# Apple Wallet, Apple Pay & Apple Messages

**By George Wilde** 

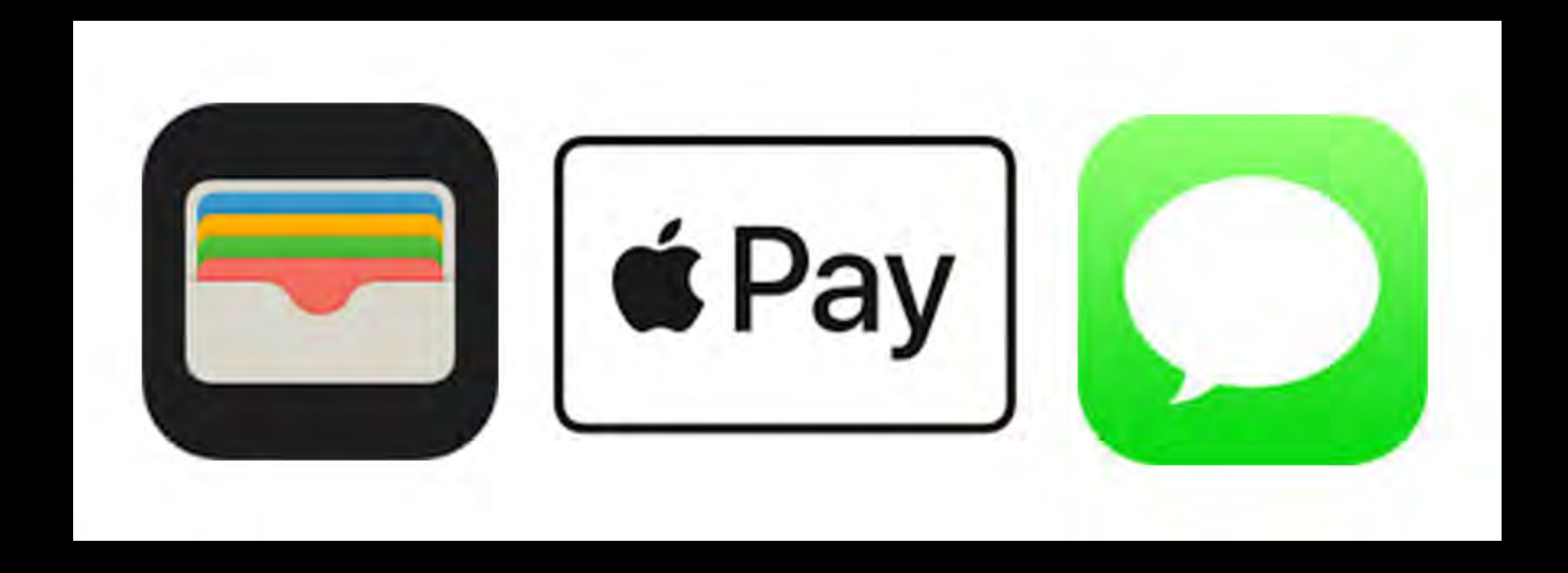

© 2018 by George R. Wilde. All Rights Reserved.

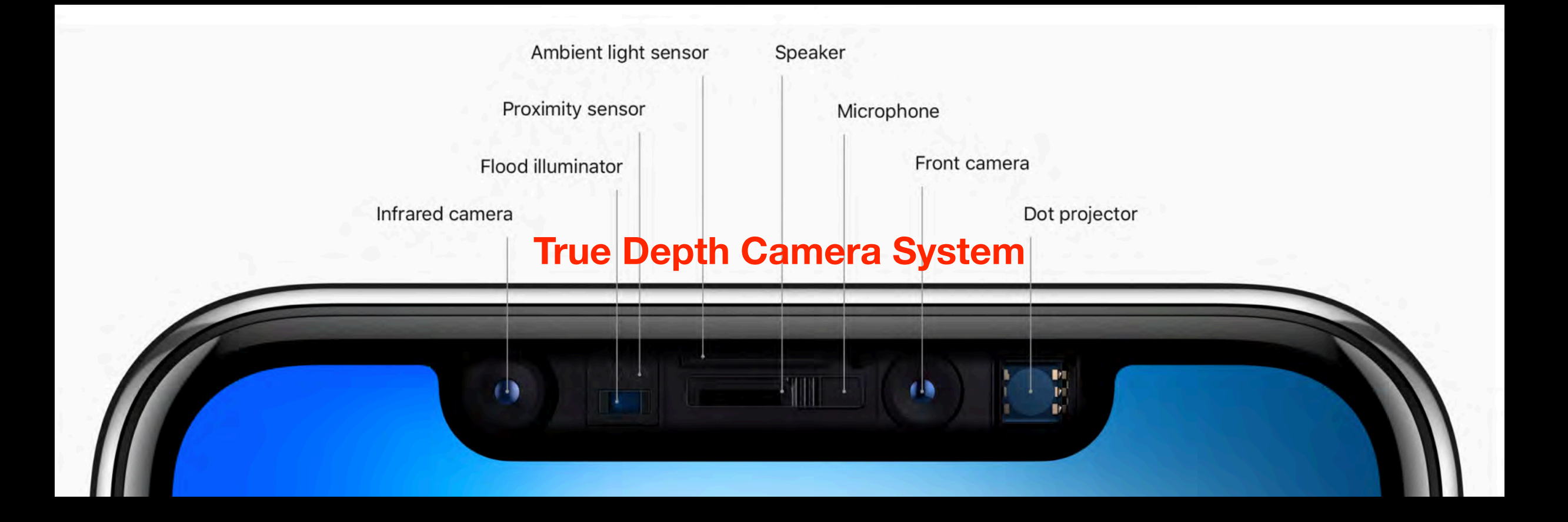

- Animoji Videos use the iPhone X True Depth Camera System the same system used for Face ID
- Animoji Videos are generated using Apple's Messages App on the iPhone X

More about this later! But first let's discuss Apple Wallet and Apple Pay

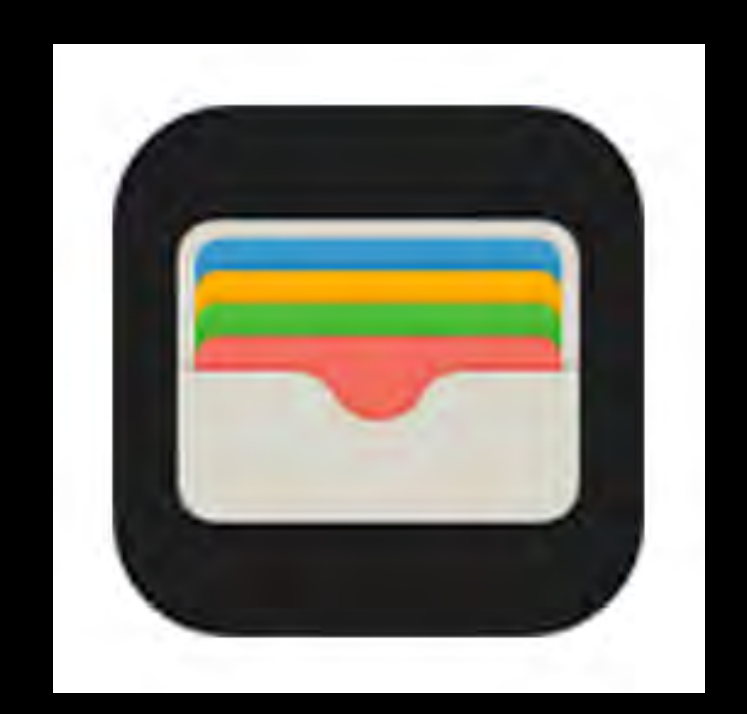

# What is Apple Wallet?

- Apple Wallet comes already installed on your iPhone
- Apple Wallet keeps your credit, debit, and prepaid cards, store cards, boarding passes, movie tickets, coupons, reward cards, and more all in one secure place
- With Apple Wallet you can check in for flights, get and redeem rewards, get into movies, redeem coupons, and use it with Apple Pay

# Why Use Apple Wallet?

- Puts all of your cards and passes in one, easily accessible and secure place
- You can of course access your cards or passes from individual merchant apps - but that requires you to find the app, open it, and then find the card or pass
- With Apple Wallet all you have to do is double-click the side button and the Wallet will open - just select the card you want to use

# Using Apple Wallet

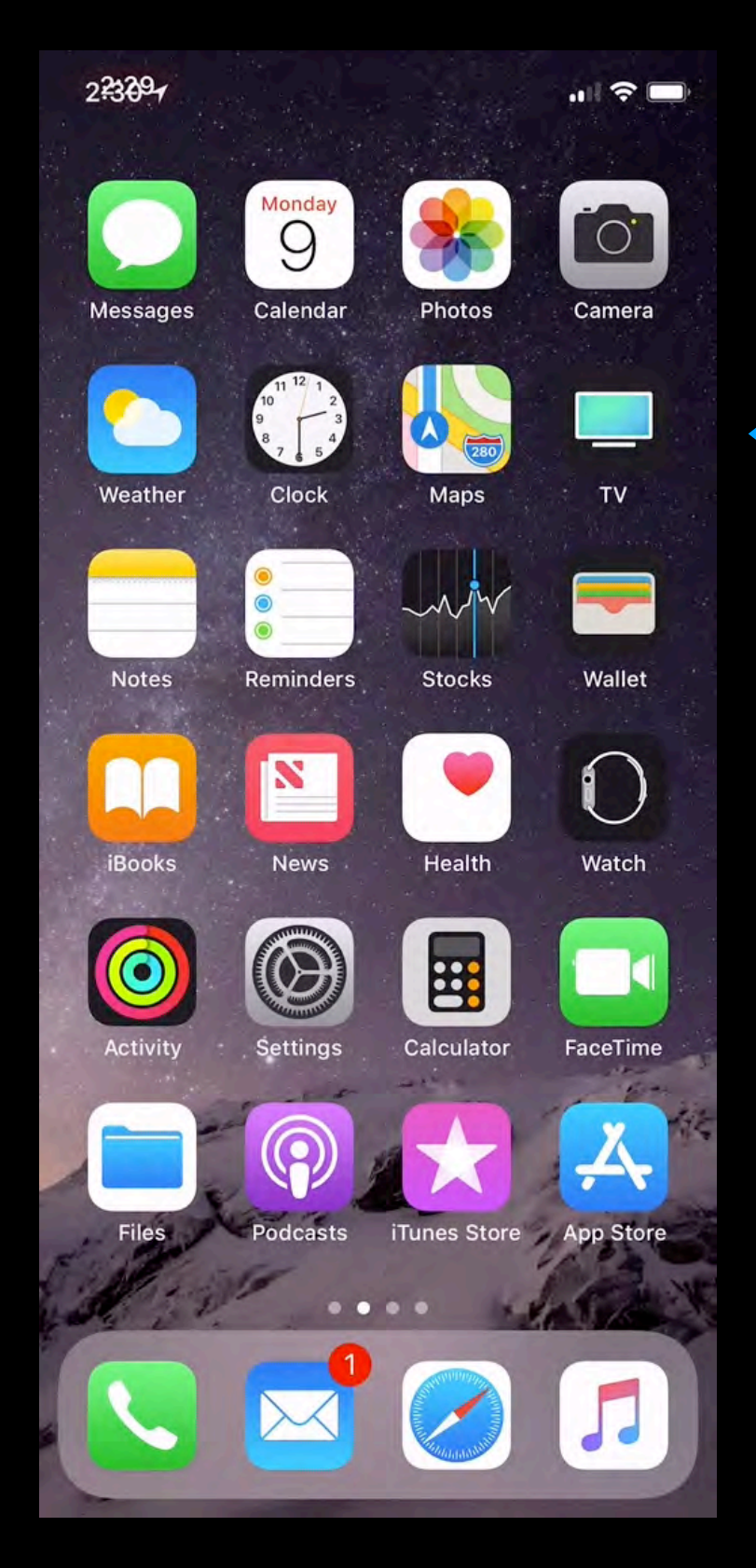

Double-click Side Button

# Add Cards to Wallet

- Using Wallet-enabled apps
- With Mail or Messages
- Through a web browser
- Scanning a barode
- Sharing through AirDrop
- From your Mac
- Tapping a Wallet notification

Most common way is using Wallet-enabled apps - and there are a lot!

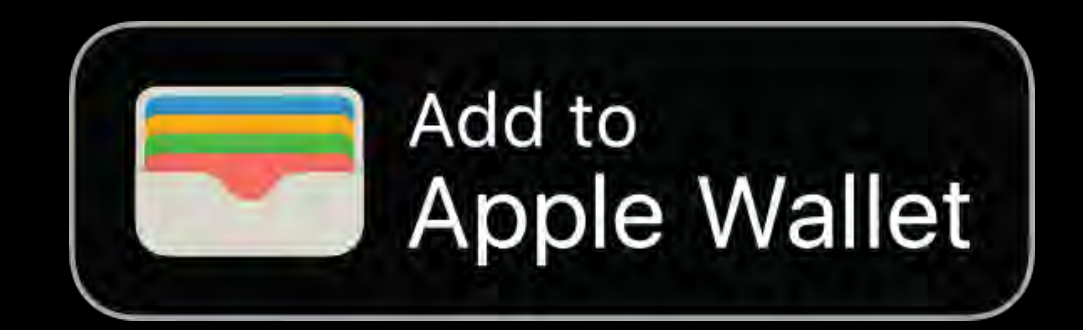

# Finding Wallet-enabled Apps

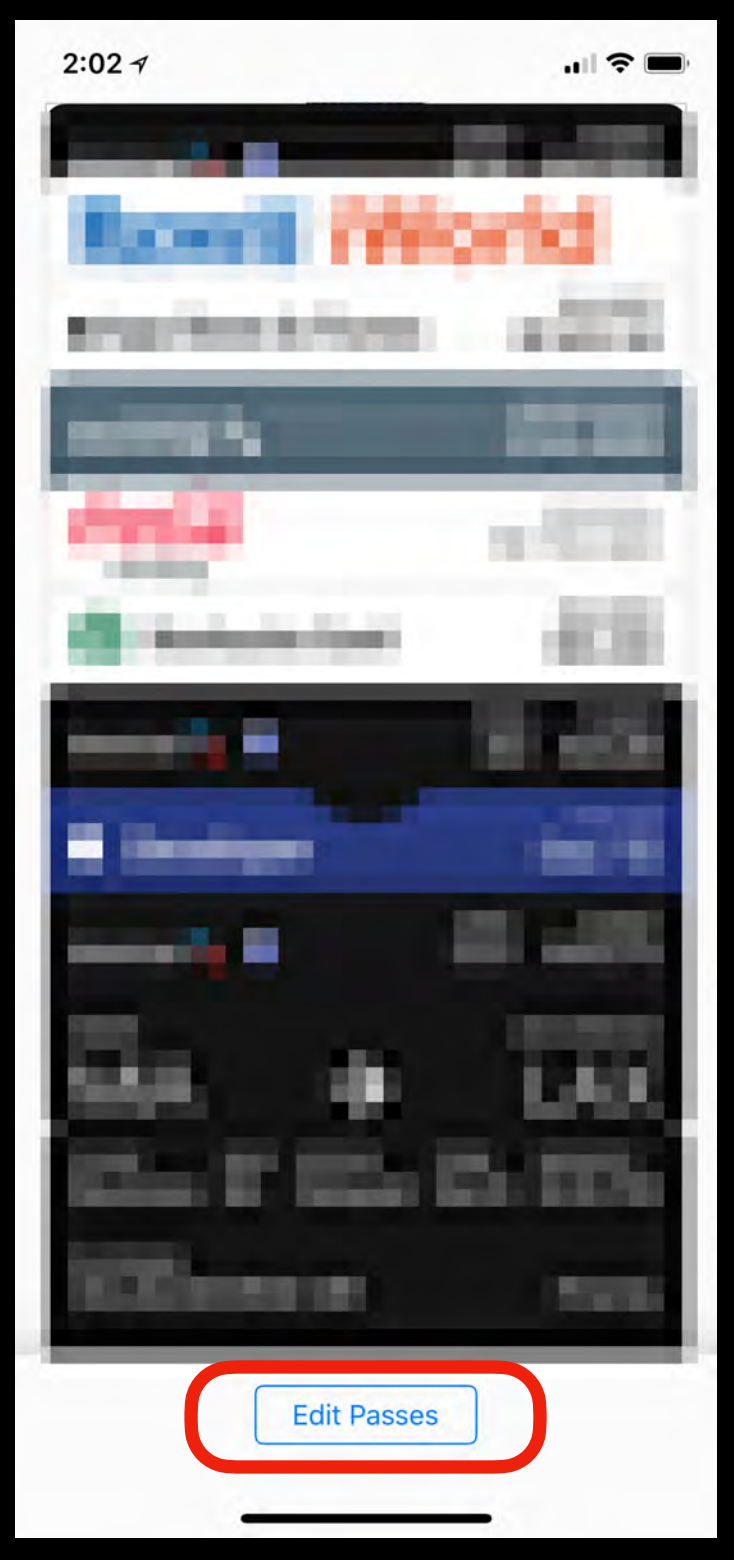

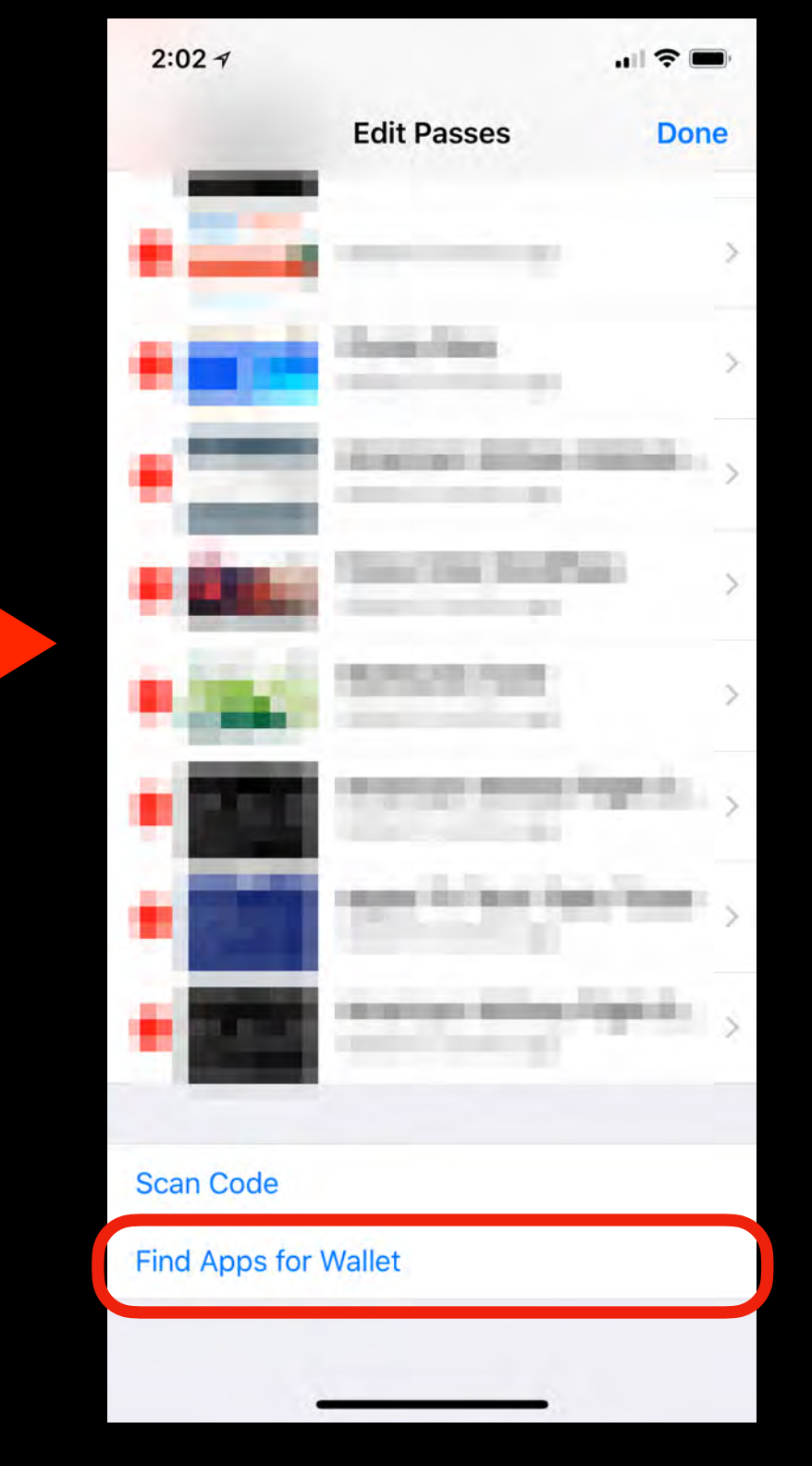

### Many Wallet-enabled Apps to Choose

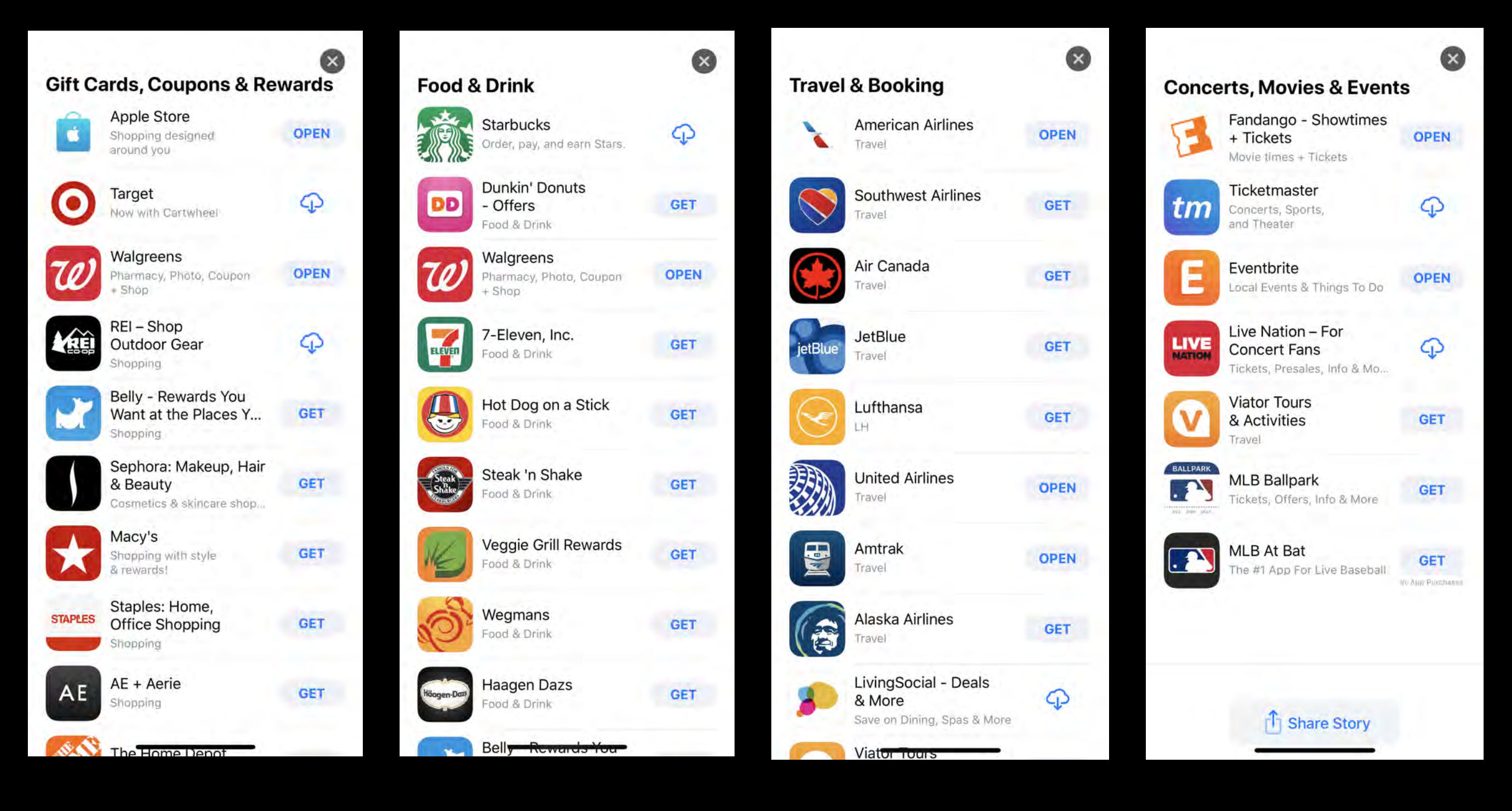

# Adding to Wallet Example

#### **Eventbrite**

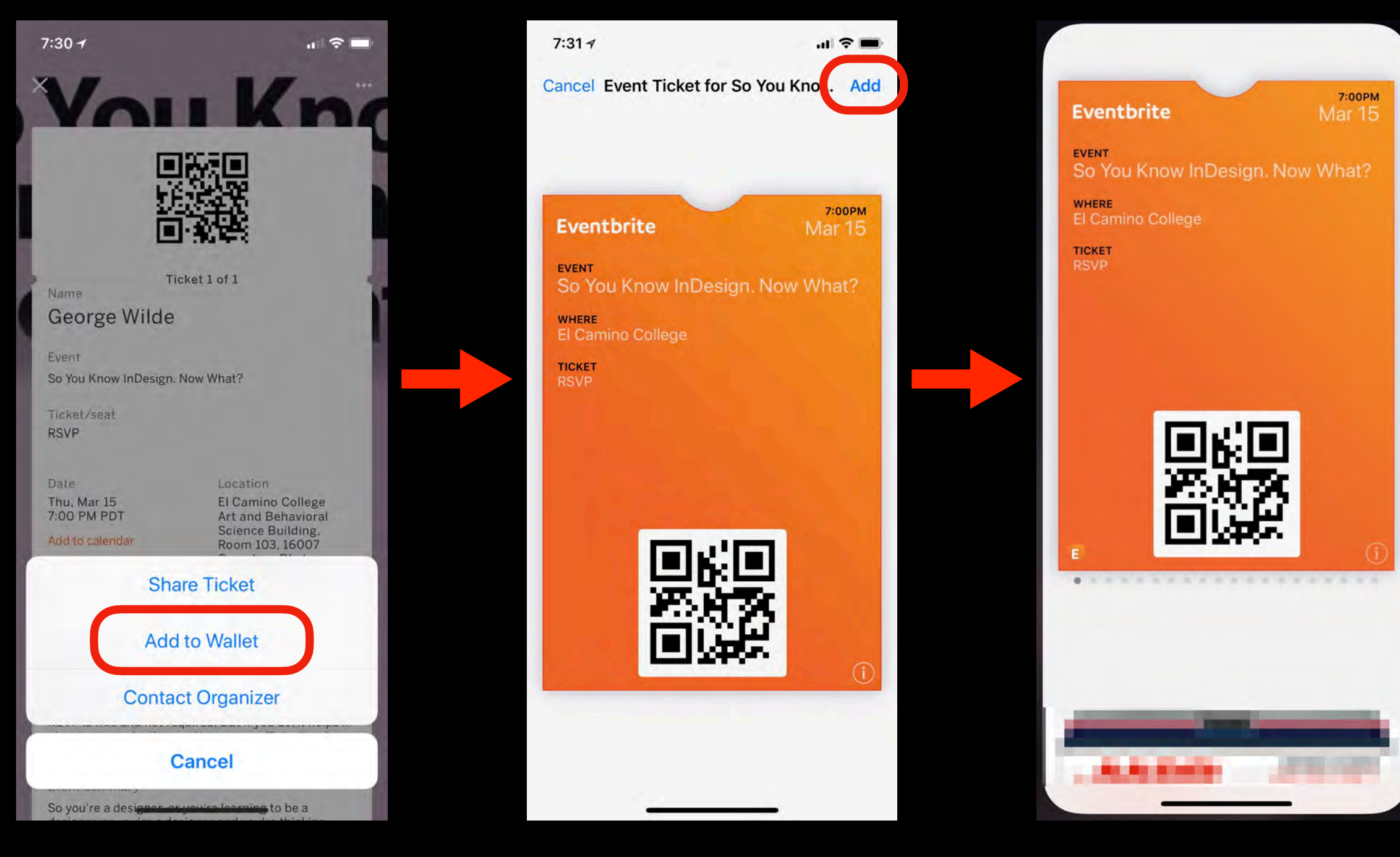

#### **Eventbrite App**

# Another Example

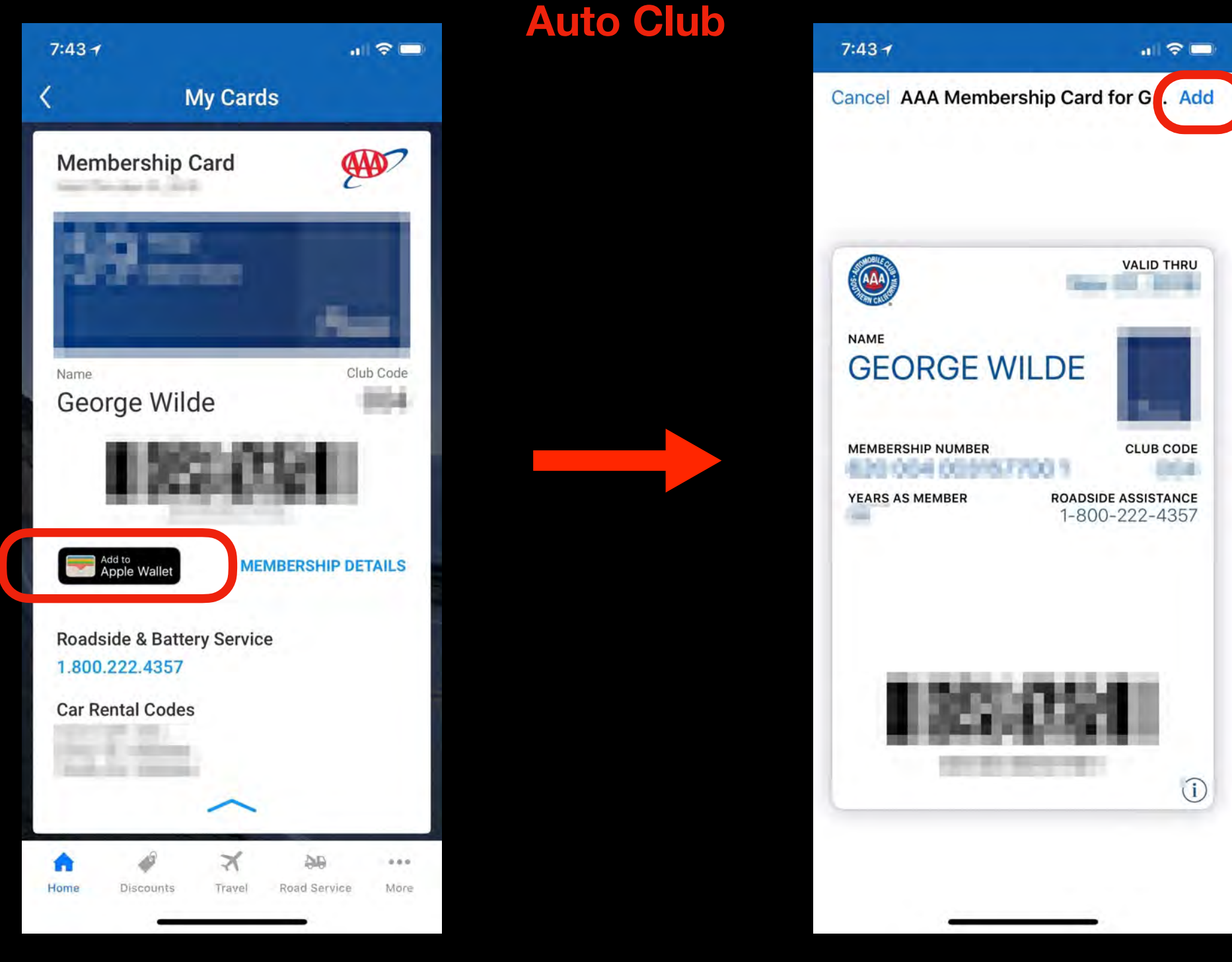

AAA Auto Club App

# Yet Another Example

#### **Hotel Rewards Card**

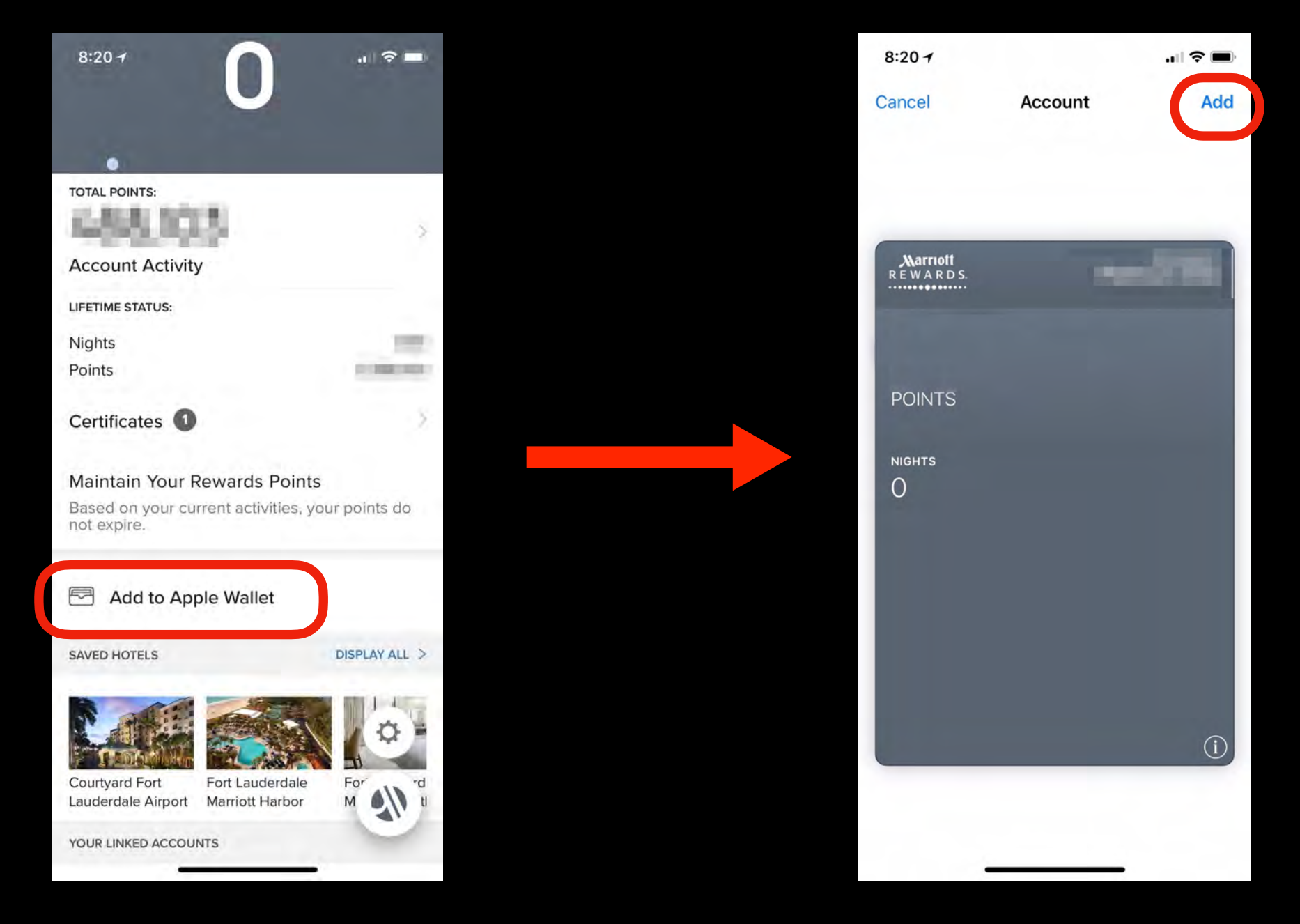

Marriott App

#### **Apple Wallet Holds Many Types** of Cards and Passes

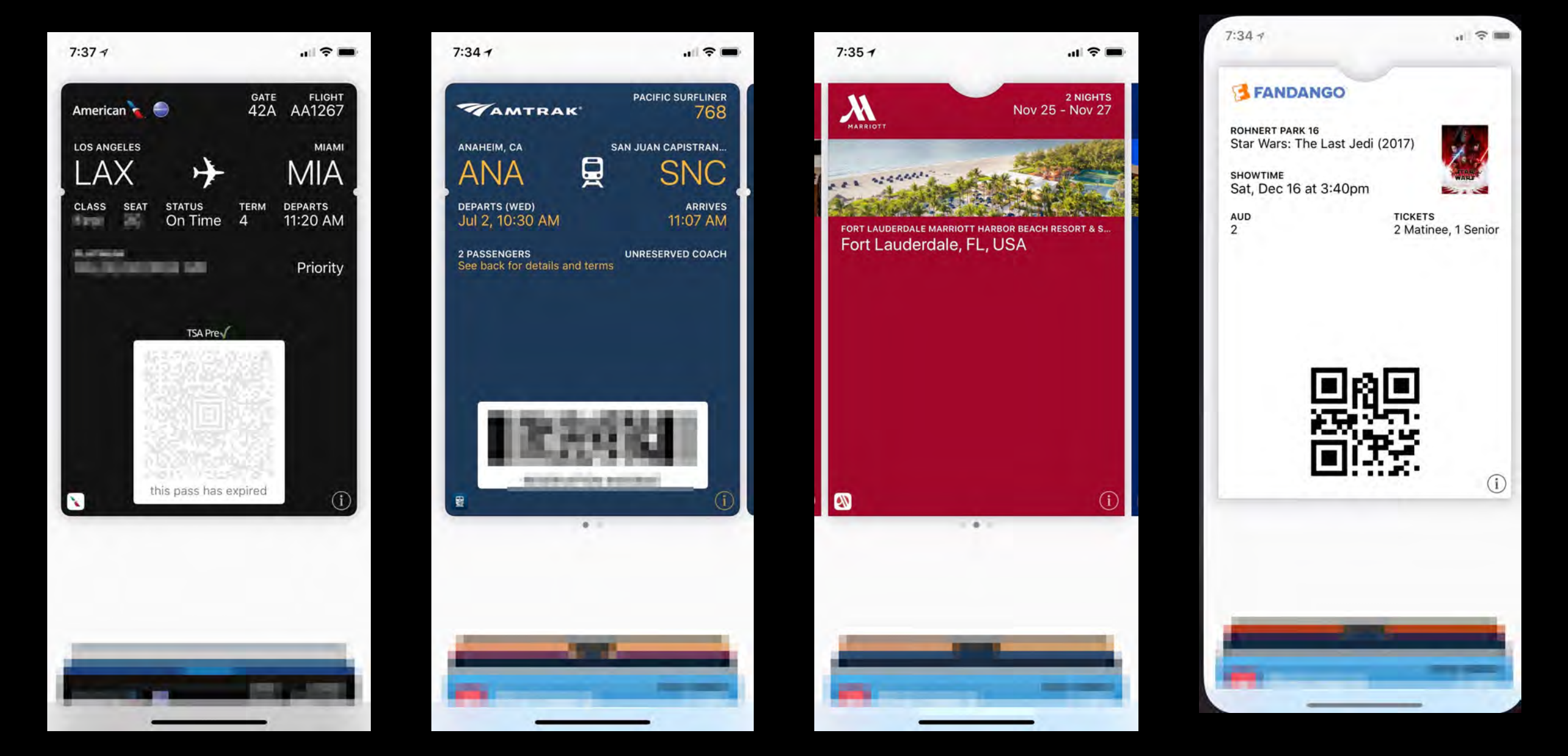

#### **Airline Boarding Passes**

#### Train Tickets Hotel Reservations

#### **Movie Tickets**

# Using Apple Wallet

- Present the Apple Wallet card when boarding a plane, at a checkout counter, or when requested
- Various cards and passes are read differently
  - Some use bar code readers or QR code readers
  - Some use NFC (Near-field Communication)
  - Apple Pay uses both Touch ID or Face ID plus NFC

# Apple Pay

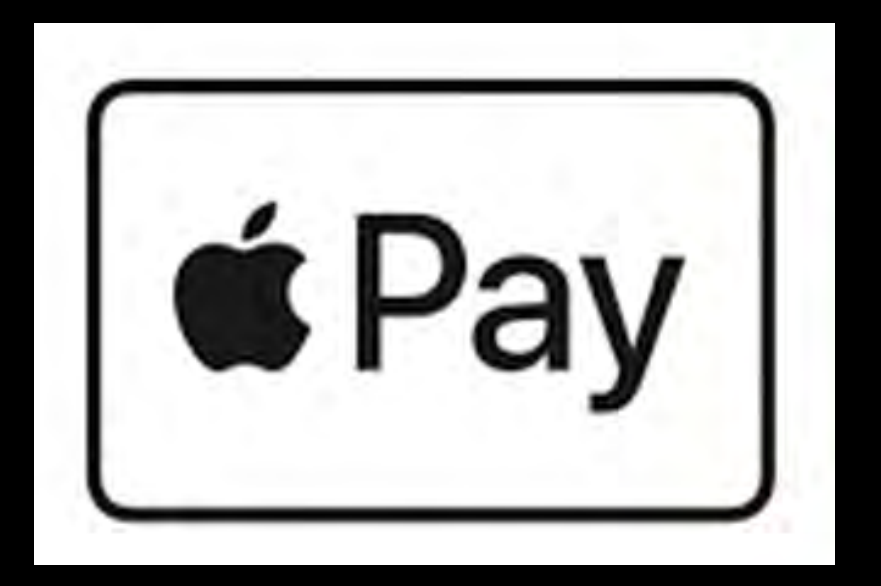

# What is Apple Pay?

- Apple Pay Works with most credit and debit cards stored in the Apple Wallet
- Apple Pay is simpler to use than your physical card, and safer too
- Apple Pay can be used to make secure purchases in stores, in apps, and on the web
- Apple Pay can also be used to send and receive money from friends and family right in Apple Messages
- The merchant never touches your physical card and can not see your actual account number

#### What Stores Accept Apple Pay? **Literally Millions**

| The market place               | ACME                            | <i>Aéropostale</i> | AMERICAN EAGLE |                                  |
|--------------------------------|---------------------------------|--------------------|----------------|----------------------------------|
| Ś                              | BI+L0                           | BH                 | BABIESAUS      | GameStop<br>POHER TO THE FARTEET |
| B A R N E Y S<br>N E W Y O R K | Bashas.                         | BR                 | BIG            | У Giant                          |
| BEST                           | BevMo!                          | BIS                | blæmingdales   | Kornbacher                       |
| CASEY'S<br>EEDENAL STORE       | CashsCarry<br>Smart Poodservice | CHAMPS             | Chevron        | jetBlue                          |
| Chick-fil &                    | Coca Cola<br>vending            |                    | Crate&Barrel   | kids Foot Lock                   |
| Cub                            |                                 | duanereade         | BONNTS.        | Levis                            |
| EXPRESS                        | ExtraMile                       | Tarm Triesh        |                | @ Lucky                          |
| foodmaxx                       | Foot Locker                     |                    | TOT I          | m                                |
|                                |                                 |                    |                |                                  |

#### **Some Examples**

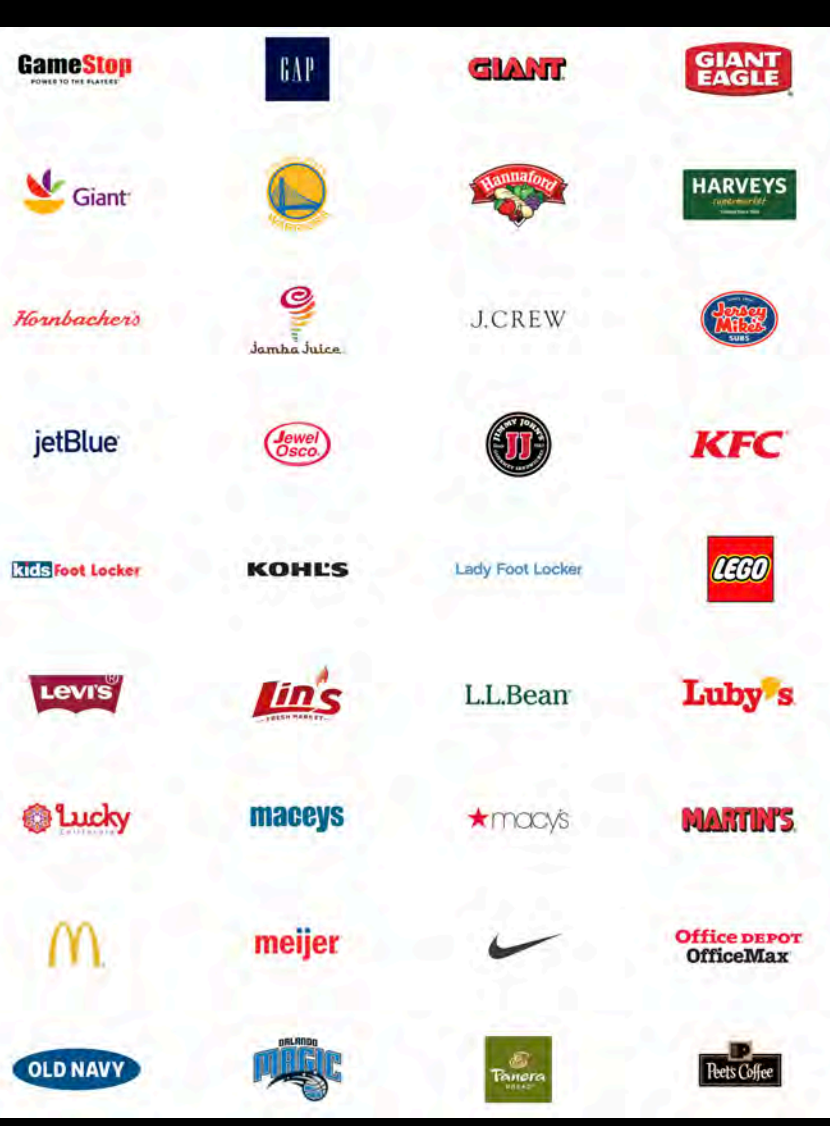

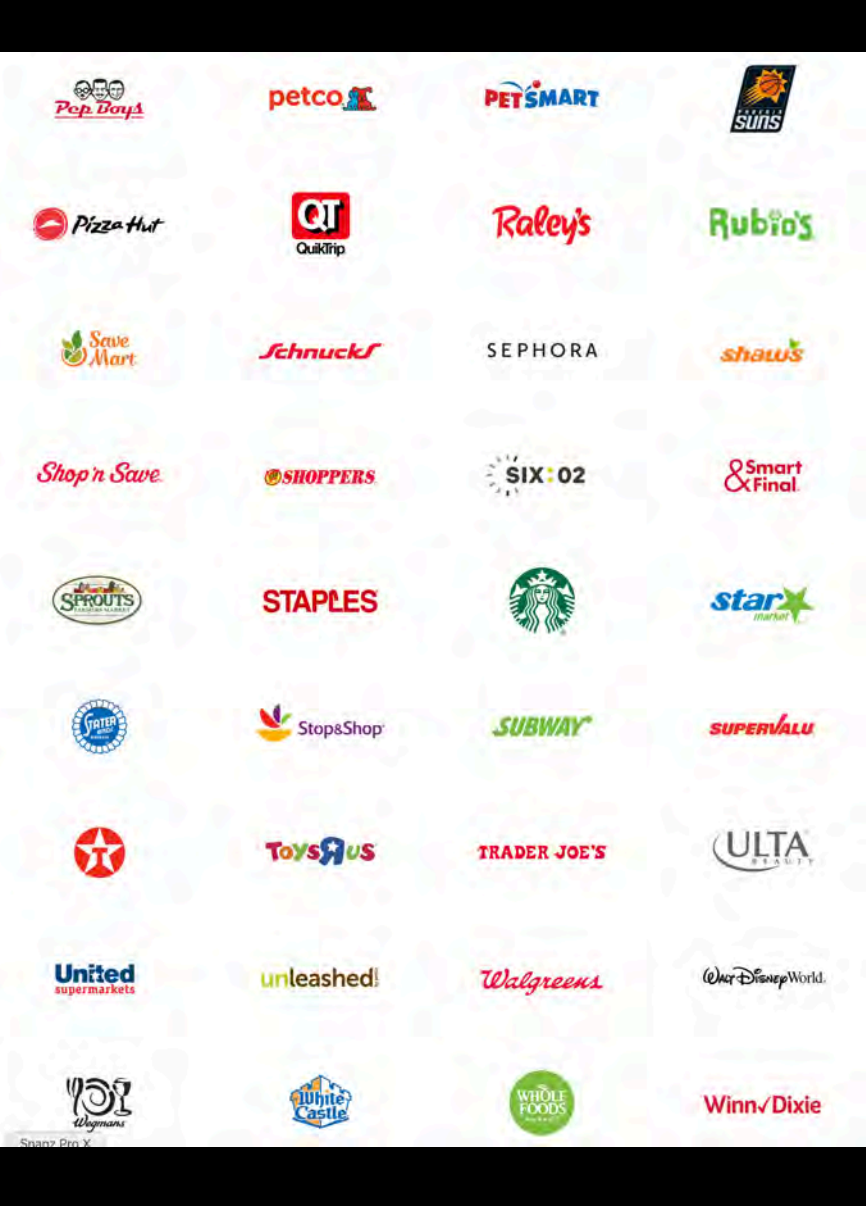

### What Do You Need To Use Apple Pay At A Store?

- An Apple Pay compatible iPhone or Apple Watch
- A merchant using a compatible Contactless Terminal

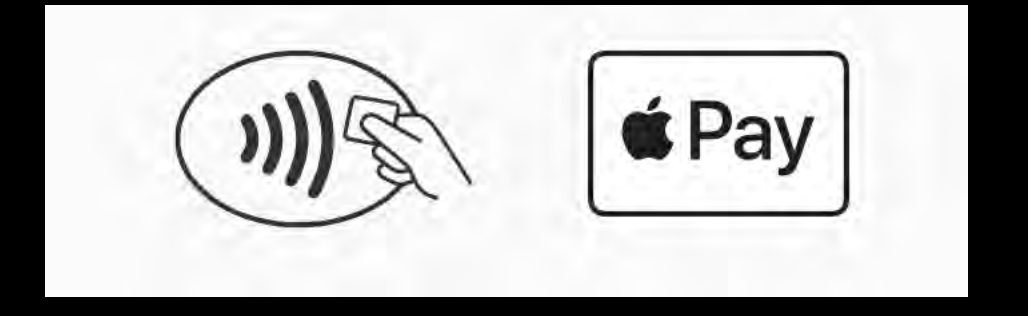

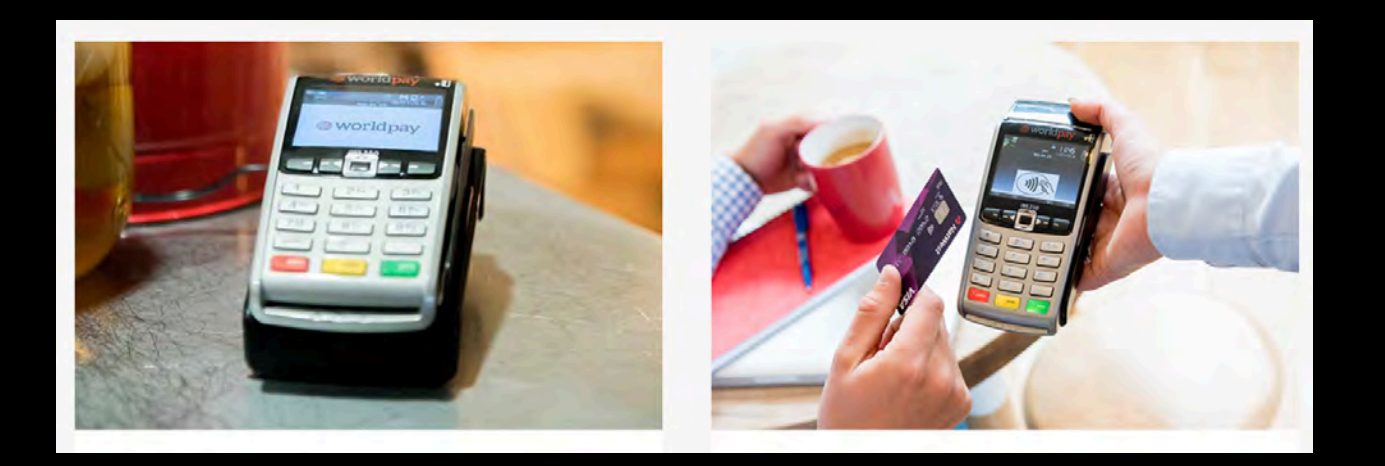

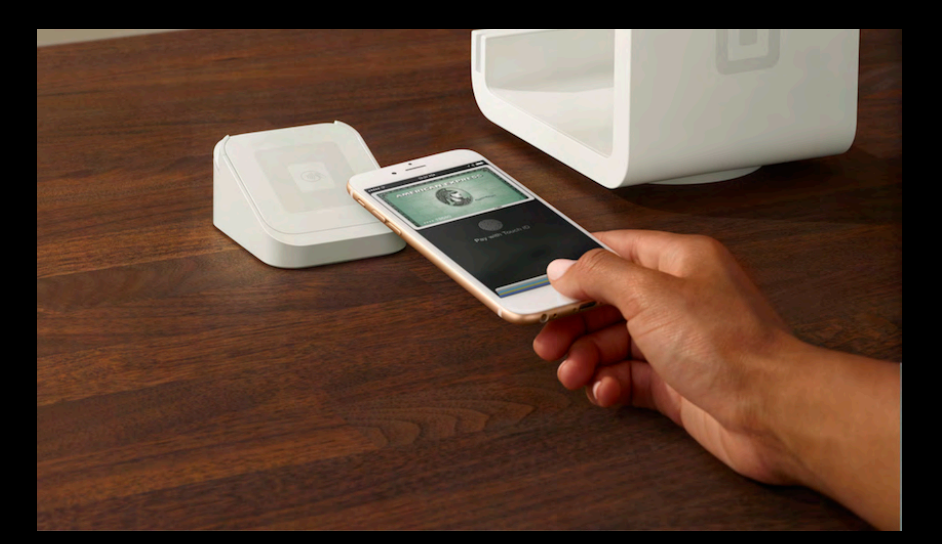

### Apple Pay Compatible Devices

To use Apple Pay you need Touch ID or Face ID, and to purchase with contactless readers in stores you need NFC. These are your choices:

- iPhone SE, iPhone 6, iPhone 6 Plus, iPhone 6s, iPhone 6s Plus, iPhone 7, iPhone 7 Plus, iPhone 8, iPhone 8 Plus, and iPhone X
  - Can be used for payments in stores, within apps, on the web in Safari, person to person, and in Business Chat
- Apple Watch (first generation), Apple Watch Series 1, Apple Watch Series 2, and Apple Watch Series 3
  - Can be used for payments in stores, within apps, person to person, and in Business Chat
- iPad mini 3, iPad mini 4, iPad Air 2, iPad (5th generation), iPad Pro, iPad (6th generation)
  - Can only be used for payments within apps, on the web in Safari, person to person, and in Business Chat
- MacBook Pro with Touch ID or a Mac model introduced in 2012 or later with an Apple Payenabled iPhone or Apple Watch
  - Can only be used for payments on the web in Safari and in Business Chat

### How To Use Apple Pay In Stores

Activate Apple Pay on your iPhone or Apple Watch and place the device within 4 cm of the contactless terminal

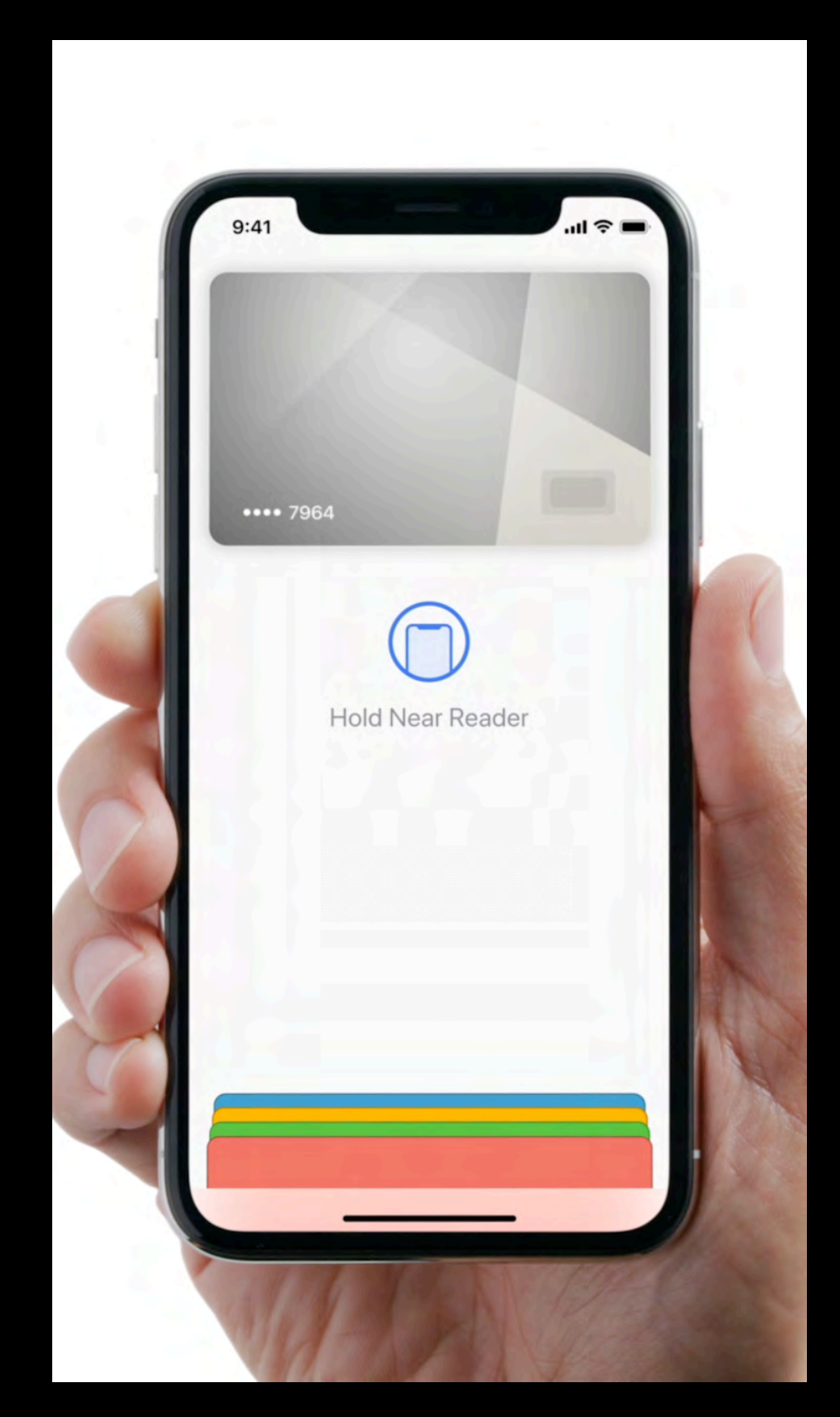

# Or Use Your Apple Watch

- Use Apple Watch for Apple Pay at Walgreens just by double-clicking the side button.
- Can also be used for Walgreens Balance Rewards

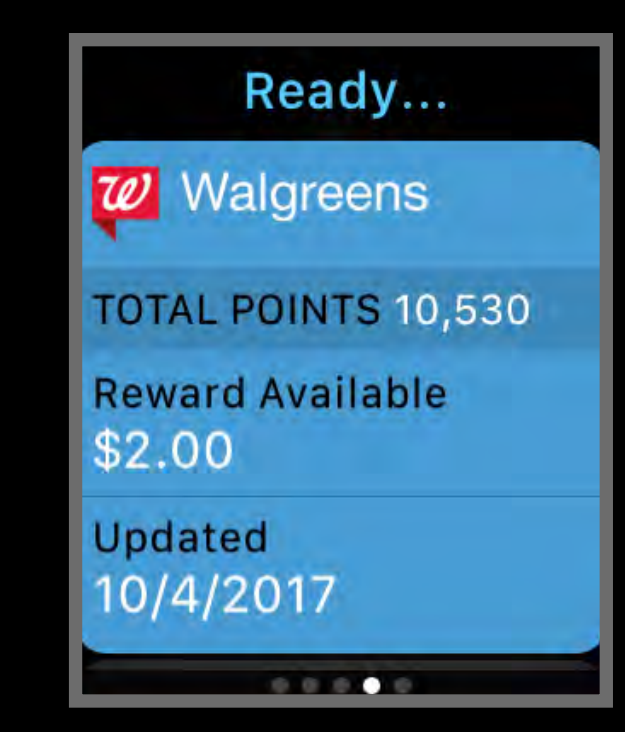

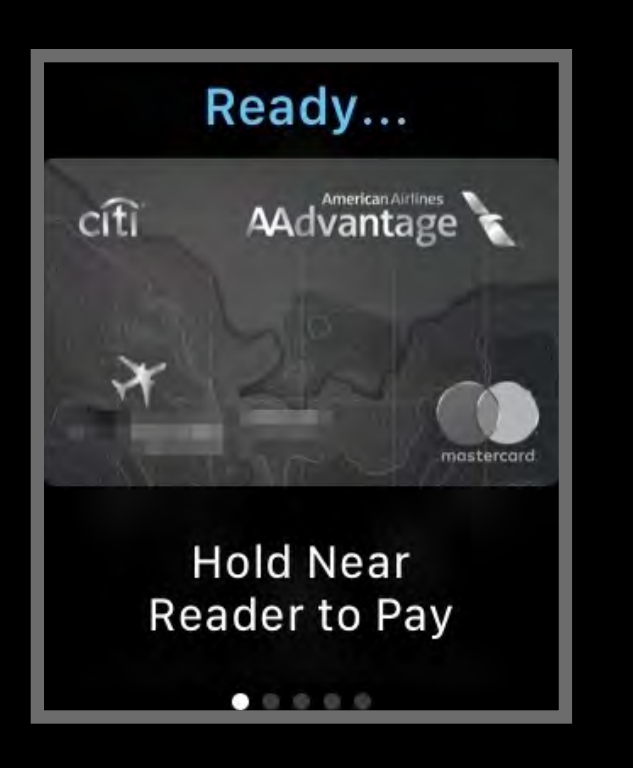

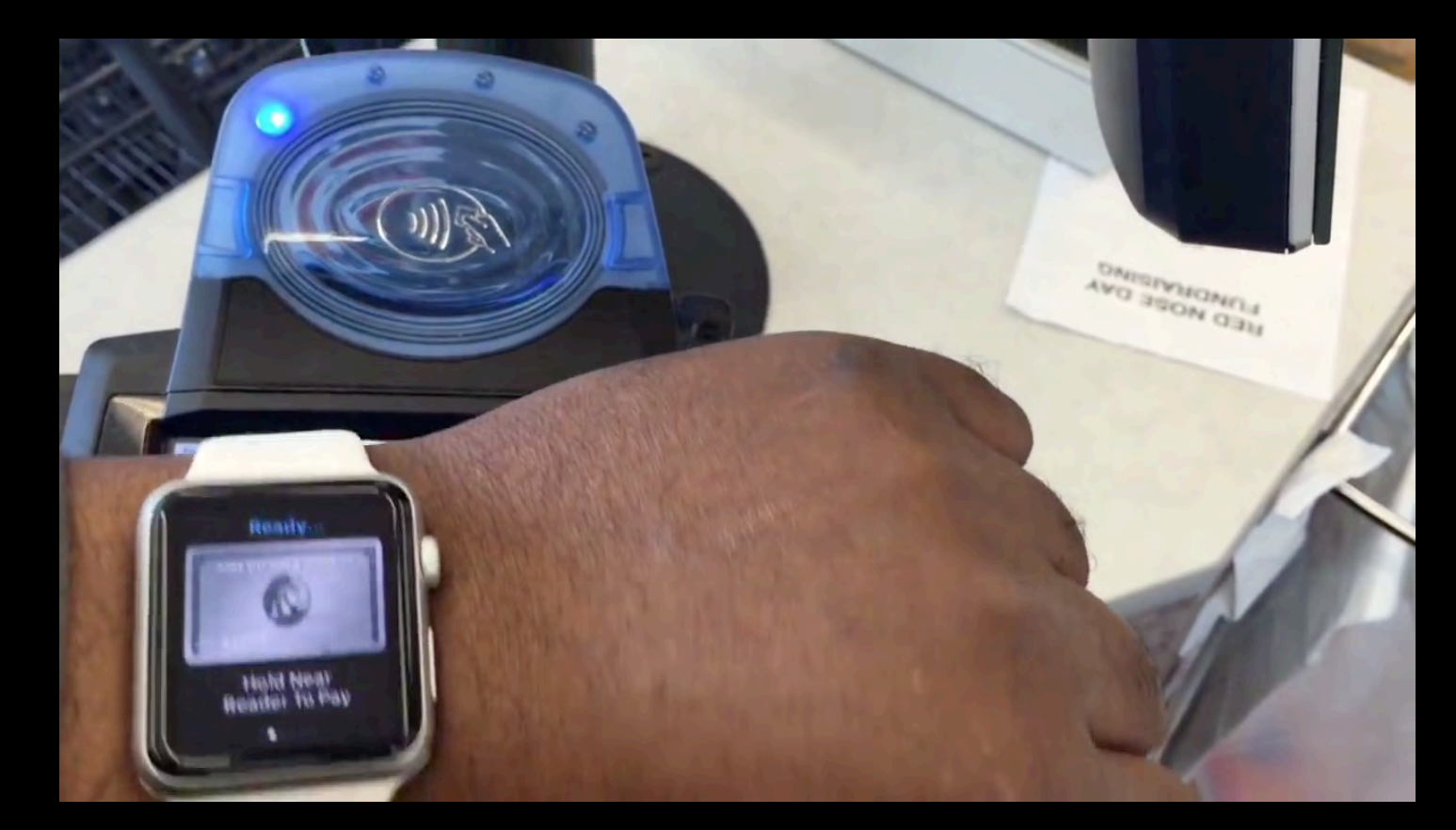

# Set Up Apple Pay

€ Pay

Add cards to Apple Pay to send money to friends and make secure purchases in stores, in apps, and on the web.

Card-related information, location, device settings, and device use patterns will be sent to Apple and may be shared together with account information with your card issuer or bank to set up Apple Pay. See how your data is managed...

Continue

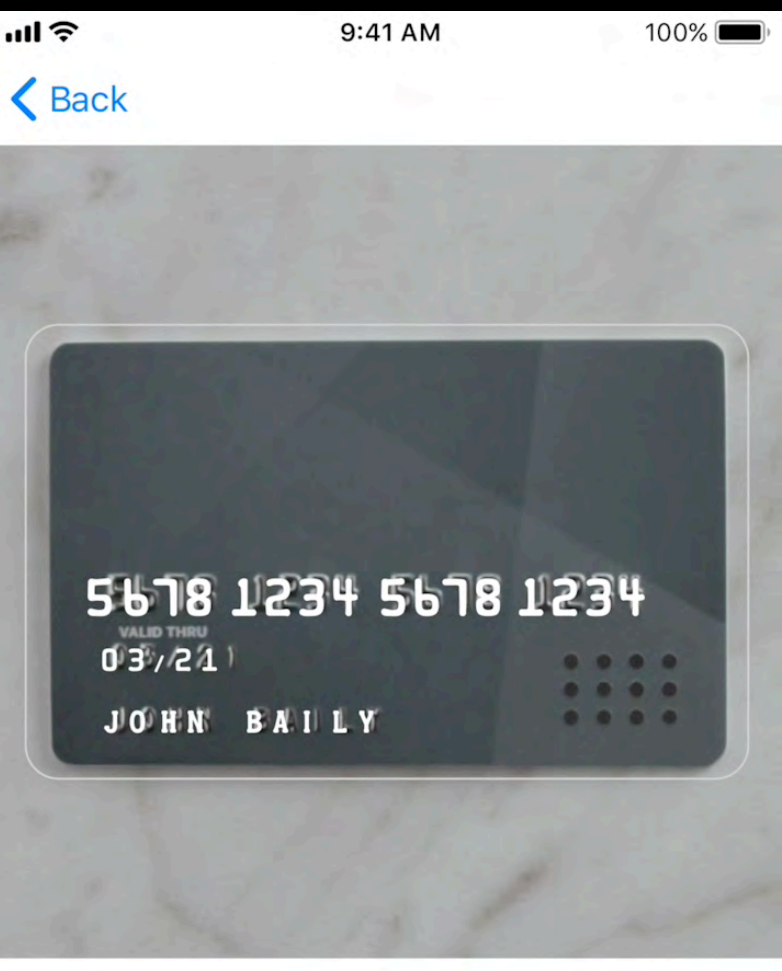

Add Card

Position your card in the frame.

Enter Card Details Manually

### Apple Pay & Wallet Settings

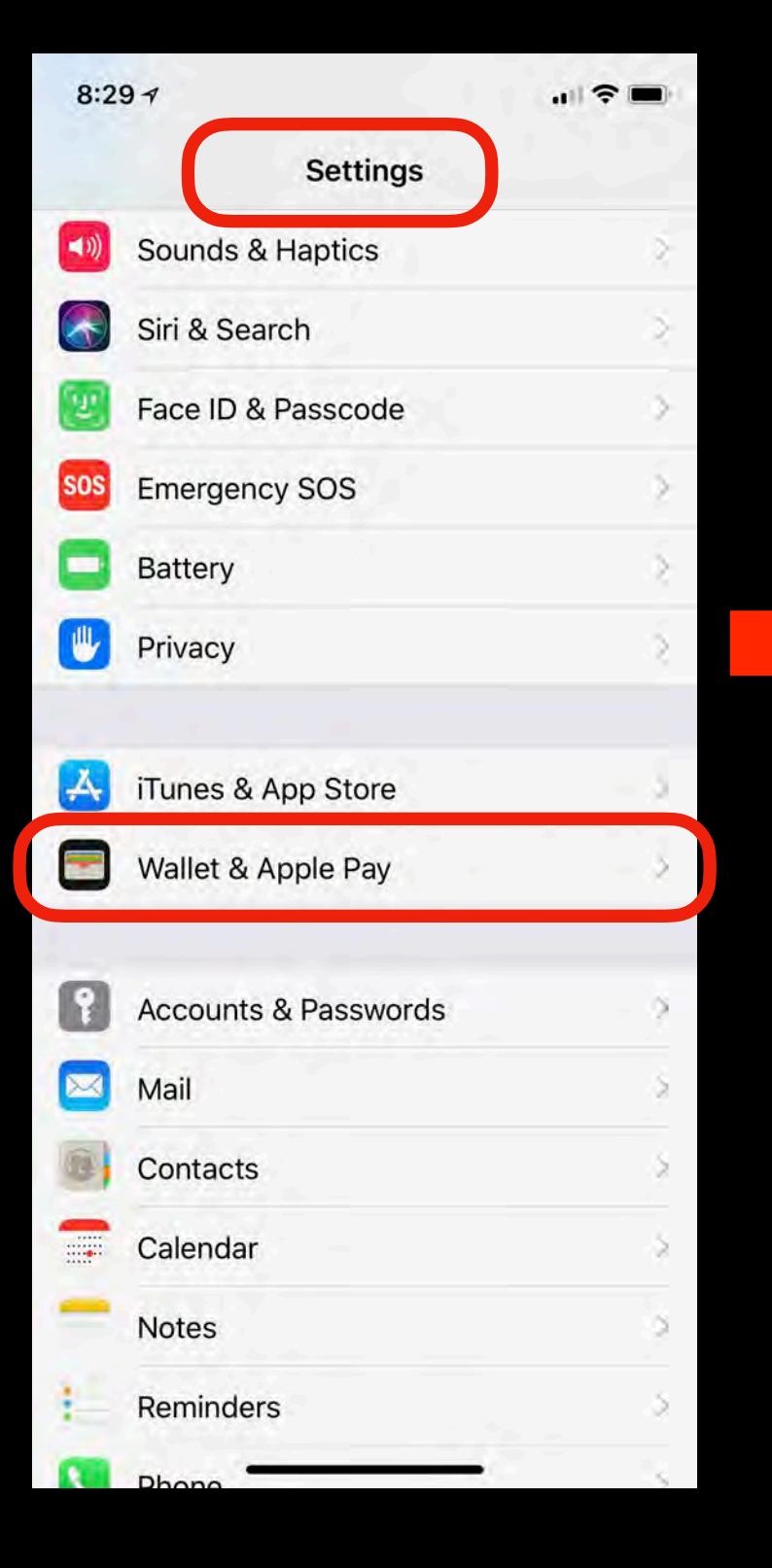

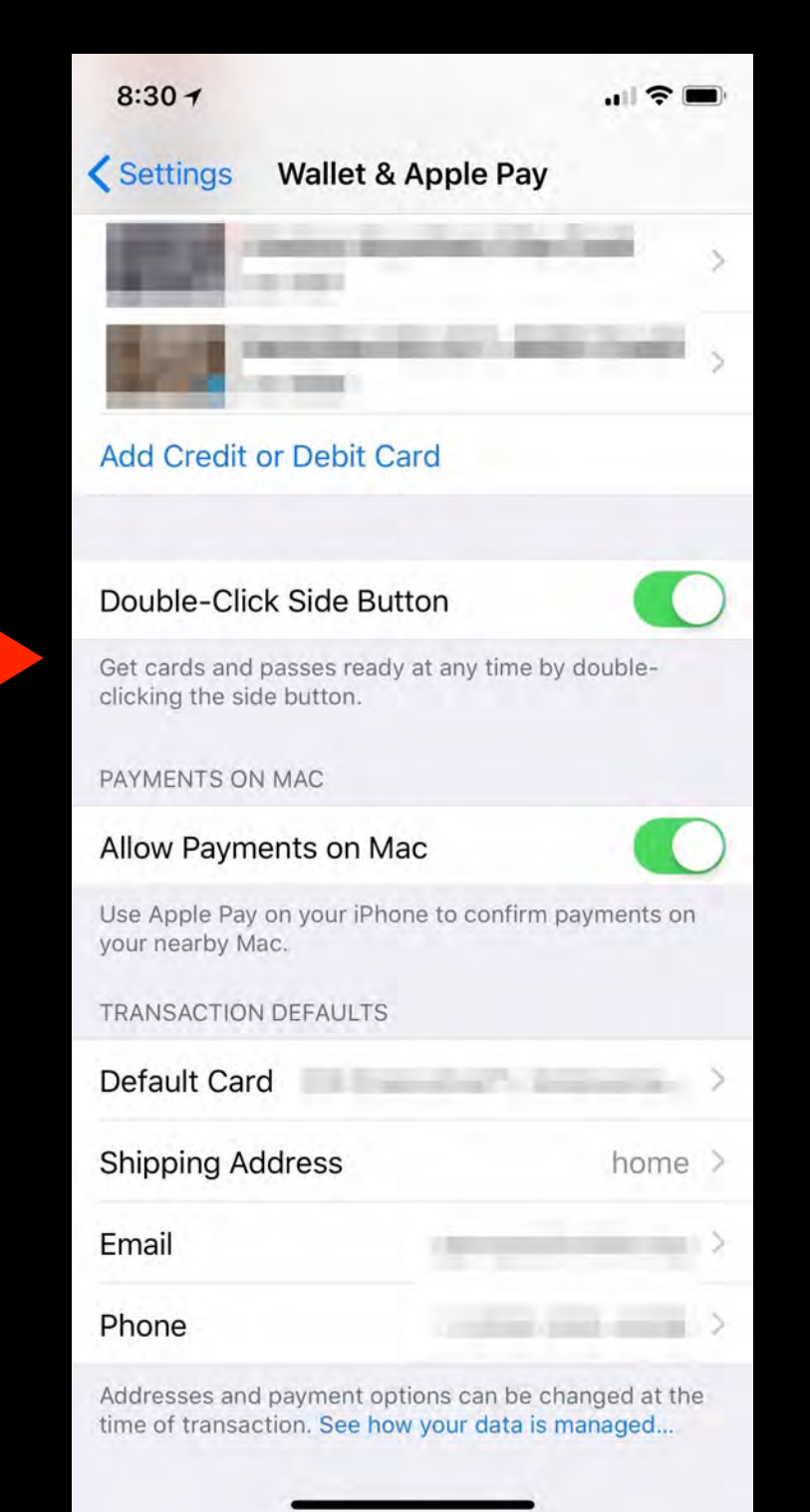

#### Set Up Apple Pay on Apple Watch

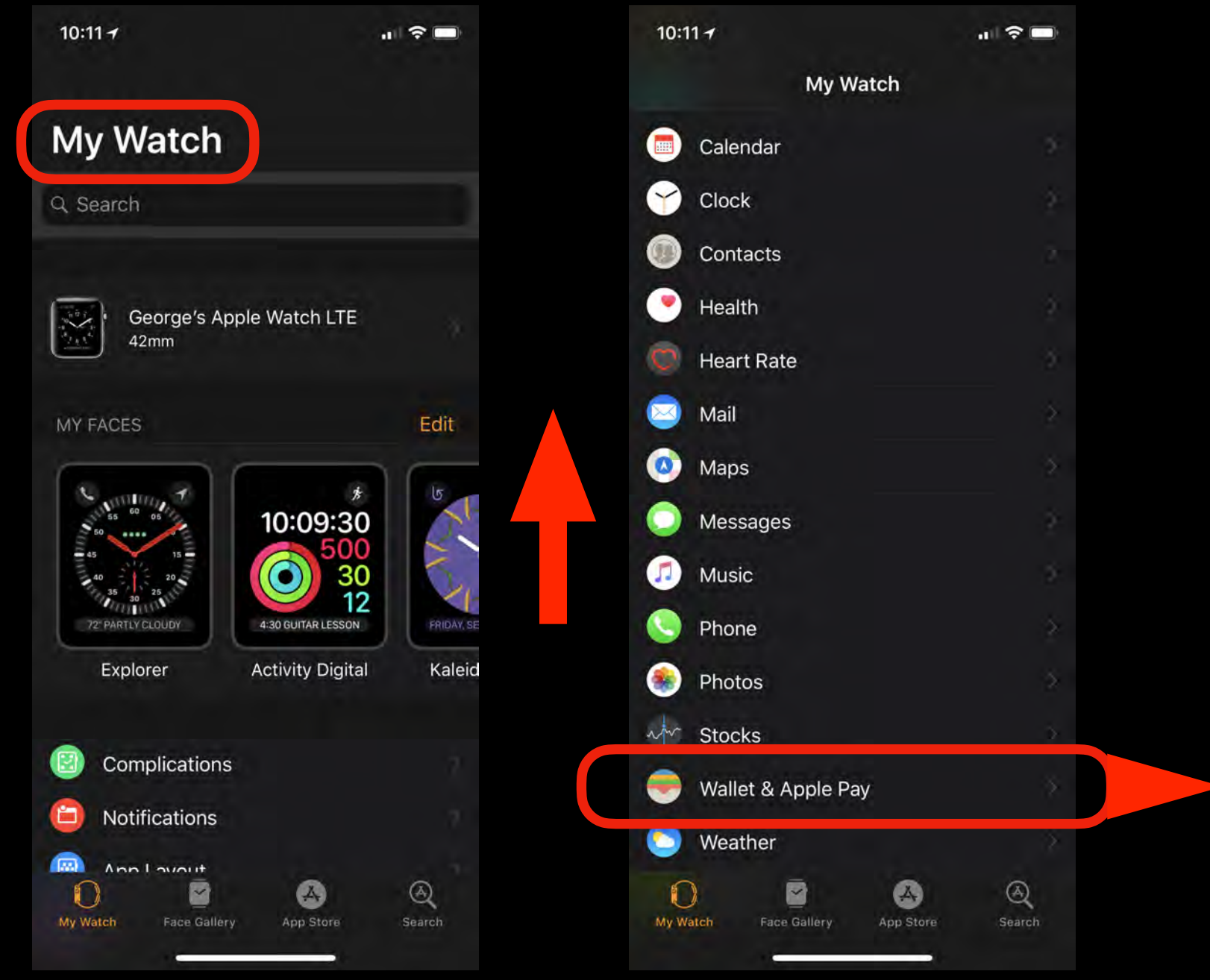

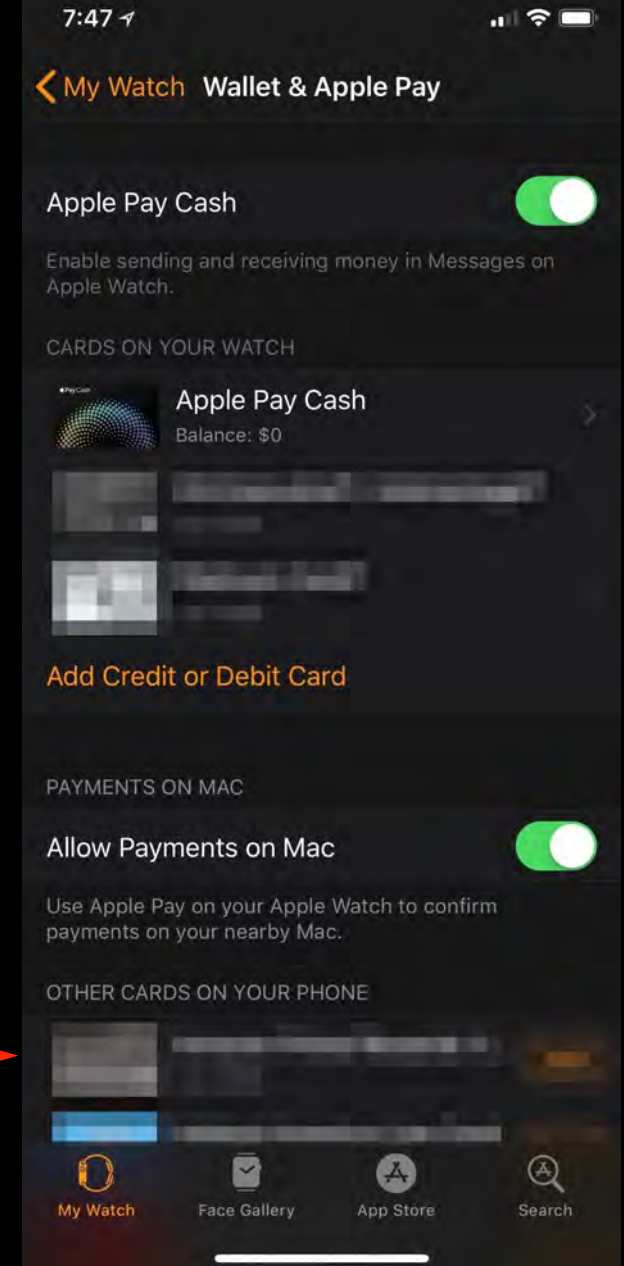

# Set Up Apple Pay Cash

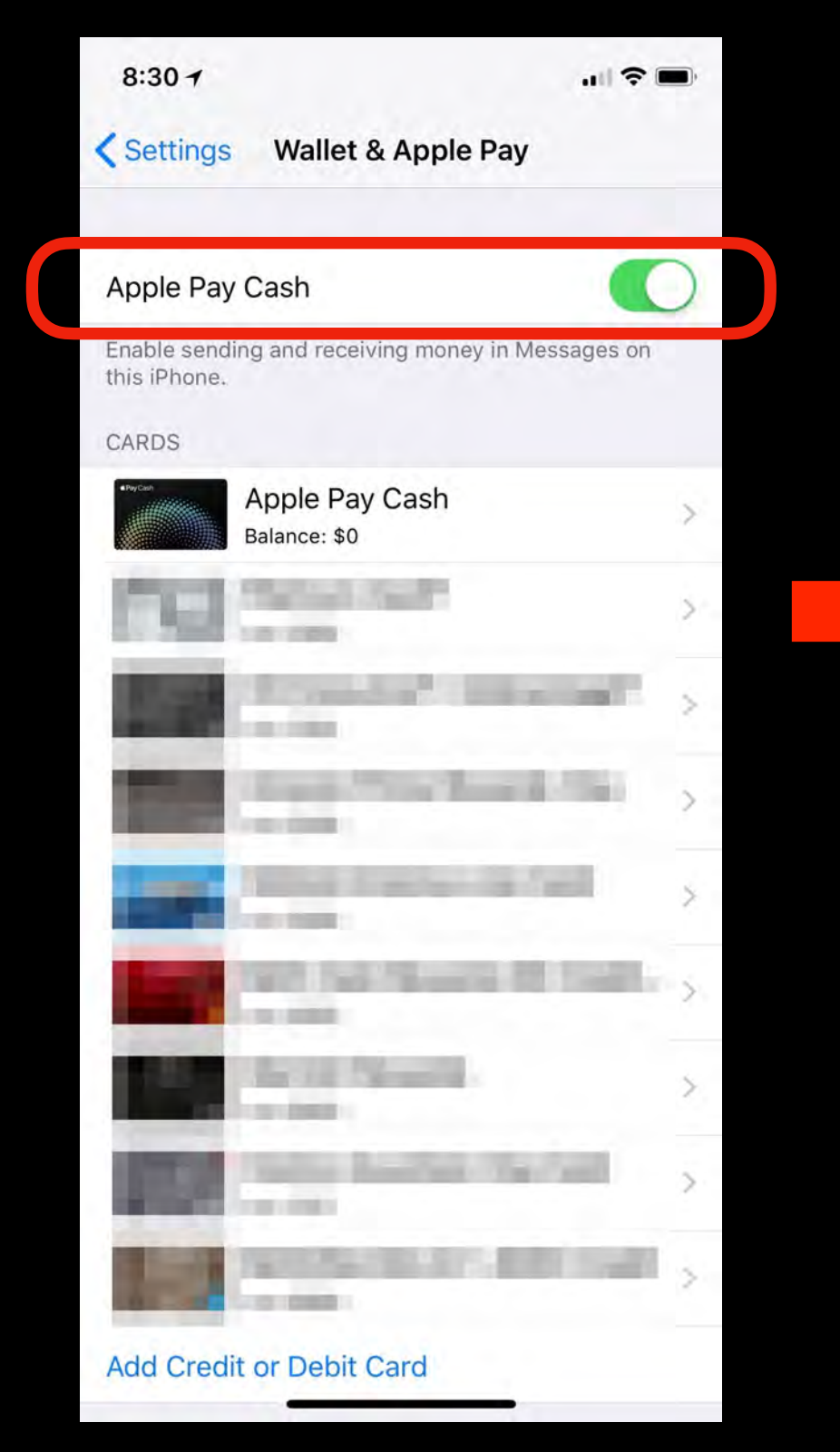

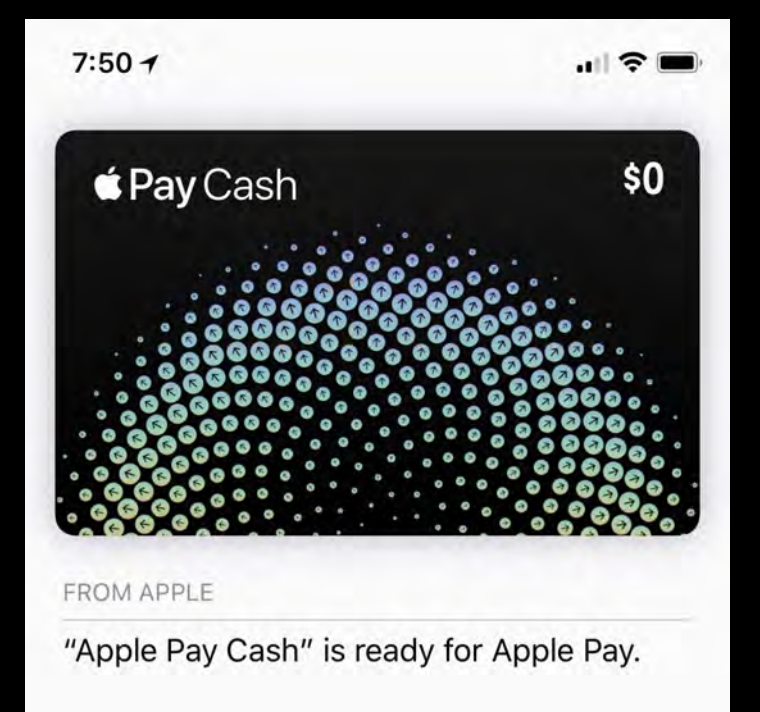

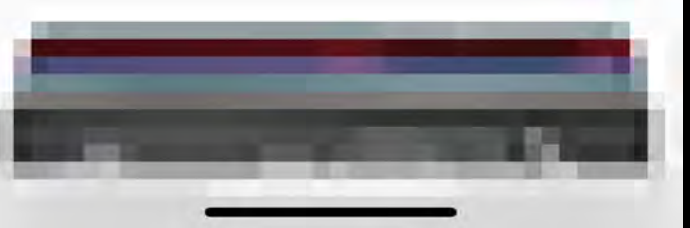

(i)

# Requirements for Apple Pay Cash & Person to Person Payments

- Requires compatible iOS device with iOS 11.2 and later or watchOS 4.2 or later
- Requires two-factor authentication for your Apple ID and you must be signed in to iCloud with this Apple ID on any device used to send or receive money
- Requires an eligible credit or debit card in your Wallet
- Requires that you agree to the Terms and Conditions and you may be asked to verify your identity

# Using Apple Pay Cash

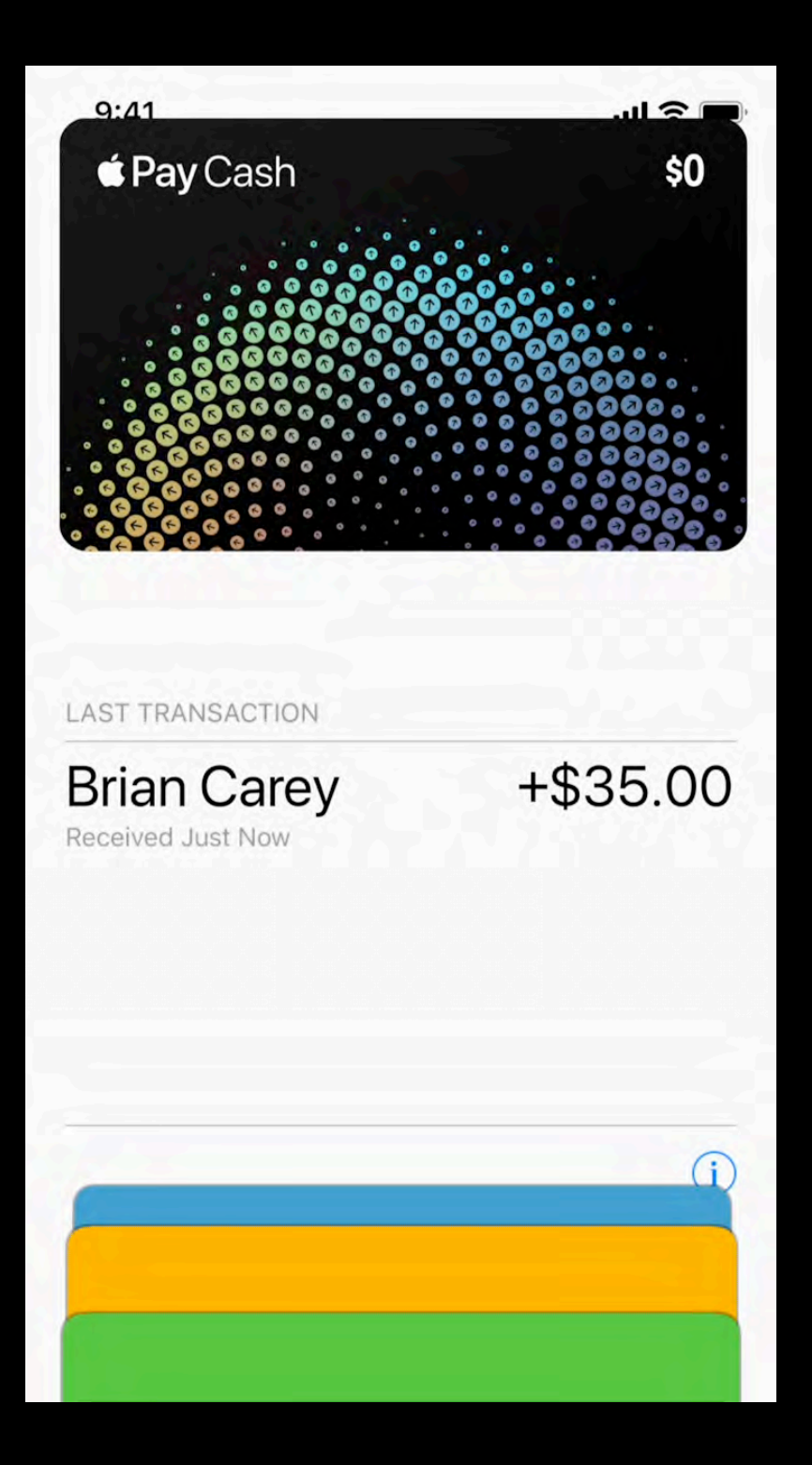

### **Apple Pay Cash Transactions**

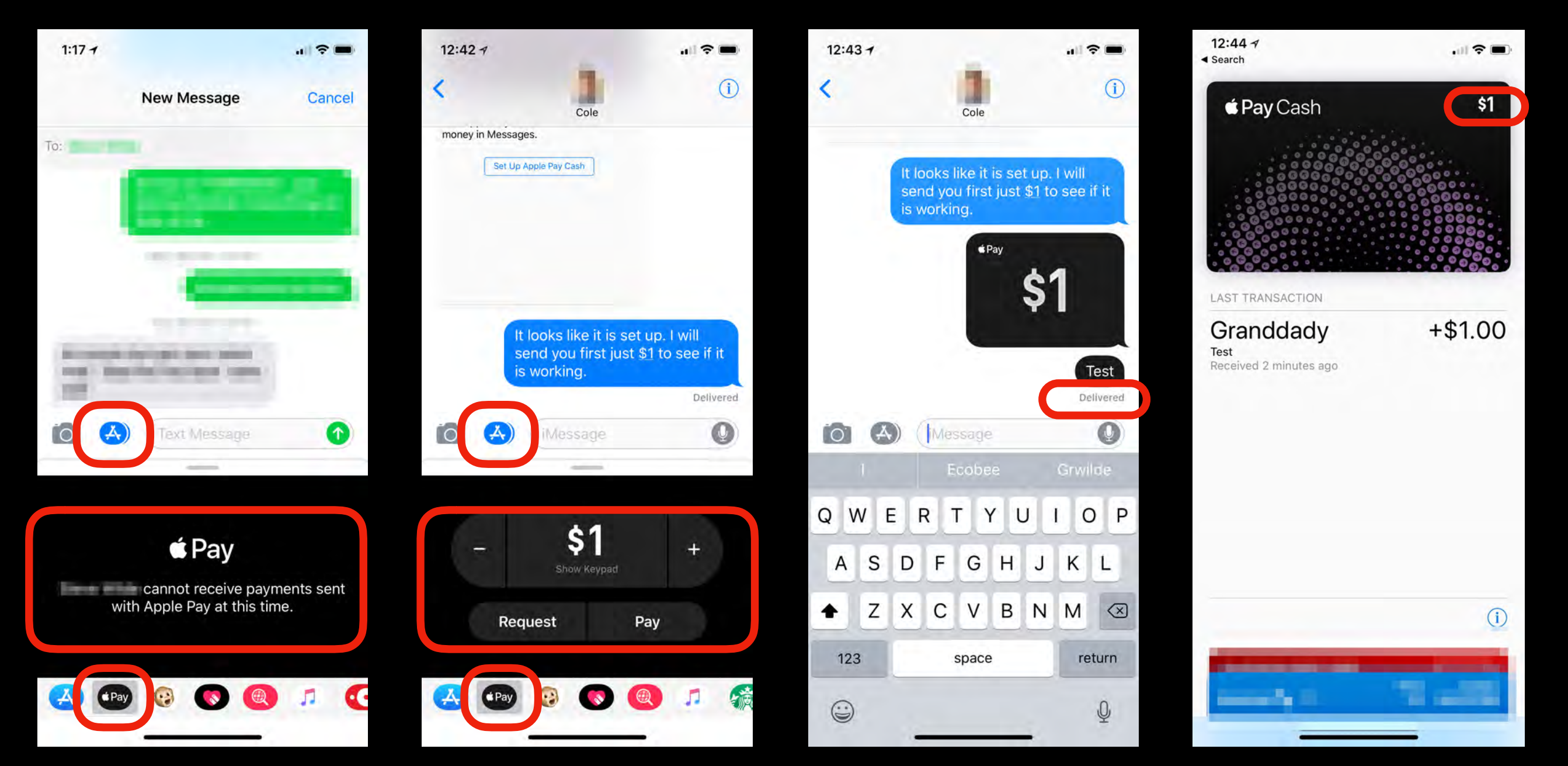

Cannot send Apple Pay Cash since recipient not on iPhone Sending Test Payment after recipient sets up Apple Pay Cash

Apple Pay Cash Payment Delivered

Apple Pay Cash in recipients Wallet

### Use Apple Pay Within iPhone or iPad Apps

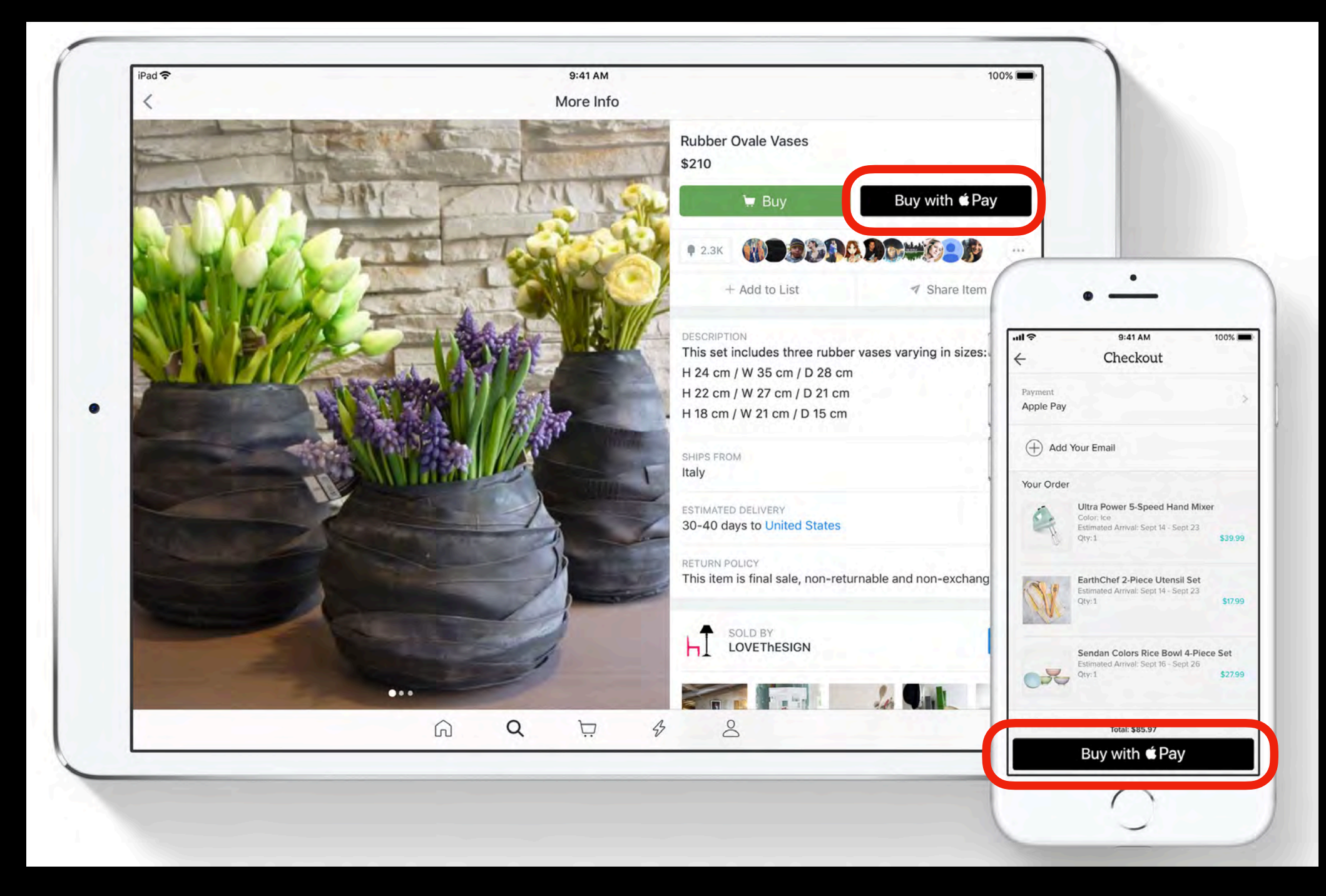

### Use Apple Pay On The Web With Safari

|                                                                                                    | <b>冬</b> 多 卫 |                    | iii thenorthface.com                                                                                                    | C                     | 0.0                                                                                                    |                      |
|----------------------------------------------------------------------------------------------------|--------------|--------------------|----------------------------------------------------------------------------------------------------|-----------------------|----------------------------------------------------------------------------------------------------|----------------------|
|                                                                                                    | (i ) y       |                    | Men's Apex Flex GTX Rain Jacket (Gore-Tex)   The North Fa                                                                                                    | *                     | +                                                                                                    |                      |
|                                                                                                    | WEATEN       | MEN'S WOMEN'S KIDS | <b>∉</b> Pay                                                                                                    | Search Q              |                                                                                                    |                      |
|                                                                                                    | номе         |                    | CARD & CHASE FREEDOM ( 1224)<br>BILLING 27 FREDERICK BUTTE RD BROTHER_<br>SHIPPING JOHN APPLESEED<br>27 FREDERICK BUTTE RD<br>BROTHERS OF 97712<br>UNITED STATES | C PEX FLEX GTX JACKET |                                                                                                    |                      |
|                                                                                                    | •            |                    | METHOD 3-DAY<br>3-4 BUSINESS DAYS                                                                                                    | •                     | •                                                                                                    |                      |
| 100                                                                                                    | 4            |                    | CONTACT JAPPLESEED@ICLOUD.COM<br>(458) 555-2863                                                                                                    |                       | attl 🗢 9:41 AM<br>thenorthface.com                                                                         | 1003                 |
|                                                                                                    |              |                    | SUBTOTAL \$199<br>SHIPPING \$0<br>Pay the north face \$199.0                                                                                                    |                       | 🔜 📩 🏠 💧                                                                                                    |                      |
| 1.11                                                                                                    |              |                    |                                                                                                    |                       | é Pay                                                                                                    | Can                  |
|                                                                                                    |              |                    | Pay with Touch ID SIZE S M                                                                                                    | L XL XXL              | 27 FREDERICK BUTTE I<br>SHIPPING JOHN APPLESEED<br>27 FREDERICK BUTTE<br>BROTHER OR 97712<br>UNITED STATES | D BROTHER            |
|                                                                                                    |              |                    |                                                                                                    | ER FIND YOUR SIZE     | METHOD 3-DAY<br>3-4 BUSINESS DAYS                                                                          |                      |
|                                                                                                    |              |                    | FREE 3-DAY S                                                                                                    |                       | CONTACT J.APPLESEED@ICLOU<br>(458) 555-2863                                                                | D.COM                |
| and the second second second second second second second second second second second second second second second |              |                    |                                                                                                    |                       | SUBTOTAL<br>TAX<br>SHIPPING                                                                                | \$199<br>\$16<br>\$0 |
| C (SSERIES) FROM                                                                                                 |              | Marine Marin       | Miller and Miller                                                                                                    |                       | PAY THE<br>NORTH FACE                                                                                      | \$21                 |
|                                                                                                    | R 💋 🕵        | 3                  | 📃 🛃 🋞 🥽 🔜 🛐                                                                                                    | l 📶 👕 🕖 🔍 🔗           |                                                                                                    |                      |

# Apple Messages

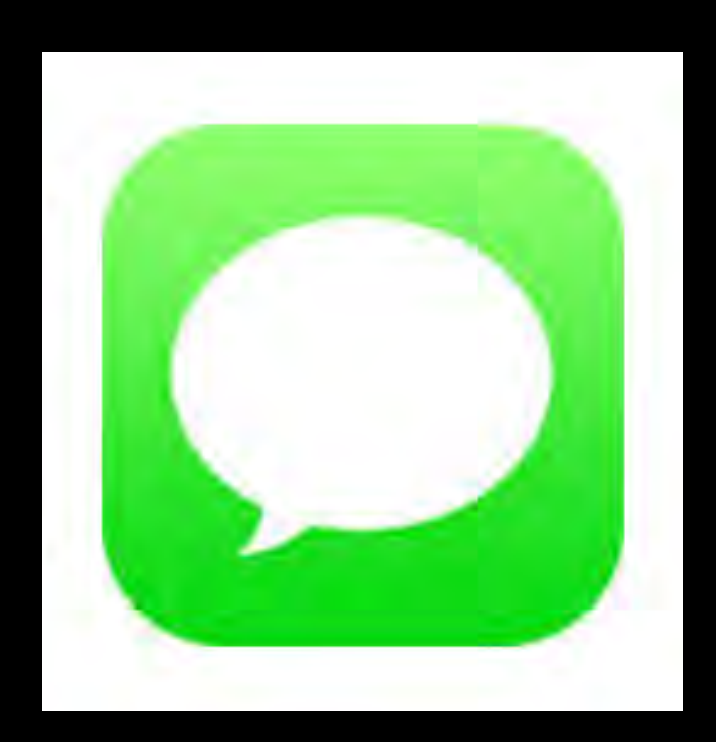

# Apple Messages App

- One of the most used iPhone Apps available on iPhone, iPad, iPod Touch, and Mac
- Used to send messages both iMessages and SMS (Short Message Service)/MMS (Multimedia Messaging Service) messages
- There are several 3rd Party Messaging Apps that are potentially more secure than Apple's Messages App but I will only be discussing the Messages App which is pre-installed on all iOS and Mac devices

# What Are iMessages

- Developed by Apple for use between Apple Devices (iPhones, iPads, iPods, Macs, and Apple Watches)
- Fundamentally different than text messages because they use Wi-Fi or cellular data to send messages, not the text messaging plan provided by your wireless carrier
- Much more capable and faster than SMS/MMS -capable of sending photos, videos, files, locations, money, and much more
- Very secure, and much more secure than email since it uses end-to-end encryption - Apple cannot see your messages because Apple does not hold the encryption keys

### What Are SMS/MMS Messages

- SMS messages are the original text messages used with cellular phones for years, and are limited to 160 characters and can only contain text
- MMS messages extend the capability of SMS messages and support photos, longer text messages, and other content
- The Messages app will automatically send iMessages as long as all recipients are on an Apple device - but if any recipient is on another device (i.e.; an Android phone) all recipients will receive an SMS/MMS message

### **Cost Considerations**

- SMS/MMS messages are part of your cellular calling plan some carriers limit the number of text messages per month before you incur additional charges - many carriers these days allow unlimited texting
- iMessages use Wi-Fi or your cellular data plan costs may be significant depending upon your cellular data plan if you send many iMessages with heavy video content using cellular data
- Understand the cost implications when traveling to other countries because of potentially significant roaming charges when not using Wi-Fi

# iNessage vs SMS/MMS

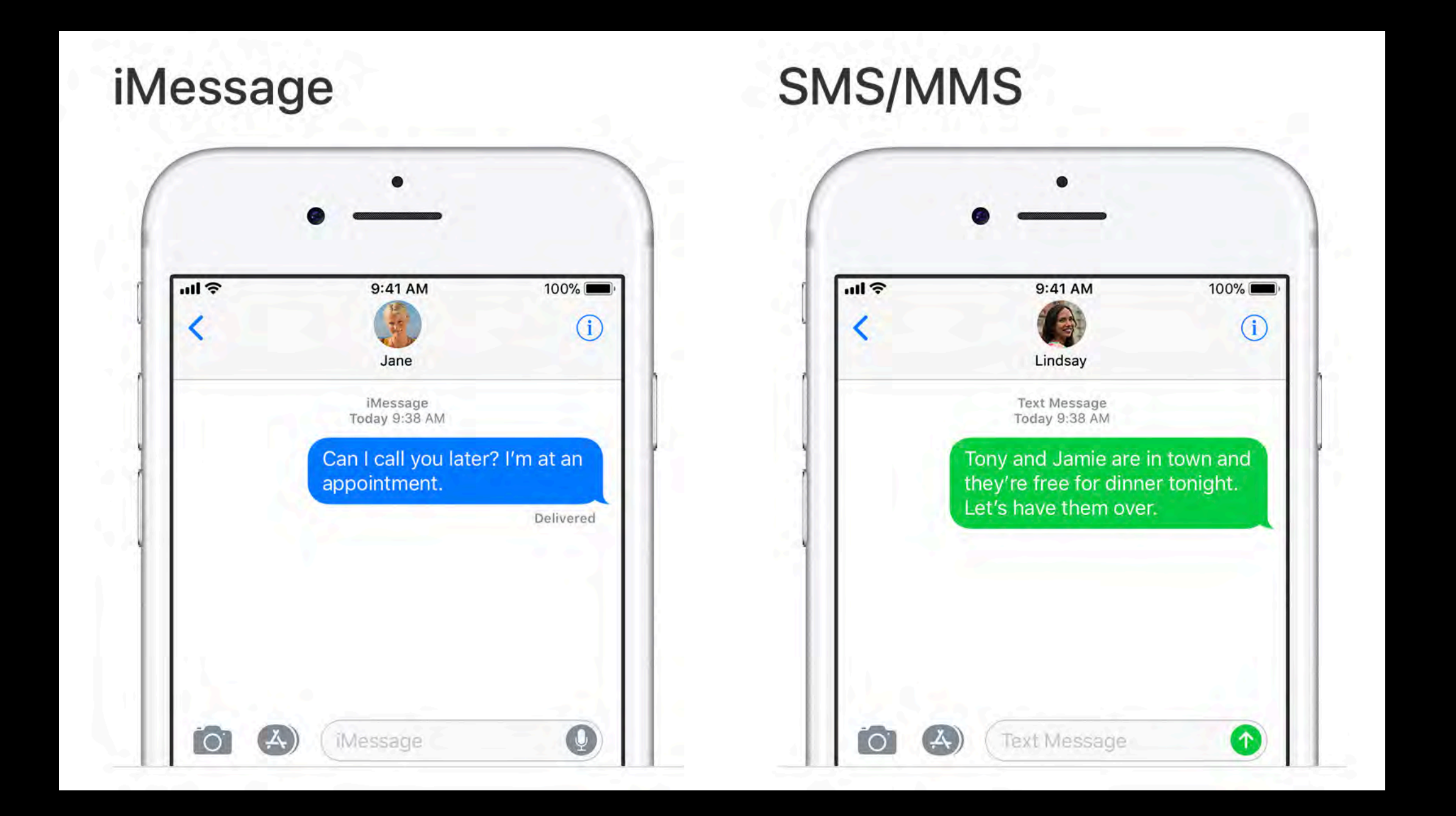

#### **Blue Bubbles**

#### **Green Bubbles**

# iMessage Security

- When you first enable the Message app, your device creates two sets of private and public keys - one set for encrypting data and one set for signing data
- Your public keys are sent to Apple's servers and your private keys remain on your device and Apple never sees them
- When someone starts an iMessage conversation with you they fetch your public keys from Apple's servers - before the iMessage leaves the sender's device it's encrypted so that only your device can read it
- If you have multiple devices, each device you add to iCloud has a separate set of keys and each iMessage is encrypted independently for each device - so each iMessage sent to you is actually encrypted and stored on Apple's servers multiple times (once for each device)
- When you retrieve an iMessage it's specifically encrypted for the device you are on
- Once you retrieve an iMessage for a specific device, the encrypted copy of the message is deleted from Apple's servers, but encrypted copies meant for your other devices can remain on Apple's servers for up to seven days unless they are retrieved by those devices

# iMessage Security

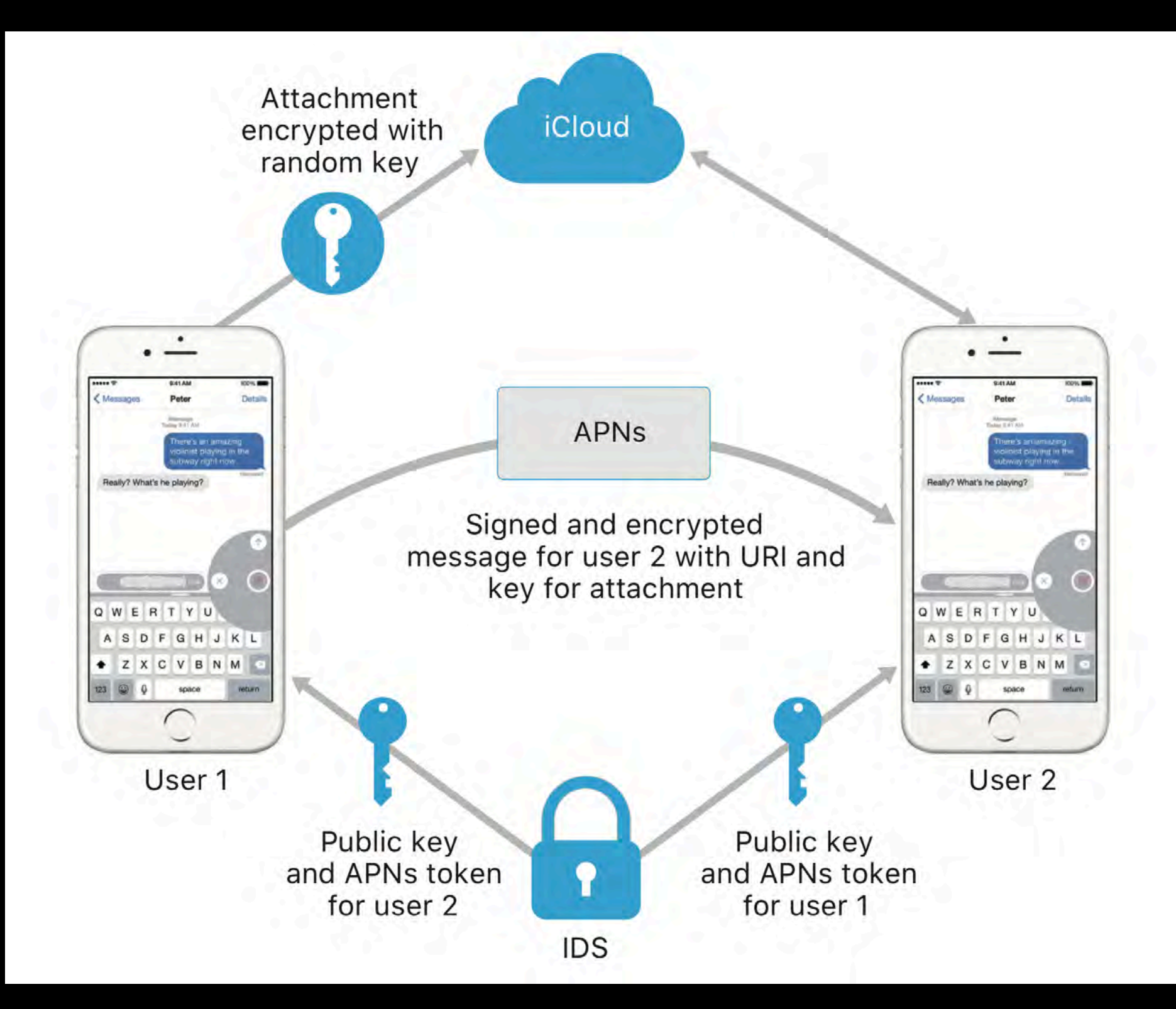

#### Cellular Provider Record Retention Periods

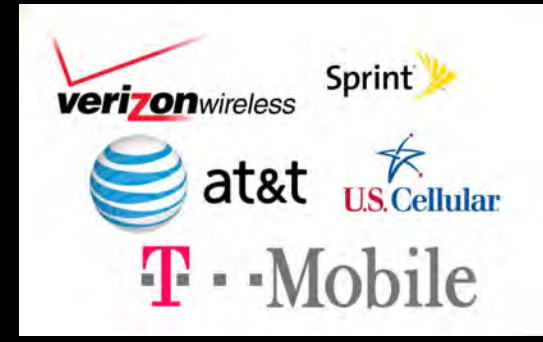

| Item                      | Verizon<br>Wireless | AT&T         | Sprint       | T-Mobile     | US Cellular |
|---------------------------|---------------------|--------------|--------------|--------------|-------------|
| Subscriber<br>Information | 7-10 Years          | 7 Years      | 10 Years     | 3-5 Years    | 7 Years     |
| Call History              | 7 Years             | 7 Years      | 18 Months    | 23 Months    | 1 Year      |
| Tower<br>Locations        | 1 Year              | 7 Years      | 18 Months    | 23 Months    | 1 Year      |
| SMS Content               | 3-5 Days            | Not Retained | Not Retained | Not Retained | 3-5 Days    |
| Tower<br>Dumps            | 1 Year              | 7 Years      | 18 Months    | 3 Months     | 1 Year      |
| Range to<br>Tower         | 8 Days              | 180 Days     | 90 Days      | 23 Months    | N/A         |

### Set Up Messages on iPhone

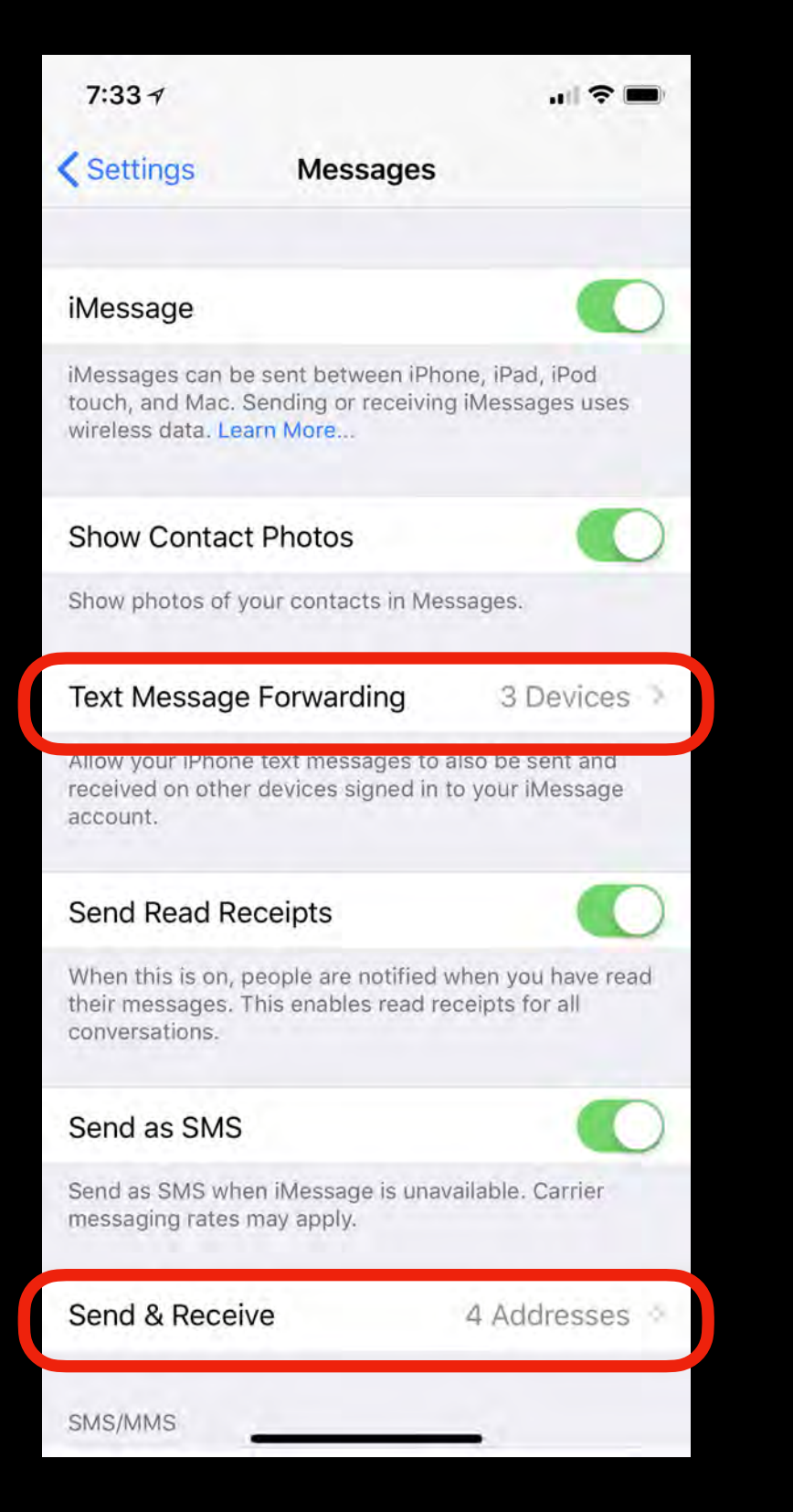

| 7:33 ∢                                    |                                       | "II 🗢 🗩                                             |  |
|-------------------------------------------|---------------------------------------|-----------------------------------------------------|--|
| < Settings                                | Messag                                | es                                                  |  |
| SMS/MMS                                   |                                       |                                                     |  |
| MMS Messagi                               | ing                                   |                                                     |  |
| Group Messag                              | ging                                  |                                                     |  |
| Show Subject                              | Field                                 |                                                     |  |
| Character Cou                             | unt                                   |                                                     |  |
| Blocked                                   |                                       | >                                                   |  |
| MESSAGE HISTO                             | RY                                    |                                                     |  |
| Keep Message                              | es                                    | Forever >                                           |  |
| MESSAGE FILTER                            | ING                                   |                                                     |  |
| Filter Unknow                             | n Senders                             |                                                     |  |
| Turn off notification not in your contact | ons for iMessages<br>ots and sort the | ges from people who are<br>em into a separate list. |  |
| AUDIO MESSAGE                             | S                                     |                                                     |  |
| Expire                                    |                                       | After 2 Minutes 🤌                                   |  |
| Raise to Lister                           | n                                     |                                                     |  |
| Raise to Listen all<br>incoming audio m   | ows you to qui<br>lessages by rai     | ckly listen and reply to sing the phone to your     |  |

### **Blocking Unwanted Texters**

| 0 | 11111               |              | 6:2 | 0.0 |
|---|---------------------|--------------|-----|-----|
|   |                     |              | 97  |     |
| 6 | Mon, Mar 5, 5:37 PM | Text Message | 0   |     |
|   |                     |              | all |     |
|   |                     |              |     |     |

|                  | Details  | Done     |
|------------------|----------|----------|
| 0 ===            |          | ₹¢       |
| Send My Current  | Location |          |
| Share My Locatio | n        |          |
| Hide Alerts      |          | 0        |
| Images           | Atta     | achments |
|                  |          |          |
|                  |          |          |

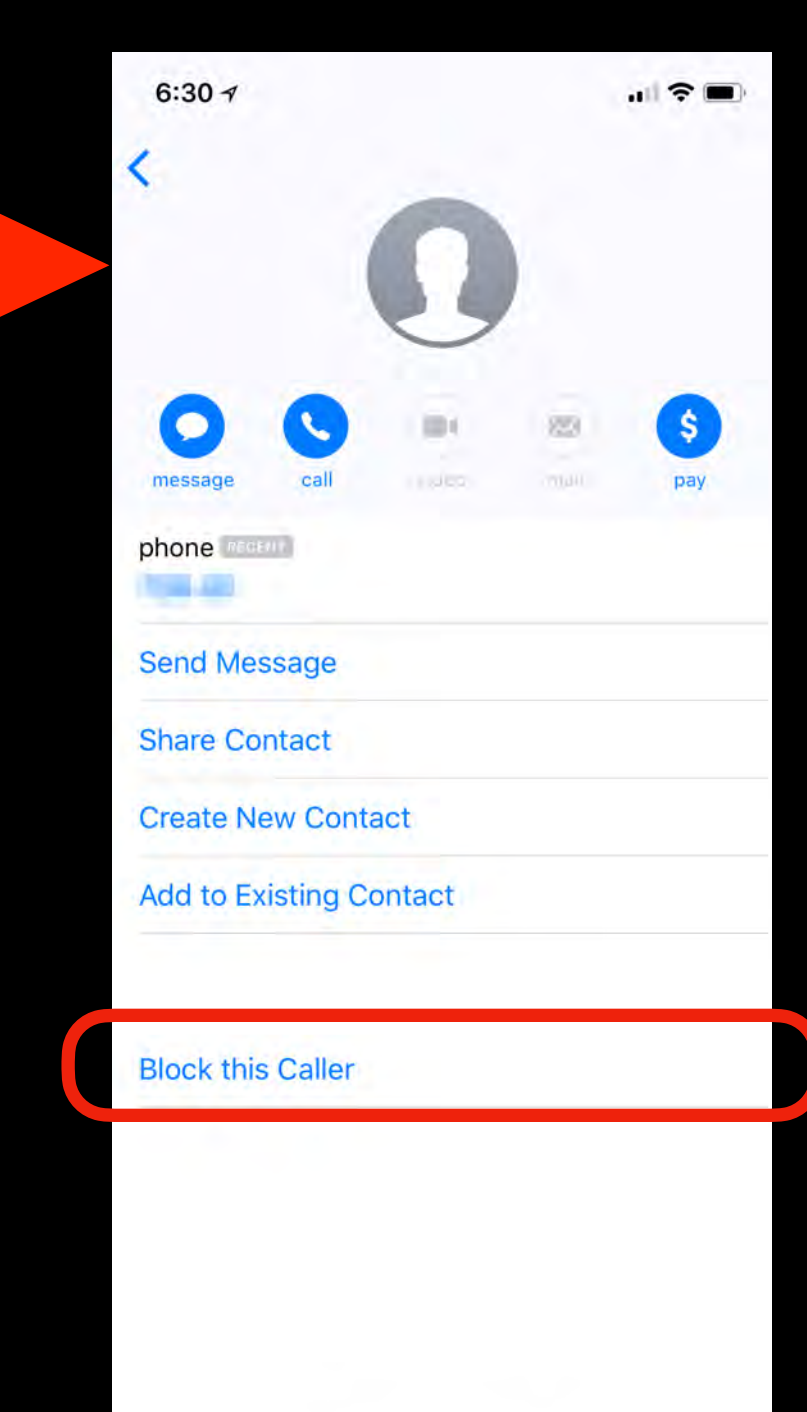

#### Set Up Messages on Apple Watch

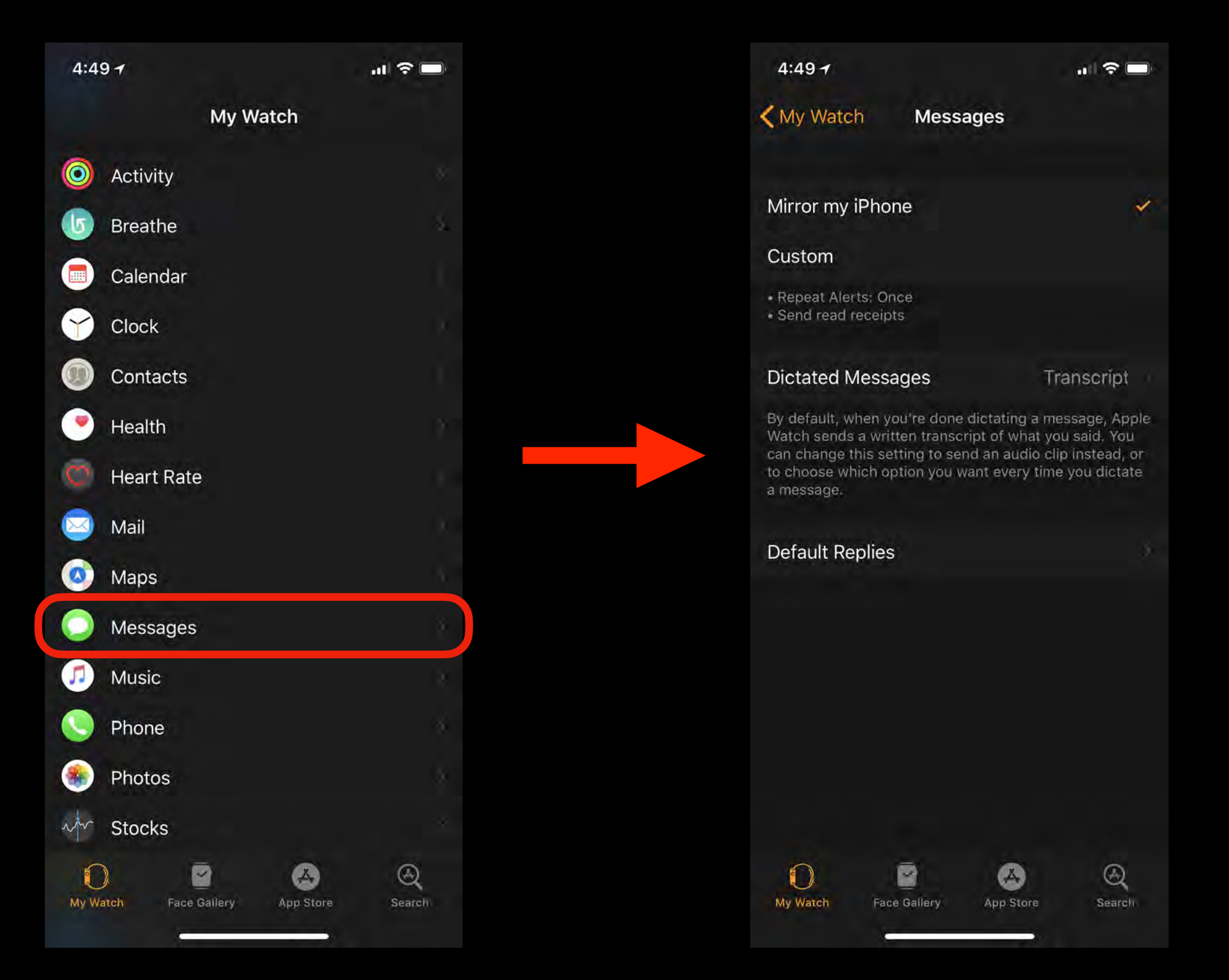

### Creating & Reading Messages

Touch Edit to select message conversations to delete

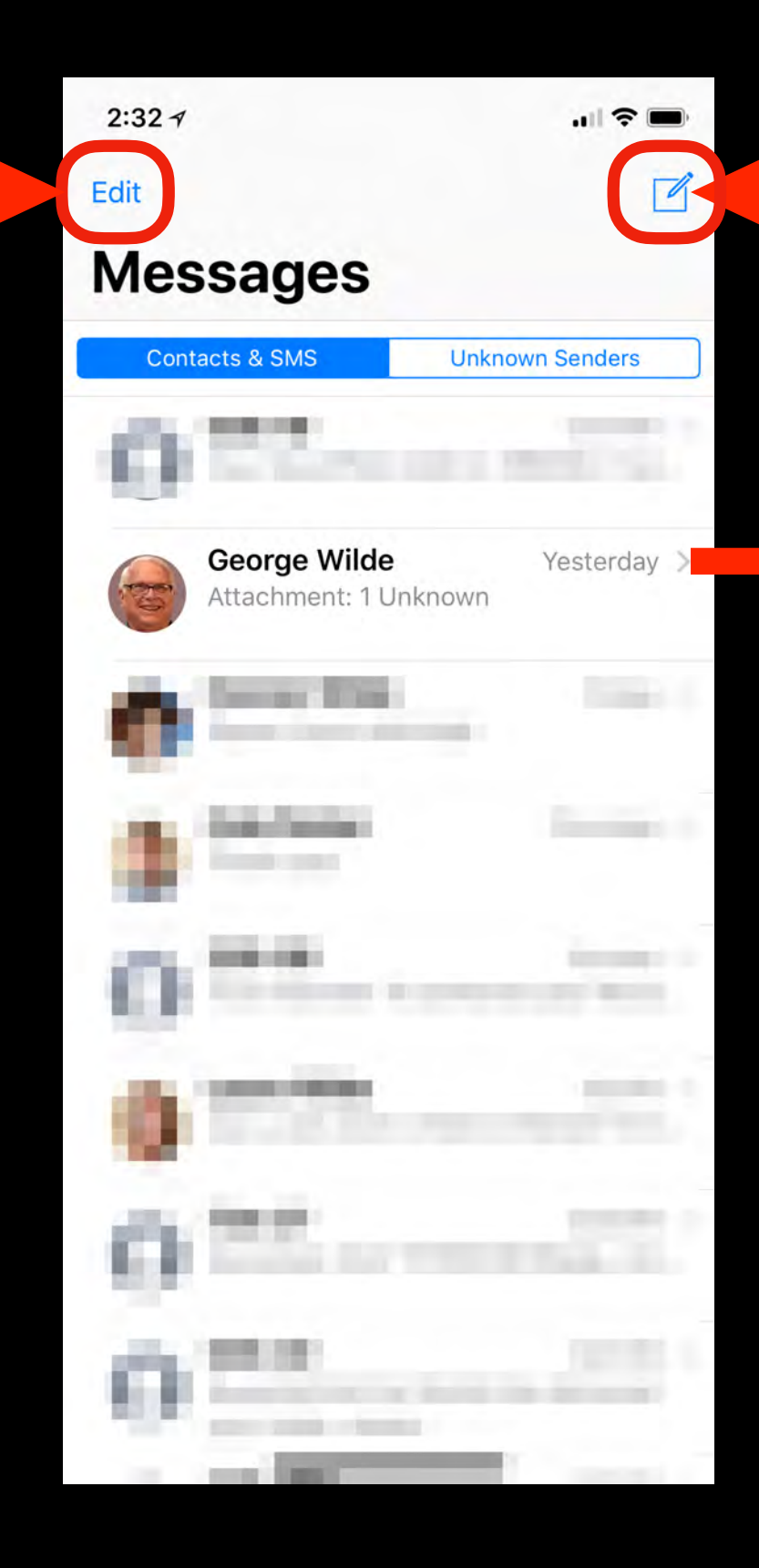

Touch to create new message

Touch arrow or swipe right to read or reply to existing message

# Addressing Messages

Enter the address of the individual you are sending the message to, or search for the individual in your contacts

Address can be a phone number or an email address registered in iCloud

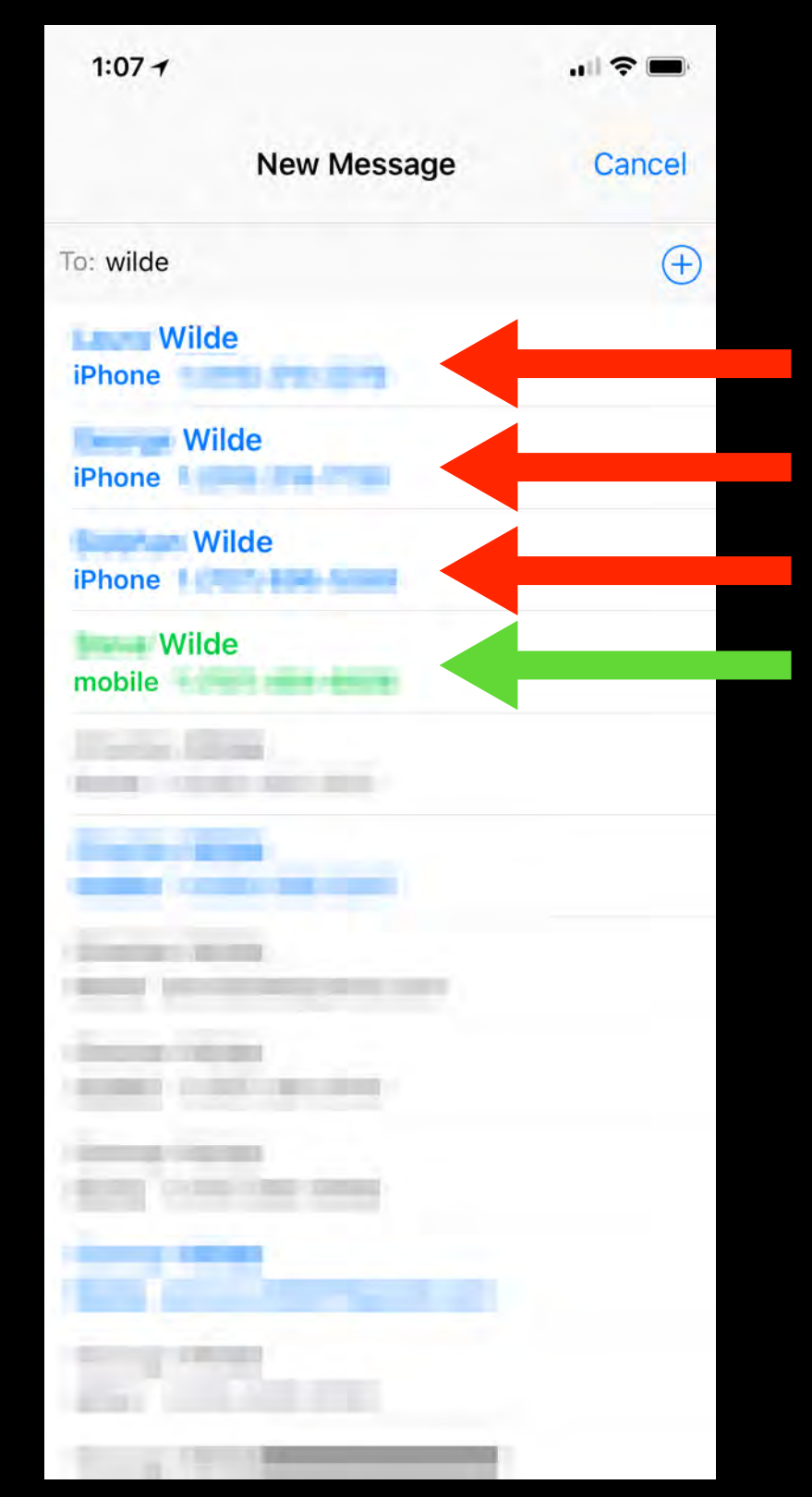

iPhone iMessageiPhone iMessageiPhone iMessageAndroid SMS/MMS

#### Swipe left and tap Delete to delete an individual message conversation

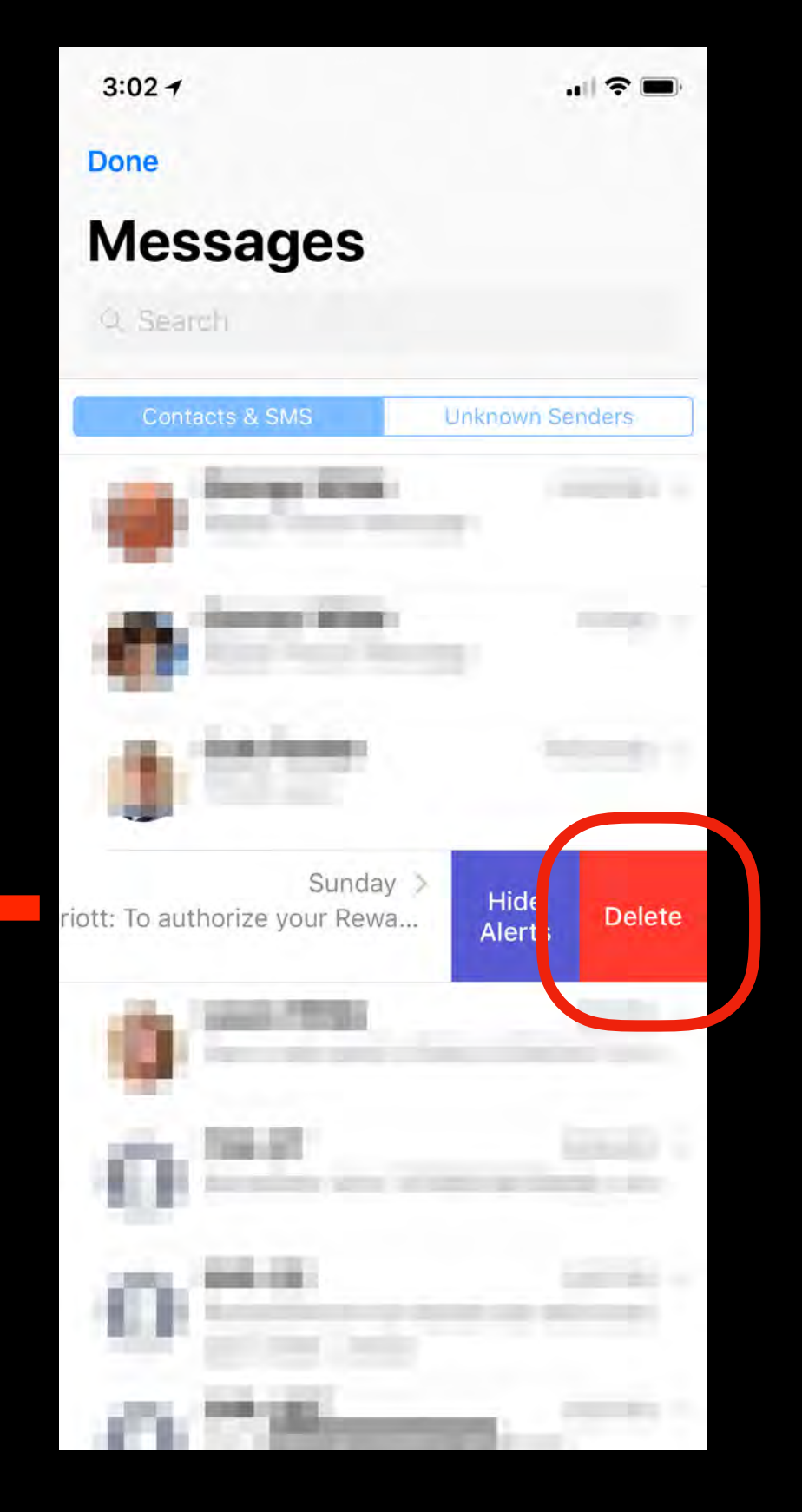

### **Deleting Message Conversations**

# Sending an iMessage

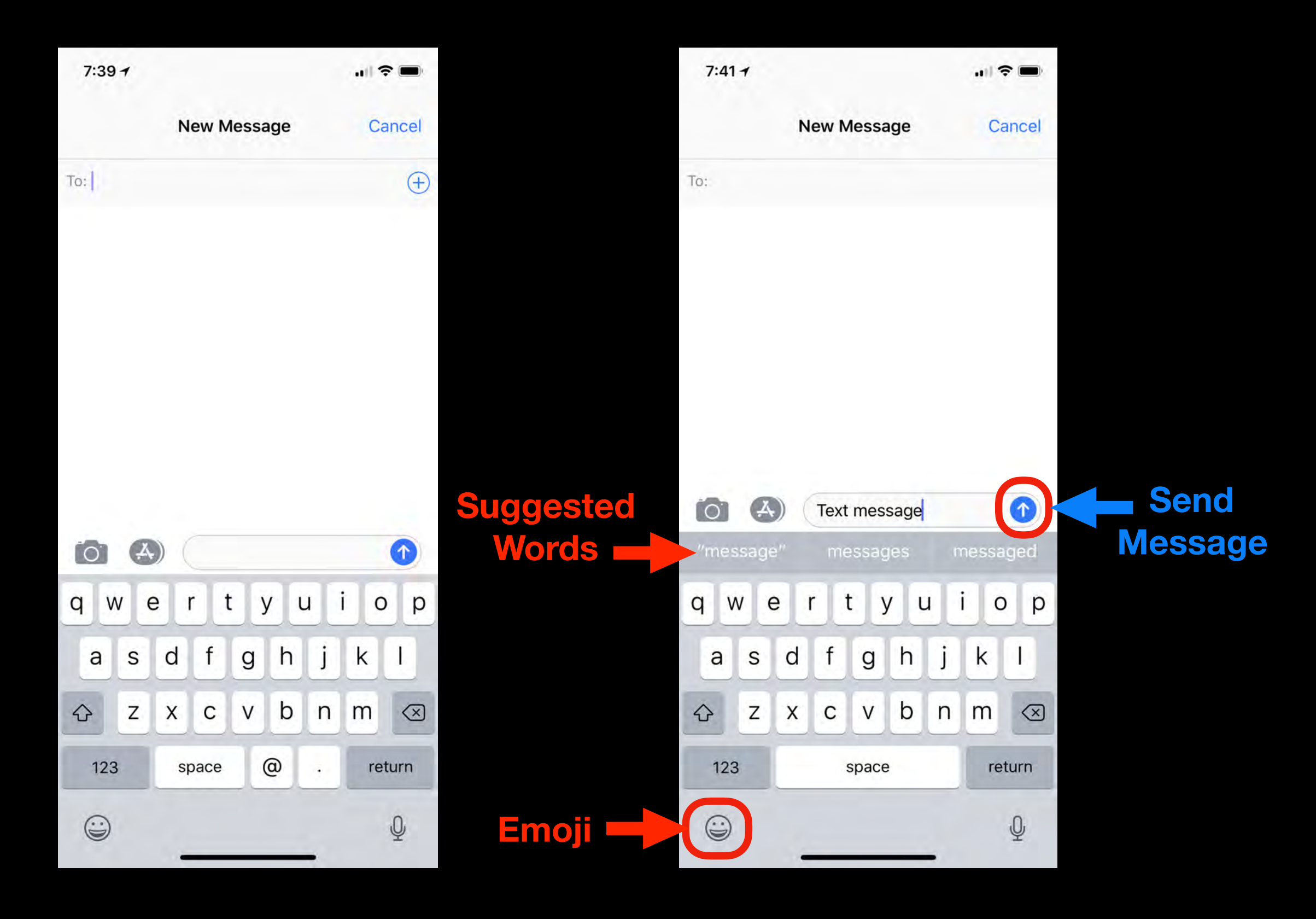

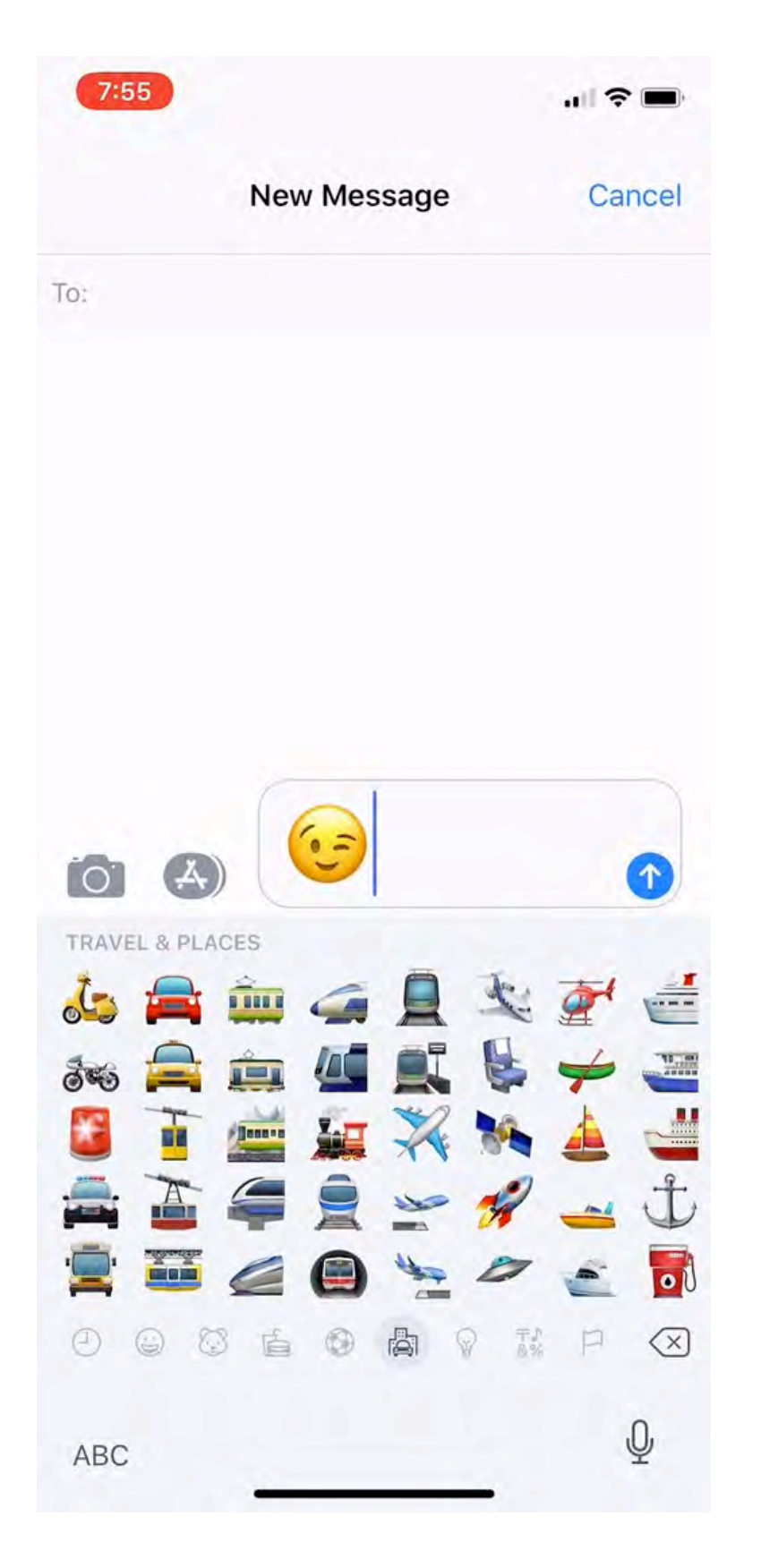

### Emoji Categories Smileys & People Animals & Nature

- Second & Drink
- Activity
- Travel & Places
- Objects
   Symbols
- Flags

# Dictate Message

| <                                 |                                | George                       |               |                 | <b>(i)</b> |
|-----------------------------------|--------------------------------|------------------------------|---------------|-----------------|------------|
|                                   |                                |                              |               | 2               | 57         |
| •                                 | ······• 0:01                   |                              |               |                 |            |
|                                   |                                |                              | 10-10         |                 | 0:01       |
|                                   | Hi I am<br>button<br>messa     | using the<br>to send a<br>ge | micr<br>dicta | ophor<br>ted te | ne<br>ext  |
|                                   |                                |                              |               | Read 3:         | 11 PM      |
| Hi I am u<br>button to<br>message | ising the n<br>o send a d<br>e | nicrophon<br>ictated tex     | e<br>kt       |                 |            |
|                                   | ) (iMes                        | ssage                        |               |                 | 0          |
| 1                                 | E                              | cobee                        | 13            | Grwild          | de         |
|                                   |                                | ГΥΙ                          | 1 1           | 0               | Р          |
| QWE                               |                                |                              |               |                 | J.         |
| Q W E                             | D F                            | GH                           | J             | К               | L          |
| Q W E<br>A S<br>• Z               | D F<br>X C                     | G H<br>V B                   | J             | K<br>M          |            |
| Q W E<br>A S<br>• Z<br>123        | D F<br>X C                     | G H<br>V B<br>space          | J             | K<br>M<br>ret   | L          |

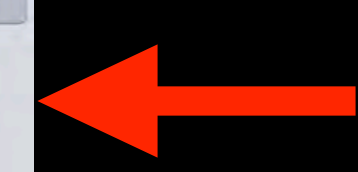

Microphone for Dictation

# Send Audio Message

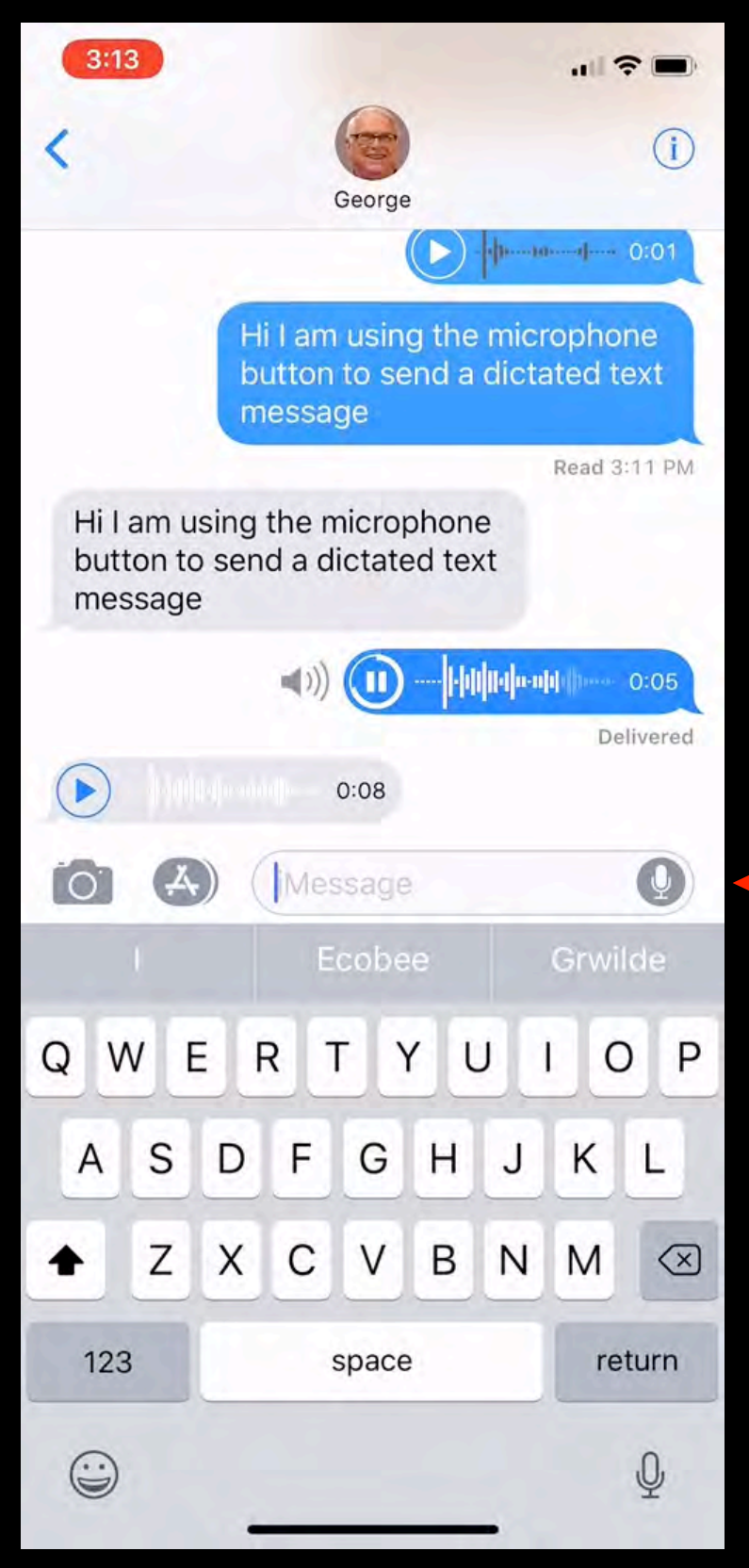

Microphone for Audio Message

# Handwritten Messages

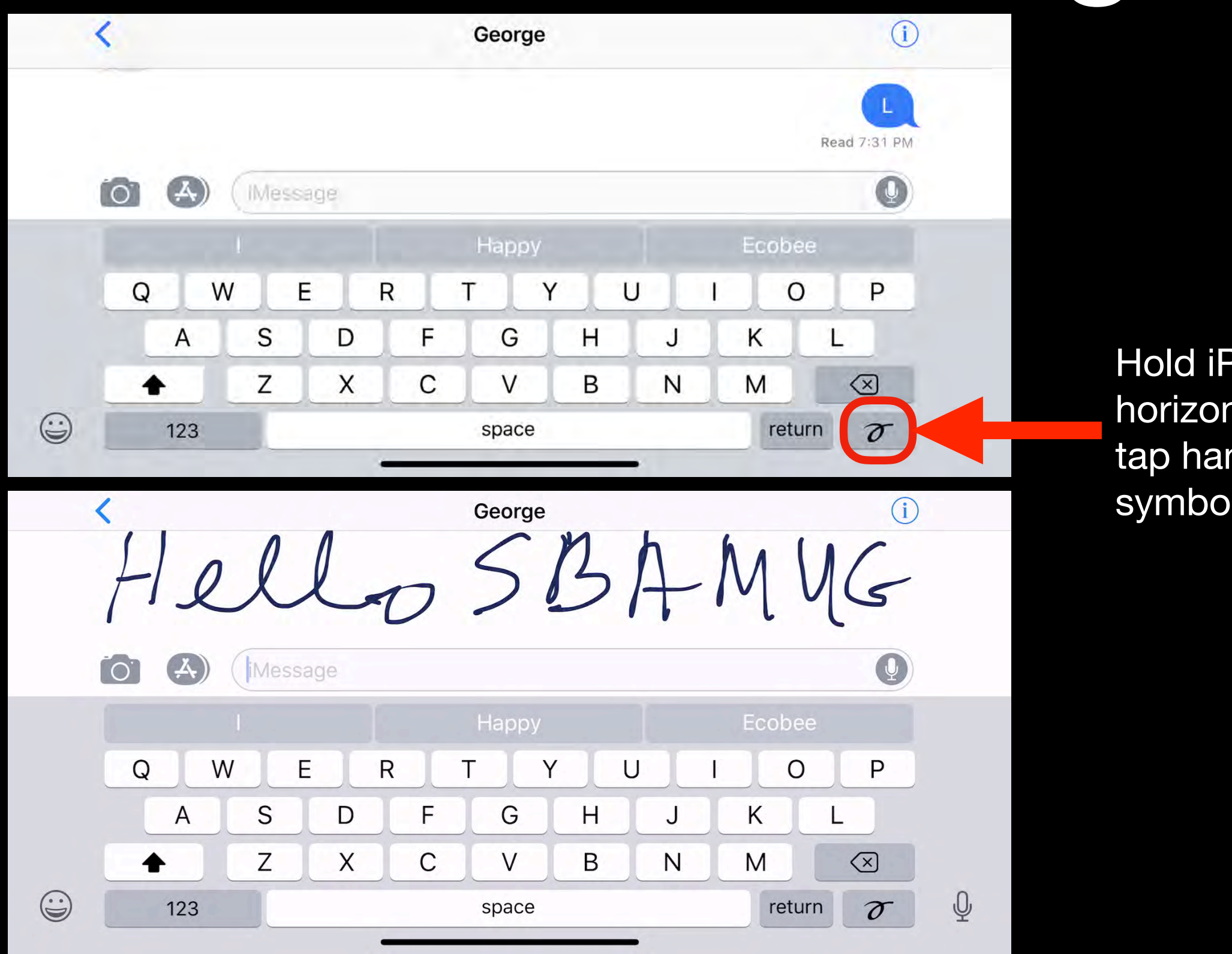

Hold iPhone horizontal and tap handwriting symbol

# Manage Messages

Touch & Hold

on Message

Acted Upon

Choose to

Copy, Speak,

Forward, or

Select

#### **View Time Message Sent**

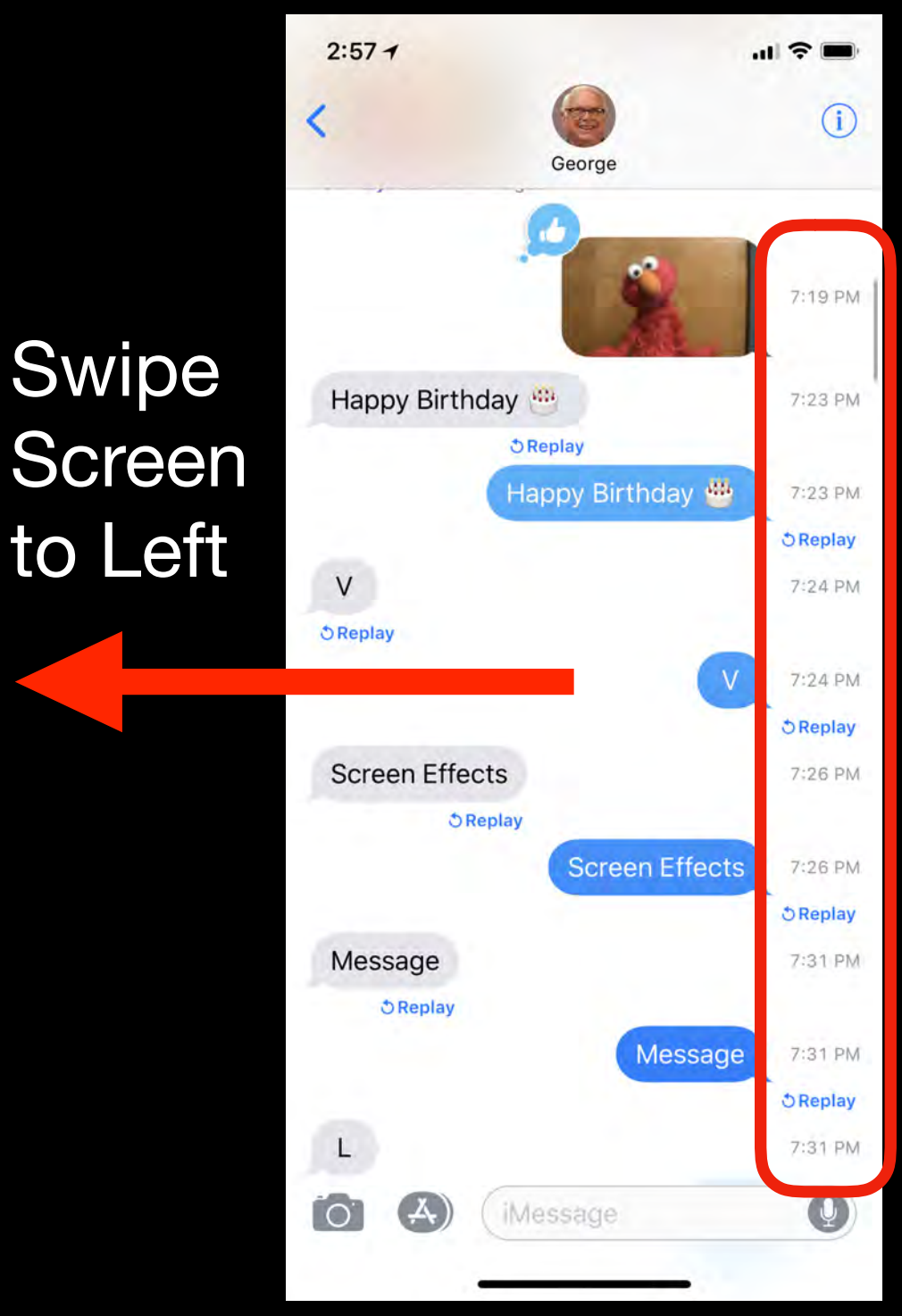

#### **Delete Individual Messages**

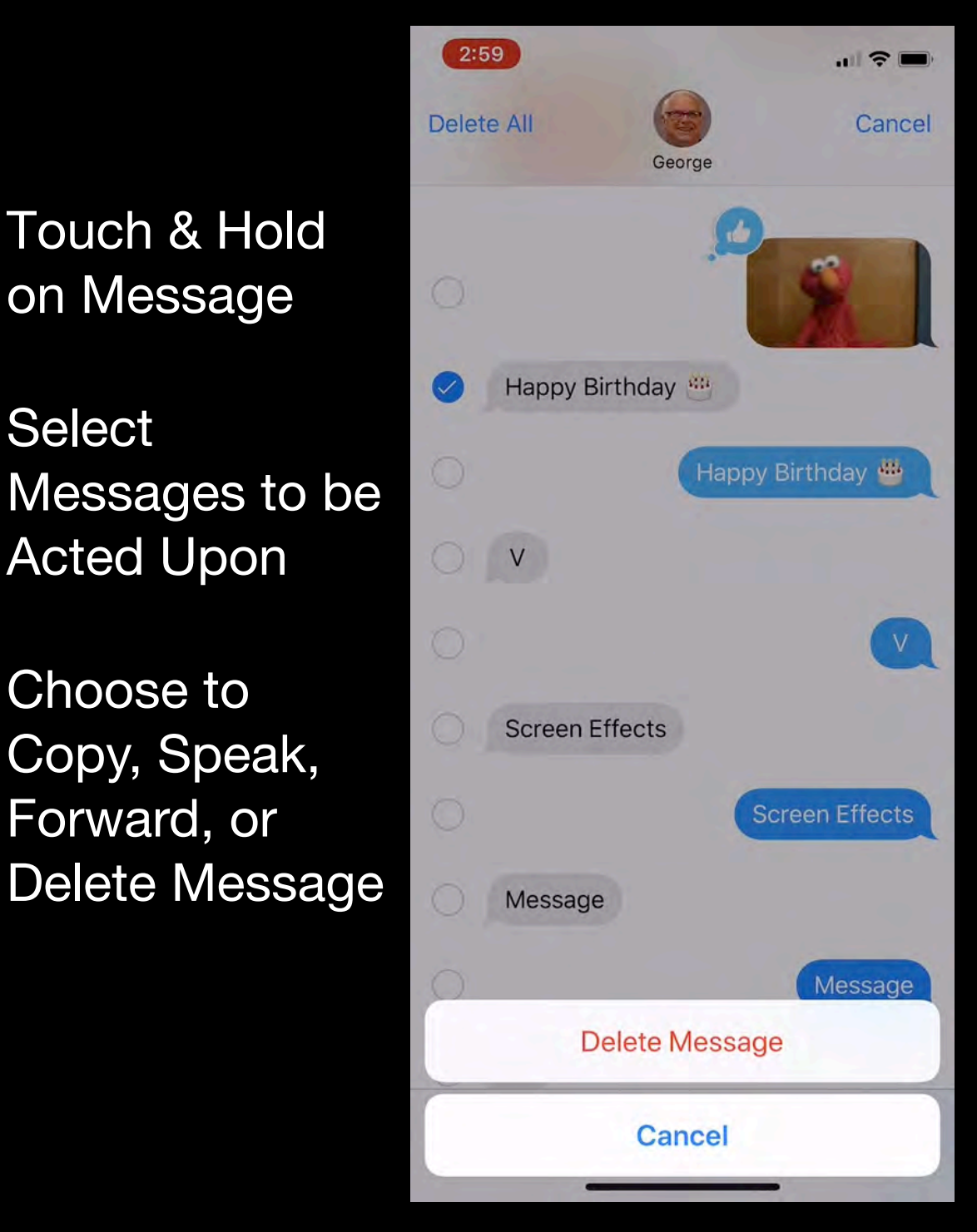

# Send Photos & Videos

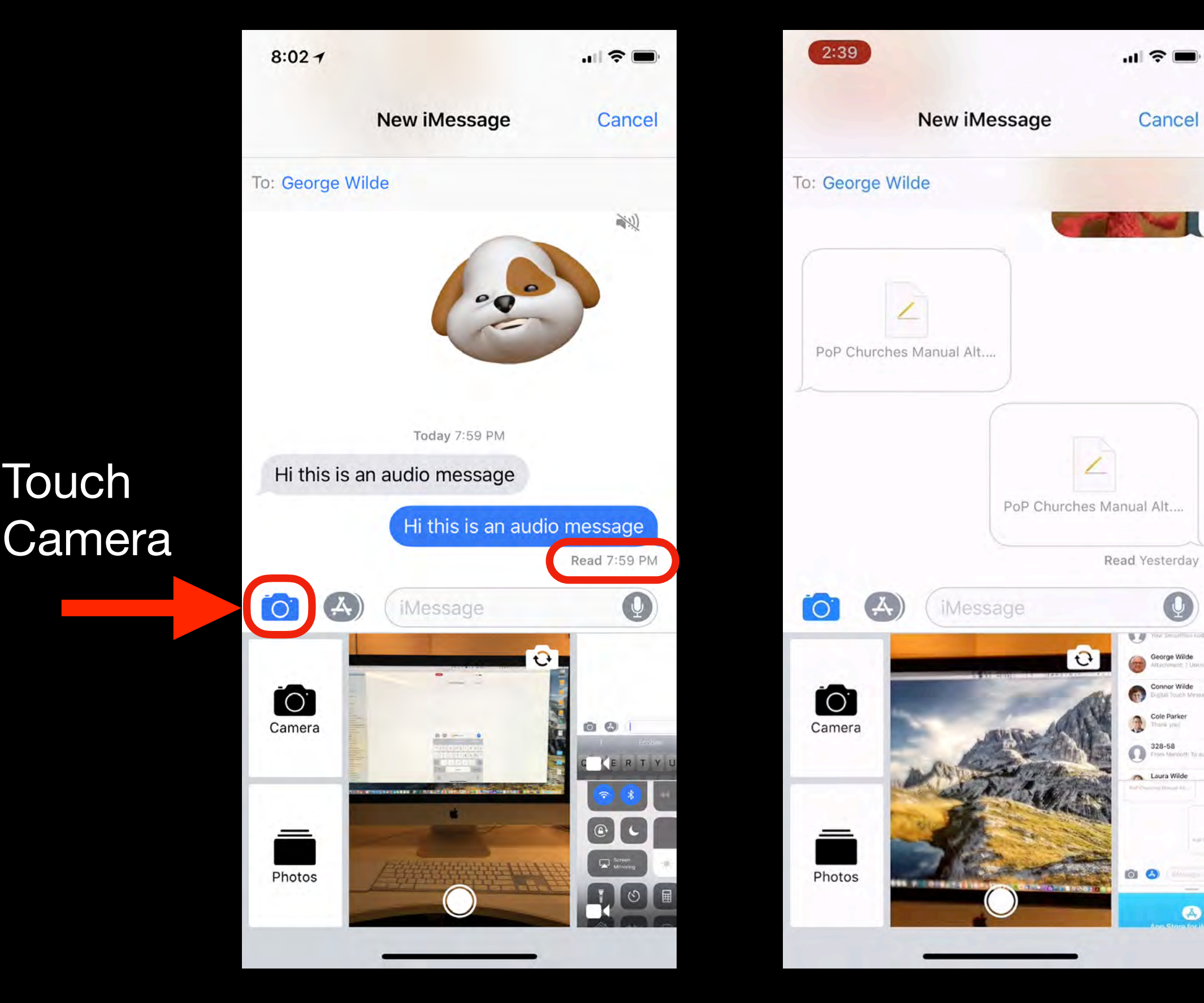

### Send Tapback to a Message

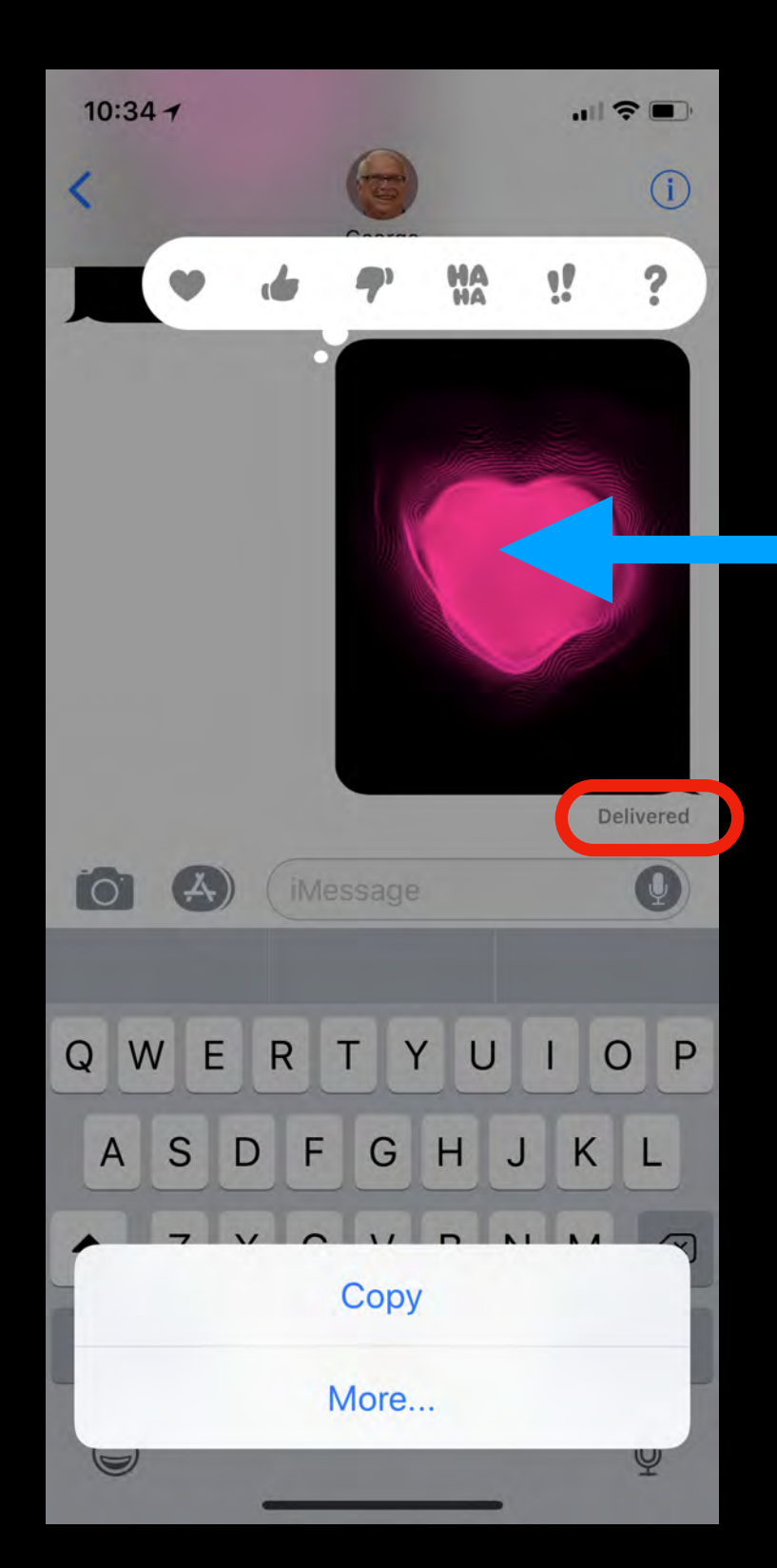

Touch and hold on message then select Tapback response

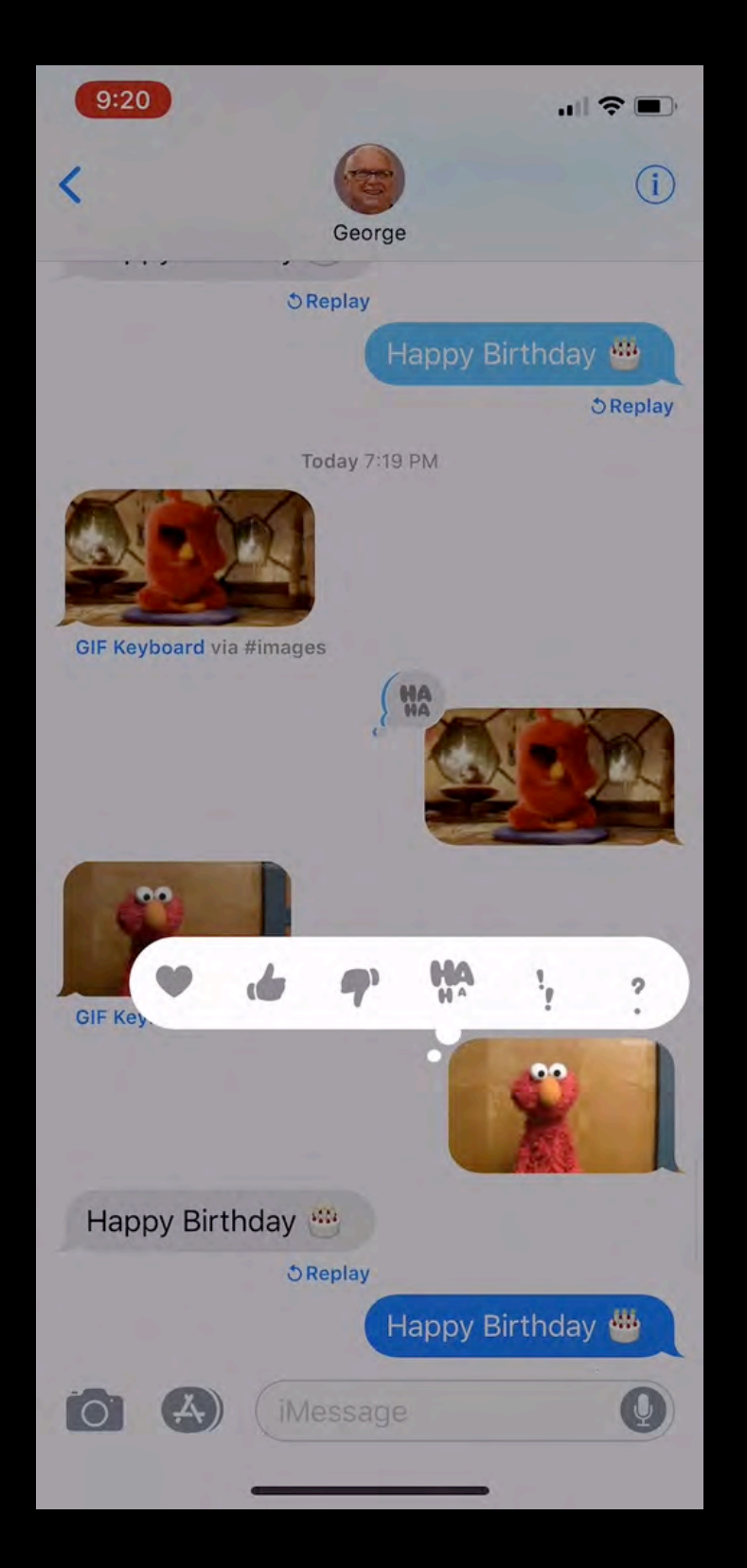

# iNessage Apps

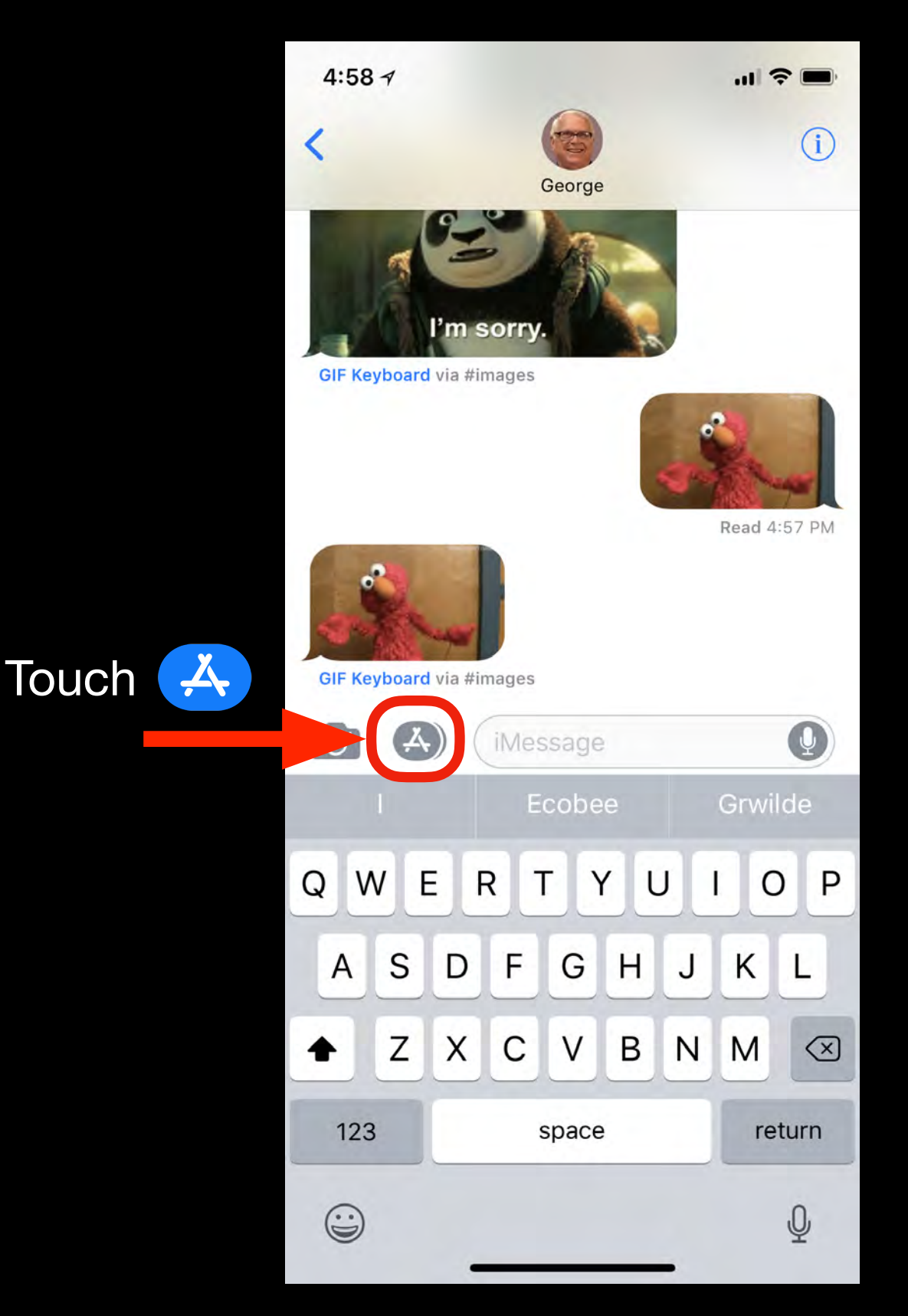

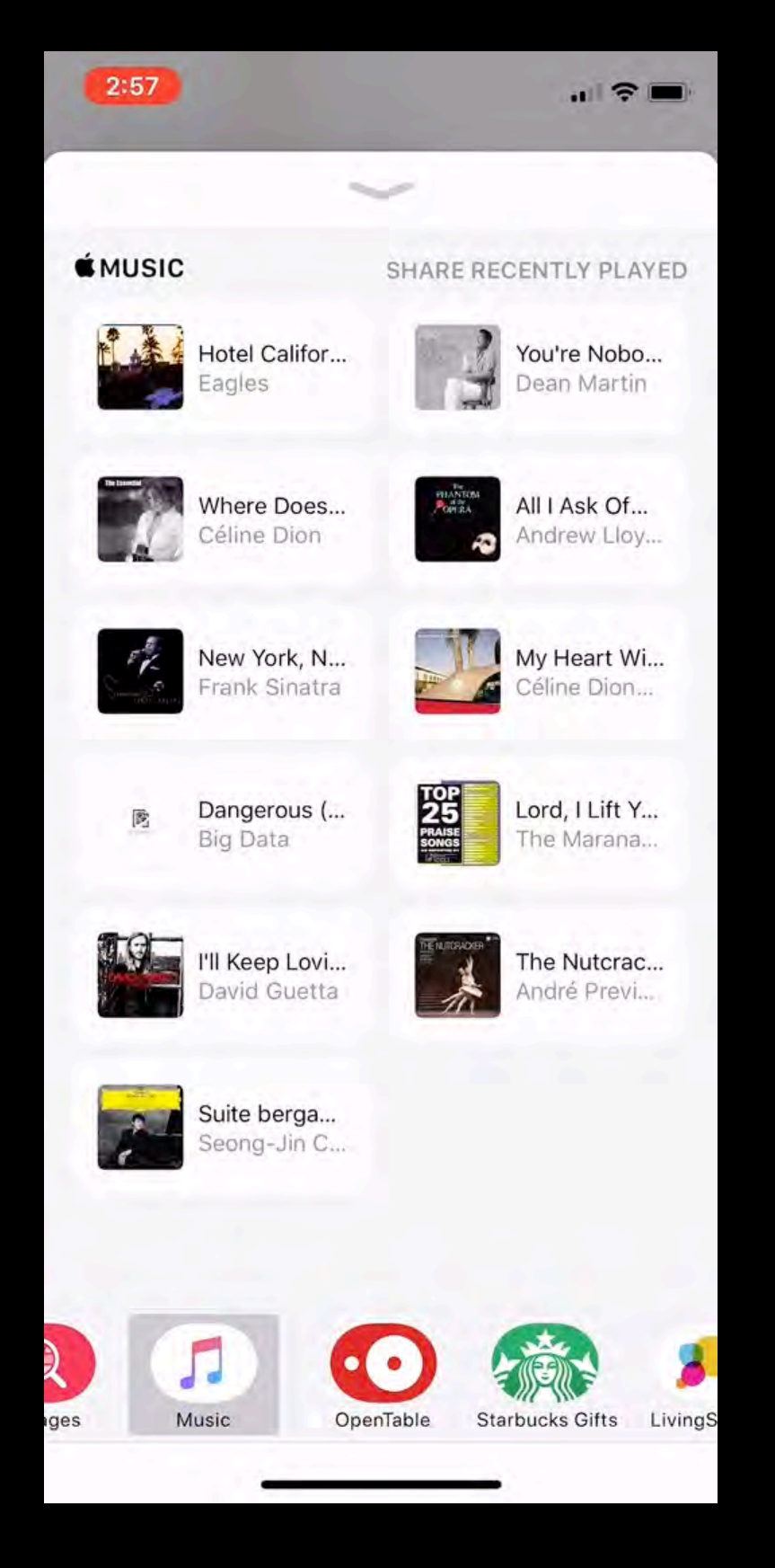

# Digital Touch Messages

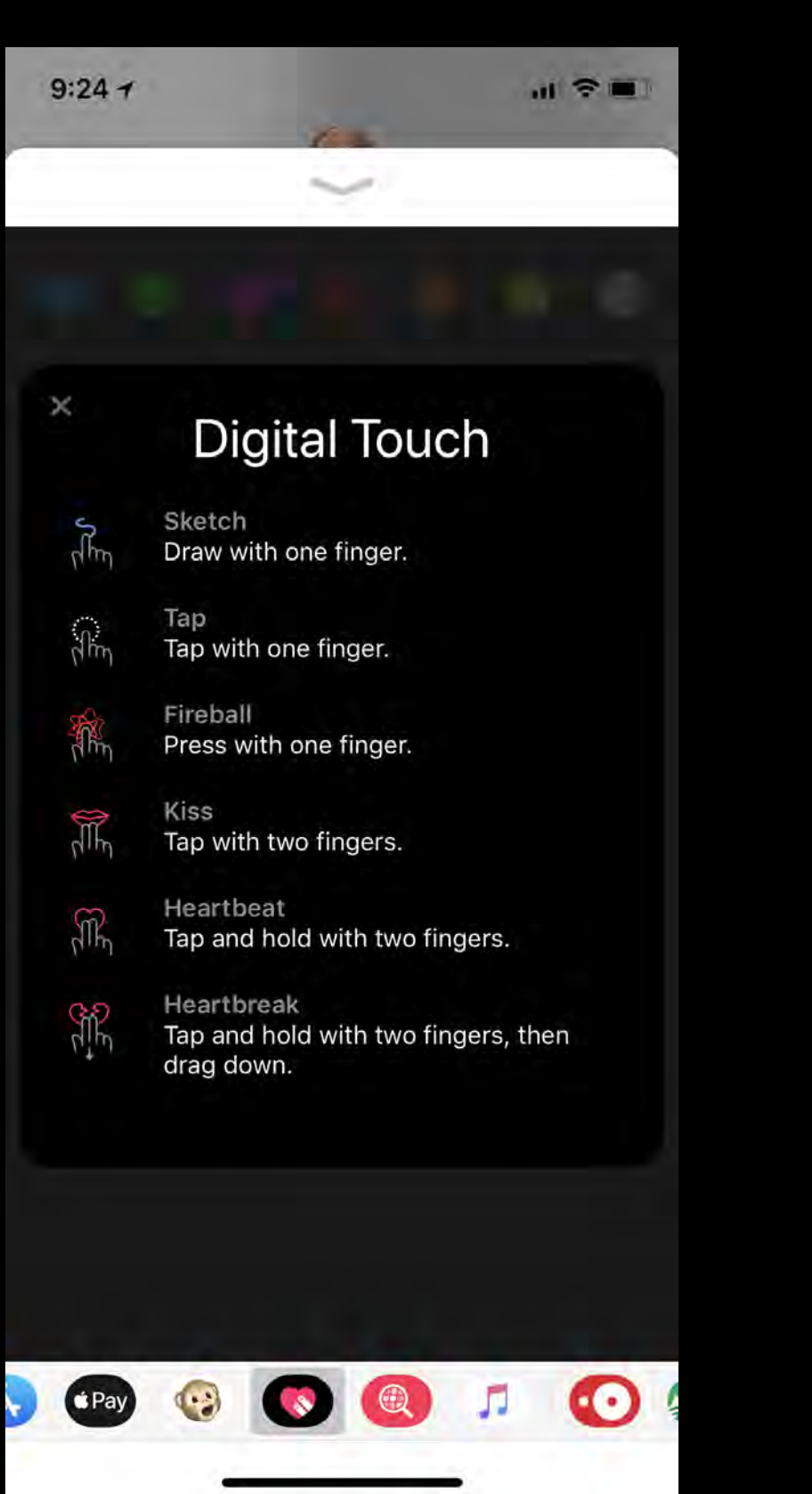

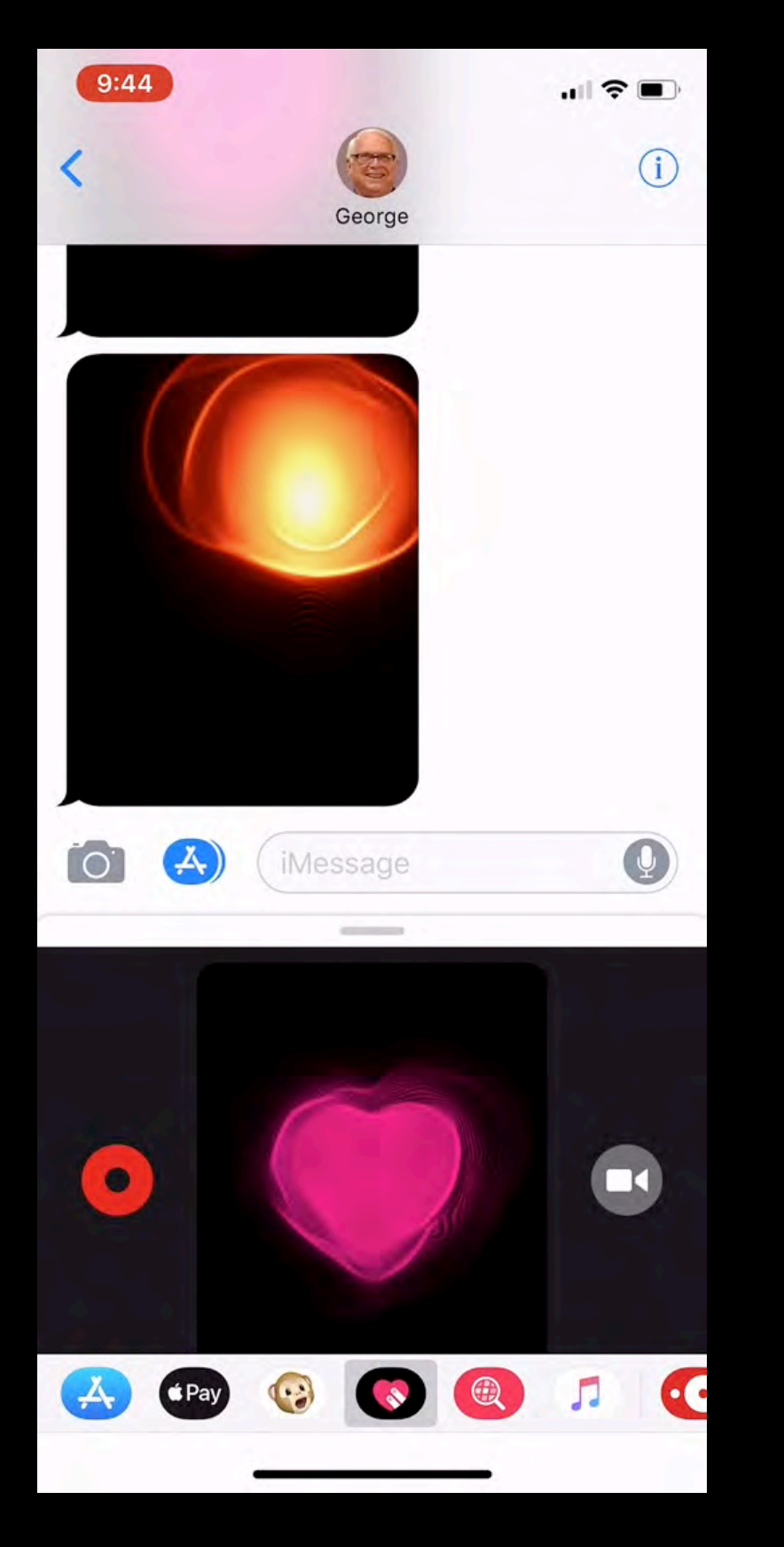

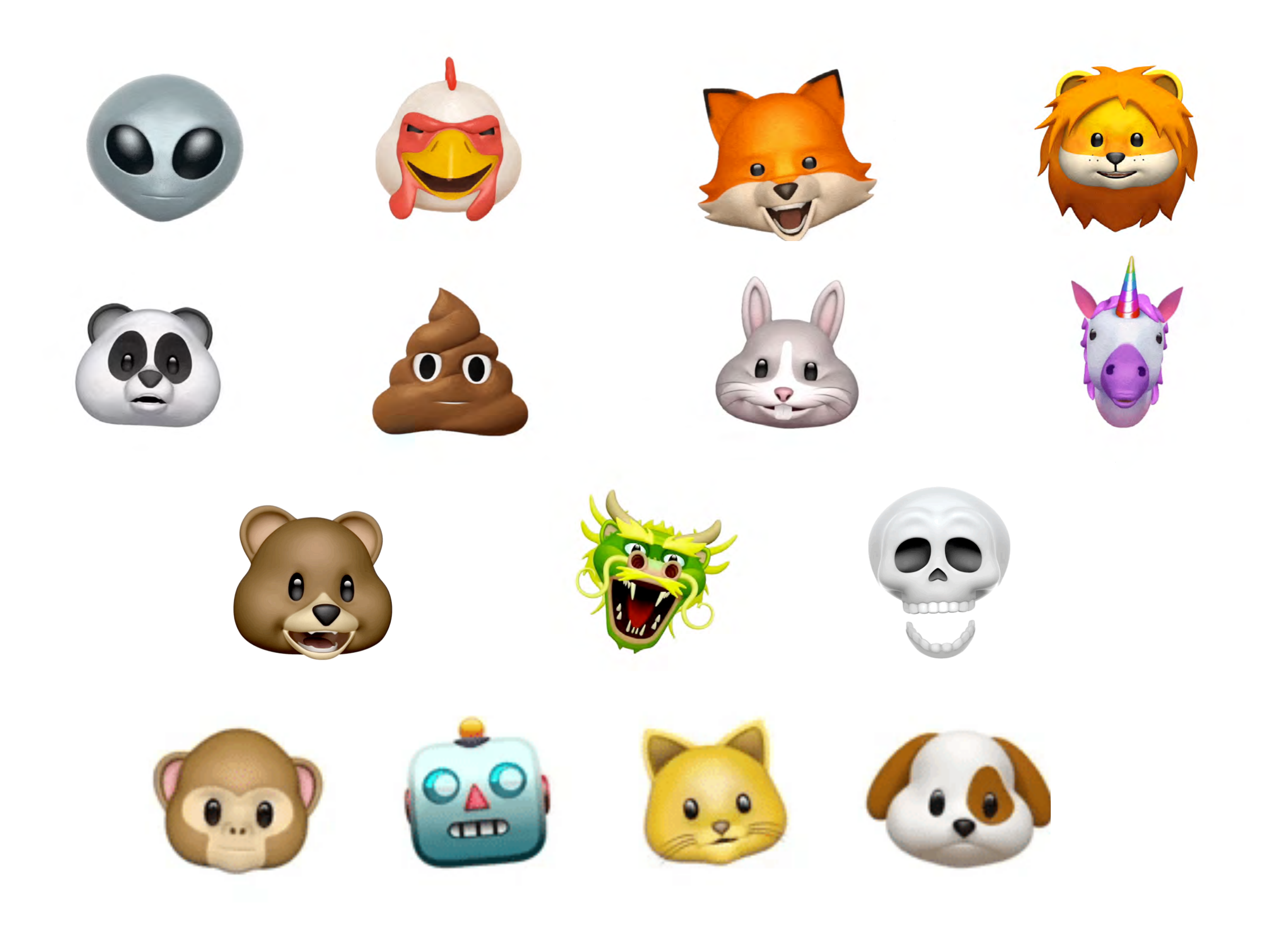

# Create Animoji Video

Look into camera, press record, and talk with facial expressions

Tap record again to Quit, or Quit automatically after 10 seconds

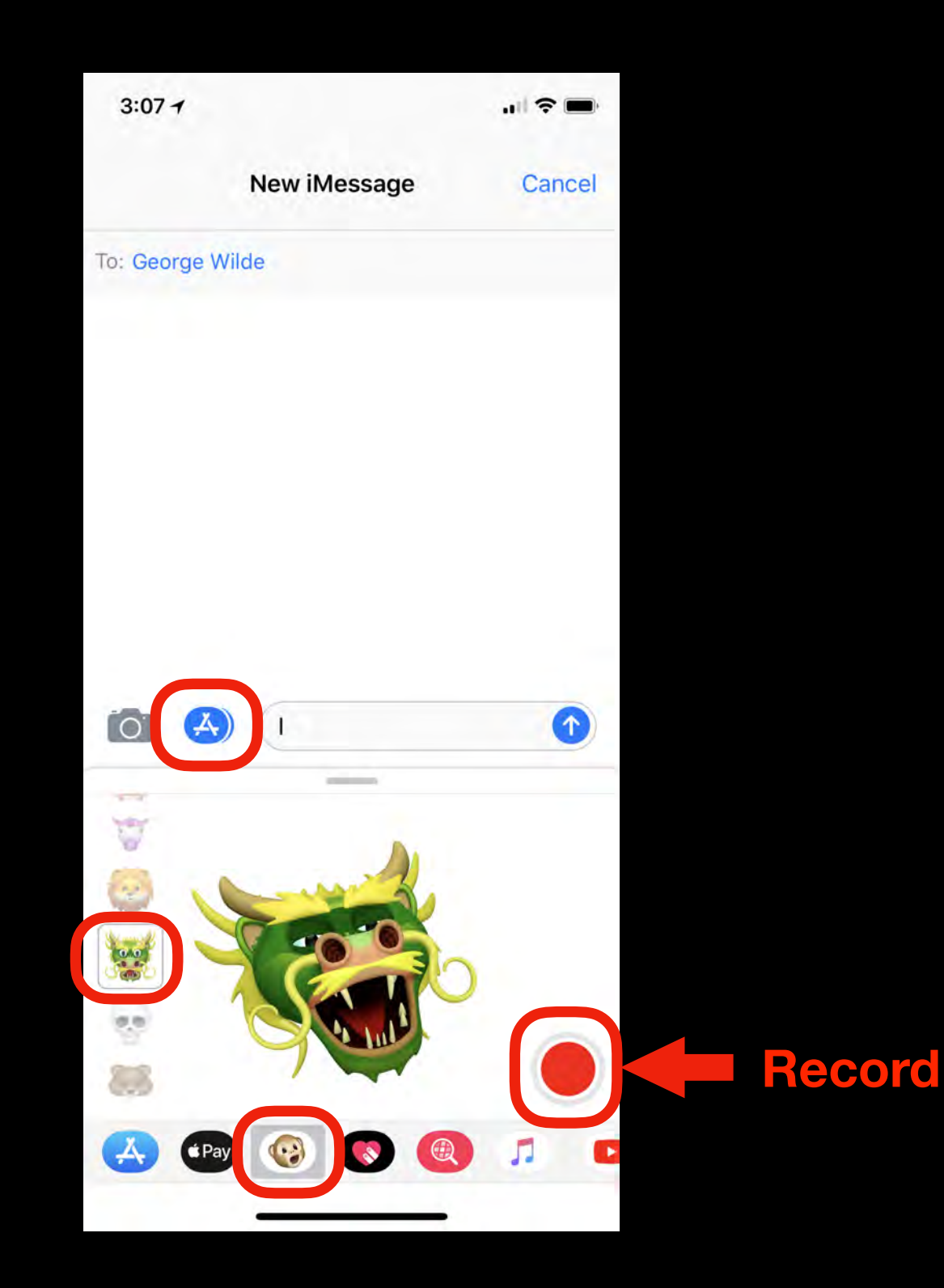

# Managing iMessage Apps

| 10:45 -             |                                                              | "∥ \$ ■}           |
|---------------------|--------------------------------------------------------------|--------------------|
|                     | New iMessage                                                 | Cancel             |
| To: George Wil      | de                                                           |                    |
|                     |                                                              |                    |
|                     |                                                              |                    |
|                     |                                                              | Delivered          |
| 6                   | iMessage                                                     | Q                  |
|                     |                                                              |                    |
|                     | Å                                                            |                    |
| App<br>Explore stic | o Store for iMessa<br>kers, games and apps<br>your messages. | age<br>to decorate |
|                     | Visit Store                                                  |                    |
| ABC News            | • Gladys Items GasBuddy                                      | Sti More           |

| 10:16 -                | .ıl 🗢 🗖 | 10:16 🛪                 | ul 🗢 🗖 |
|------------------------|---------|-------------------------|--------|
| Done                   | Edit    |                         | Done   |
| Q Search iMessage Apps |         | Q. Search iMessage Apps |        |
| FAVORITES              |         | FAVORITES               |        |
| 🔥 Store                |         | Store                   |        |
| (Pay Apple Pay         |         | 😑 🚱 Apple Pay           | =      |
| 🚱 Animoji              |         | 😑 🔞 Animoji             |        |
| Digital Touch          |         | 😑 💿 Digital Touch       |        |
| #images                |         | 😑 📵 #images             |        |
| 5 Music                |         | 😑 🎵 Music               | =      |
| MORE APPS              |         | MORE APPS               |        |
| NEWS ABC News          |         | e ABC News              |        |
| AccuWeather            |         | 🕕 🚫 AccuWeather         | C      |
| 🔪 American             |         | 😝 🍾 American            | C      |
| S Cash                 |         | 🖶 🜖 Cash                | C      |
| 💮 Citymapper           |         | 😝 🥪 Citymapper          | C      |
| 🗯 Classic Mac          |         | 😝 🧯 Classic Mac         | C      |
| 🥏 Confide              | -       | 🕕 🌍 Con <u>fide</u>     | _ (    |

# Adding Bubble Effects

Use word suggestions to speed entry

Use emoji suggestions if desired

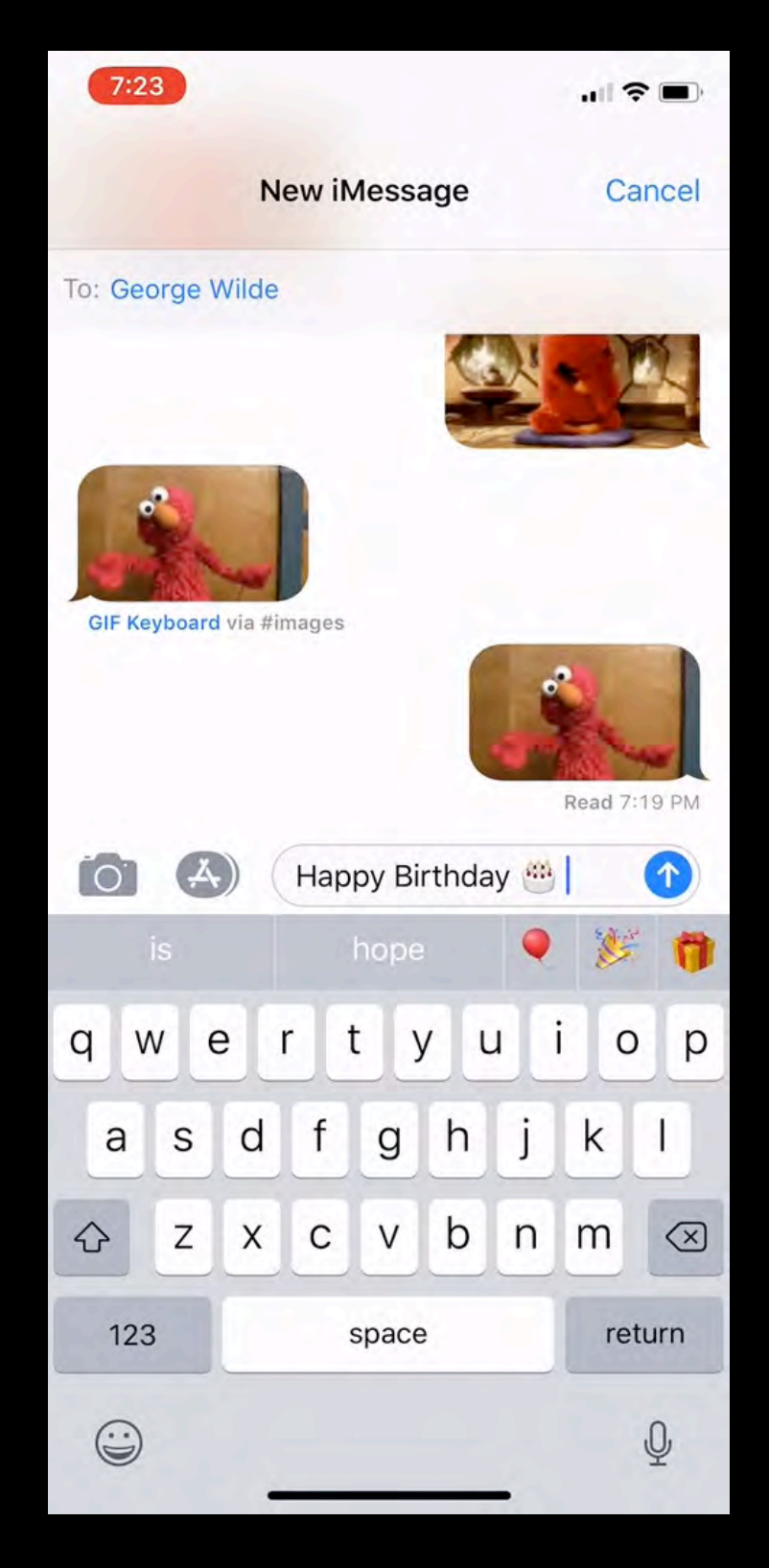

Press and Hold Send Arrow to choose effect desired

Select desired effect and touch Send Arrow to send

# Adding Screen Effects

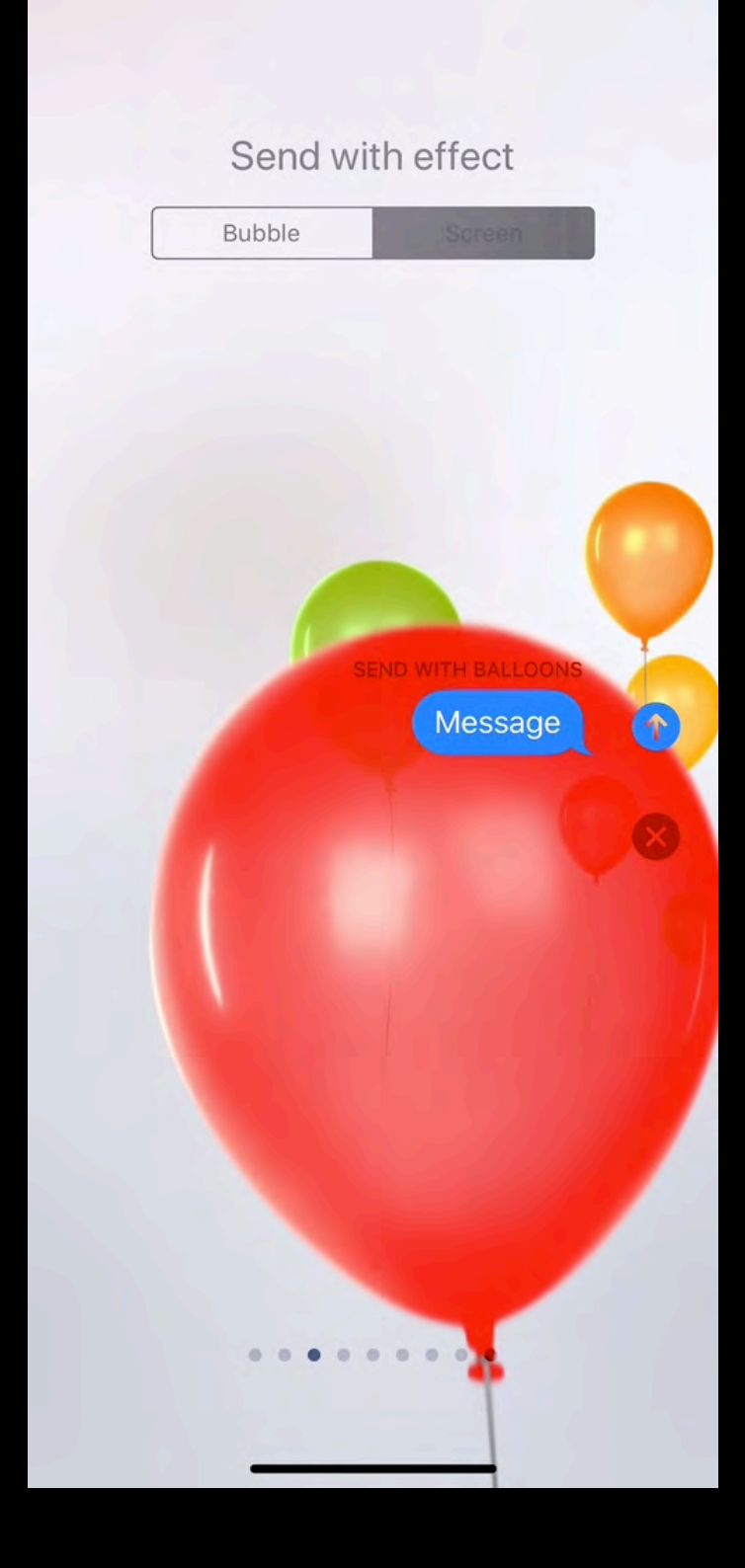

Press an Hold Send Arrow to select effect desired

Swipe Left to view available Screen Effects

# Replay Messages

Touch Replay to play again

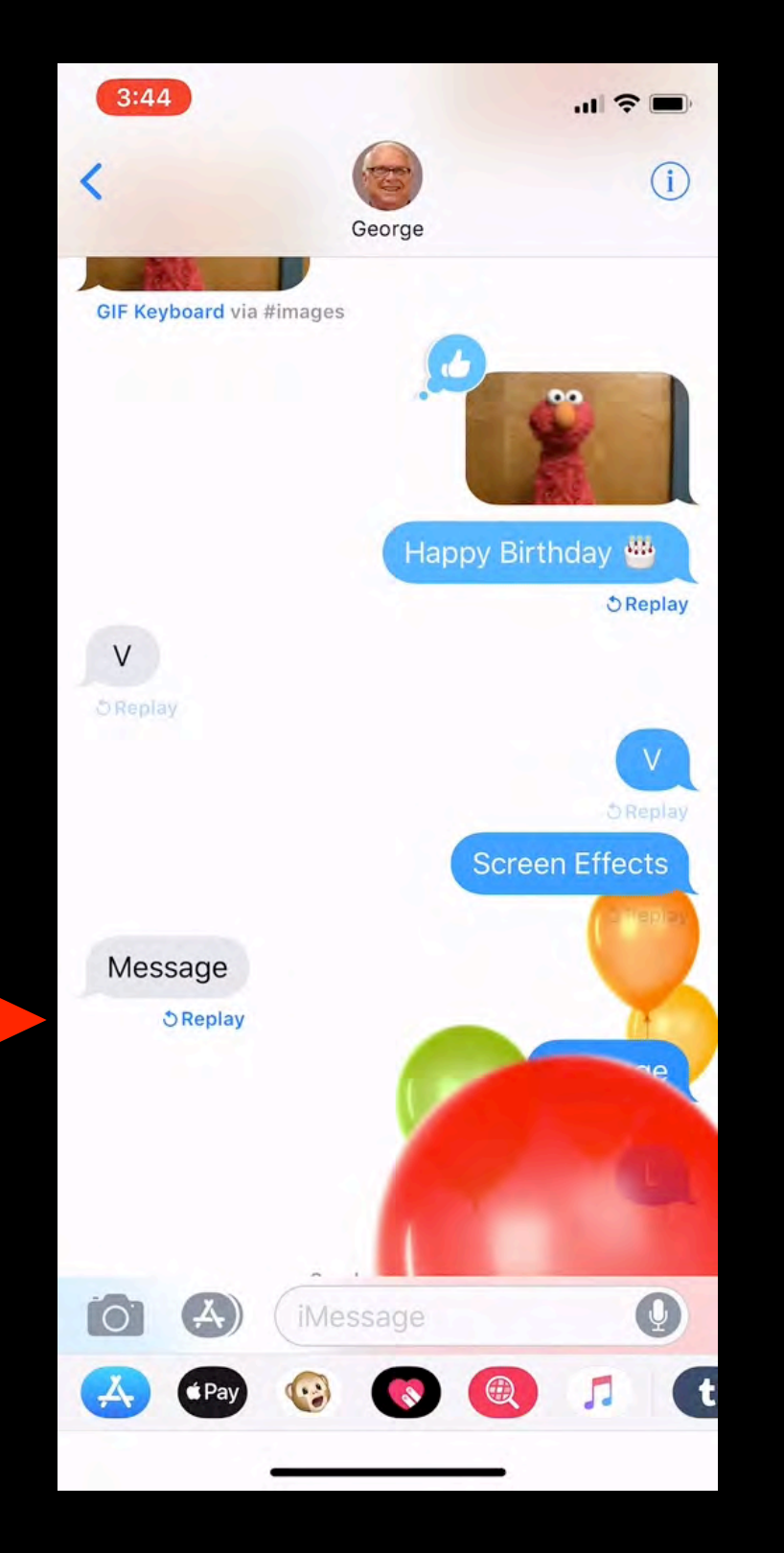

### Send Files with iMessage

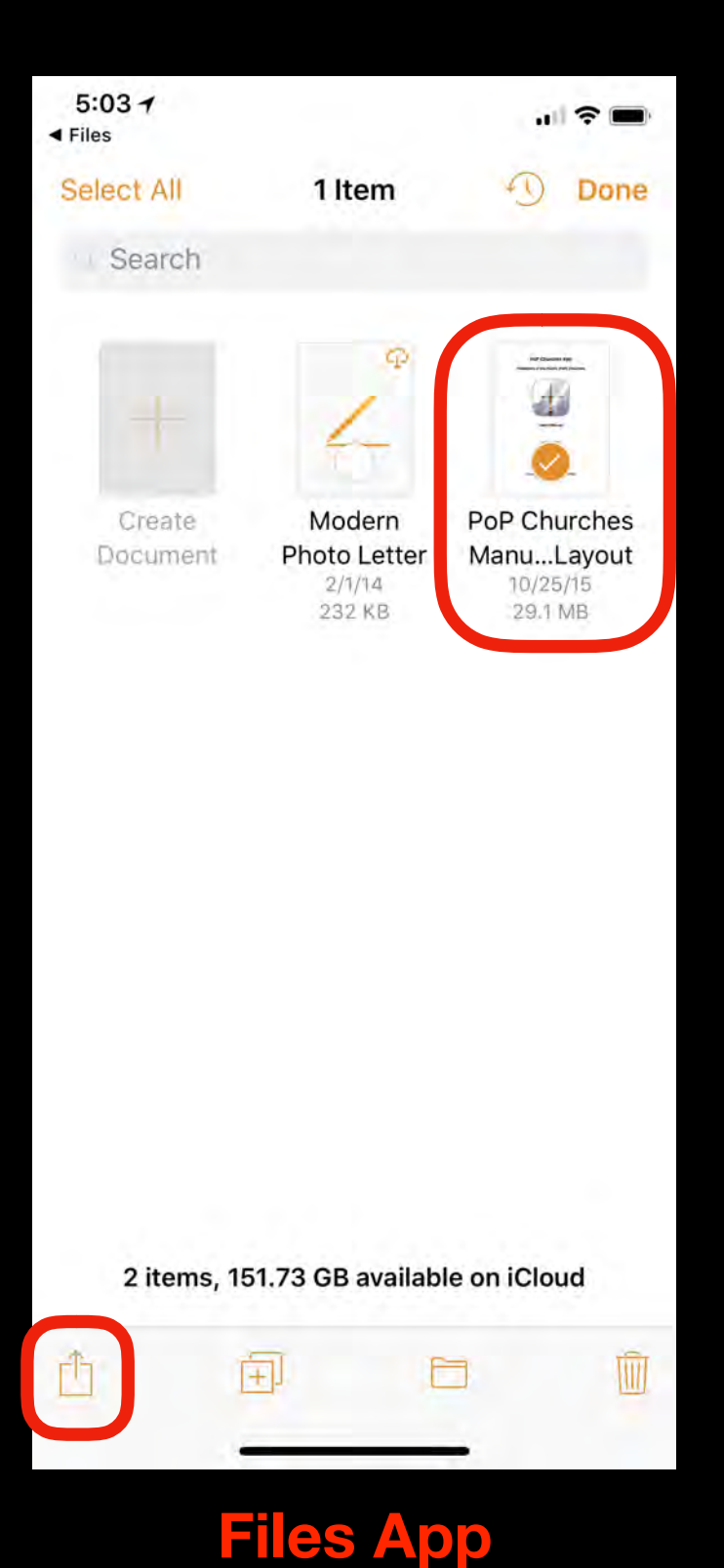

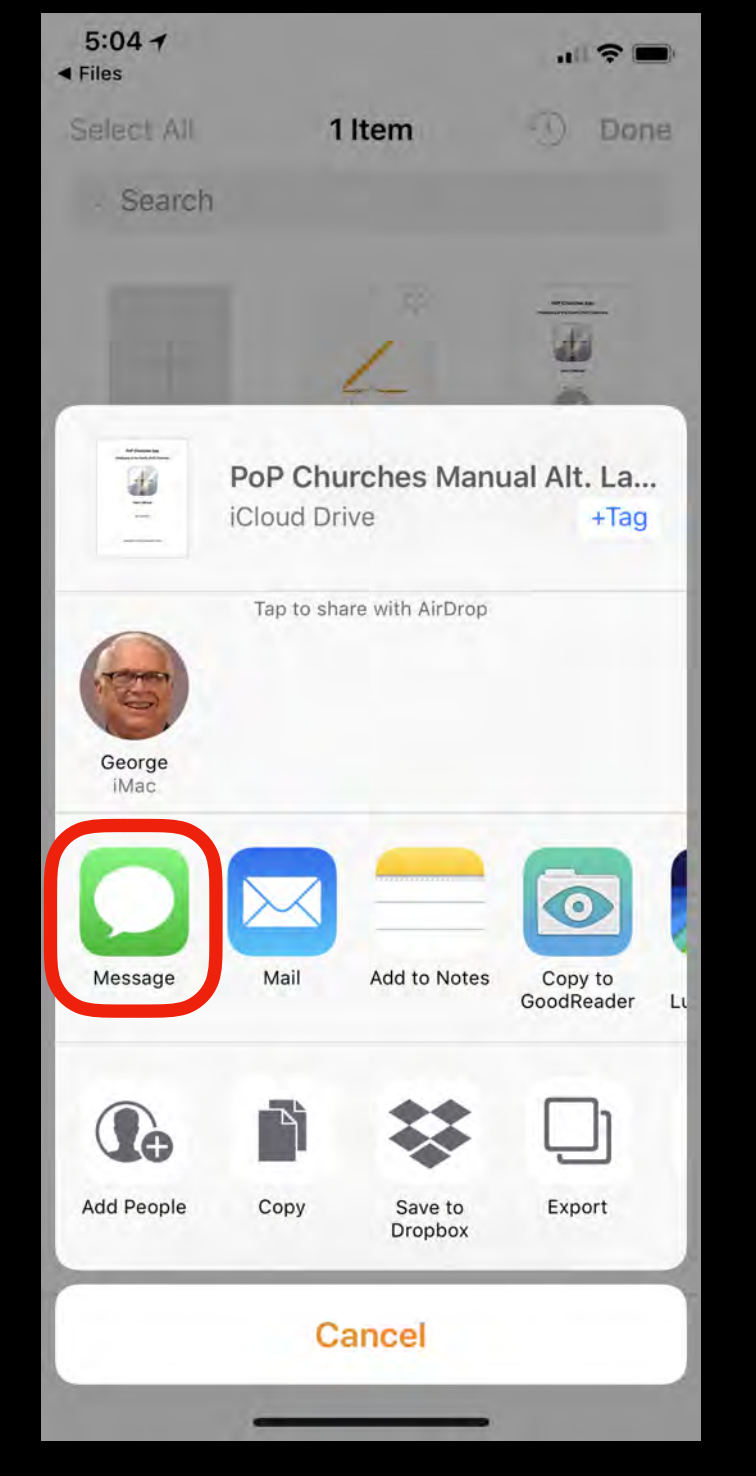

**Share Sheet** 

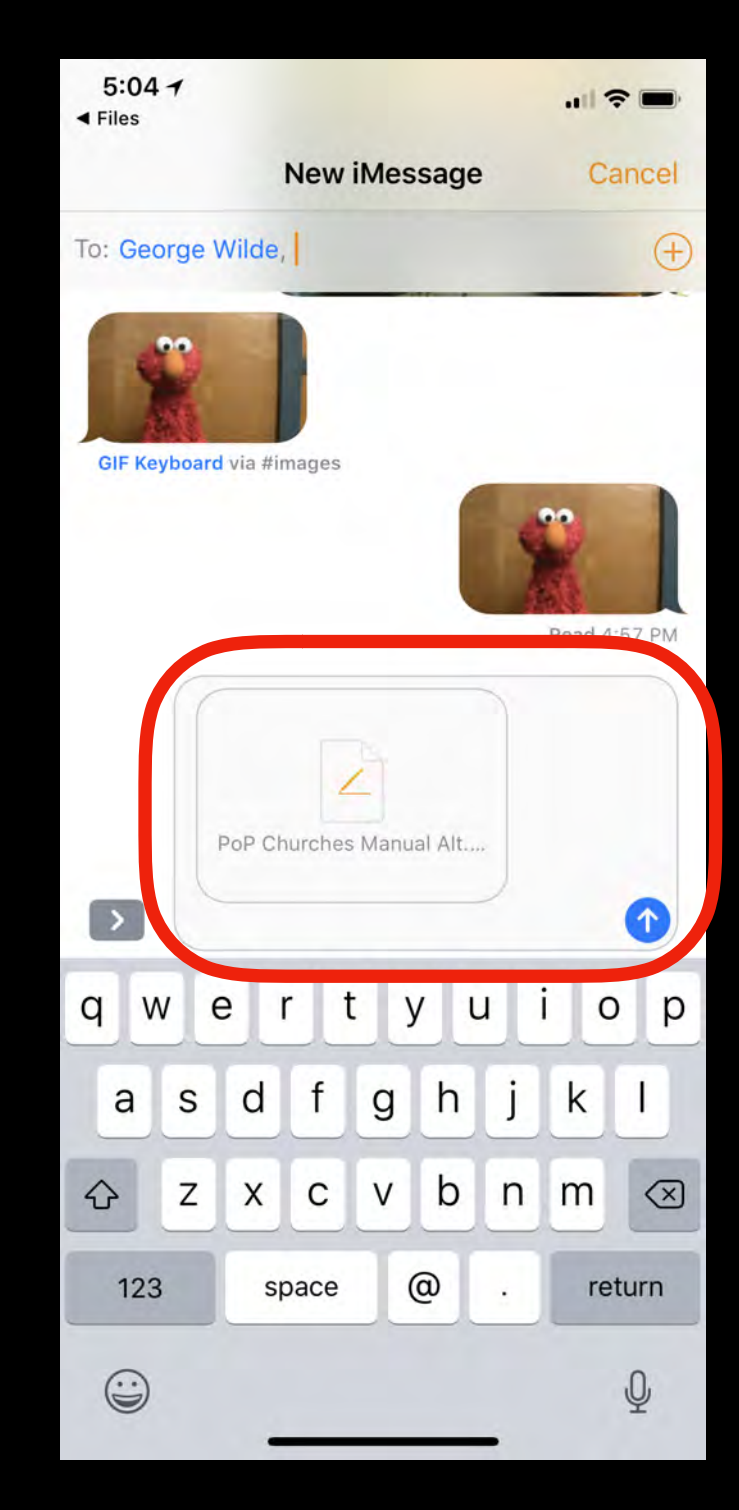

#### **File Sent in Messages App**

### Send Location with iMessage

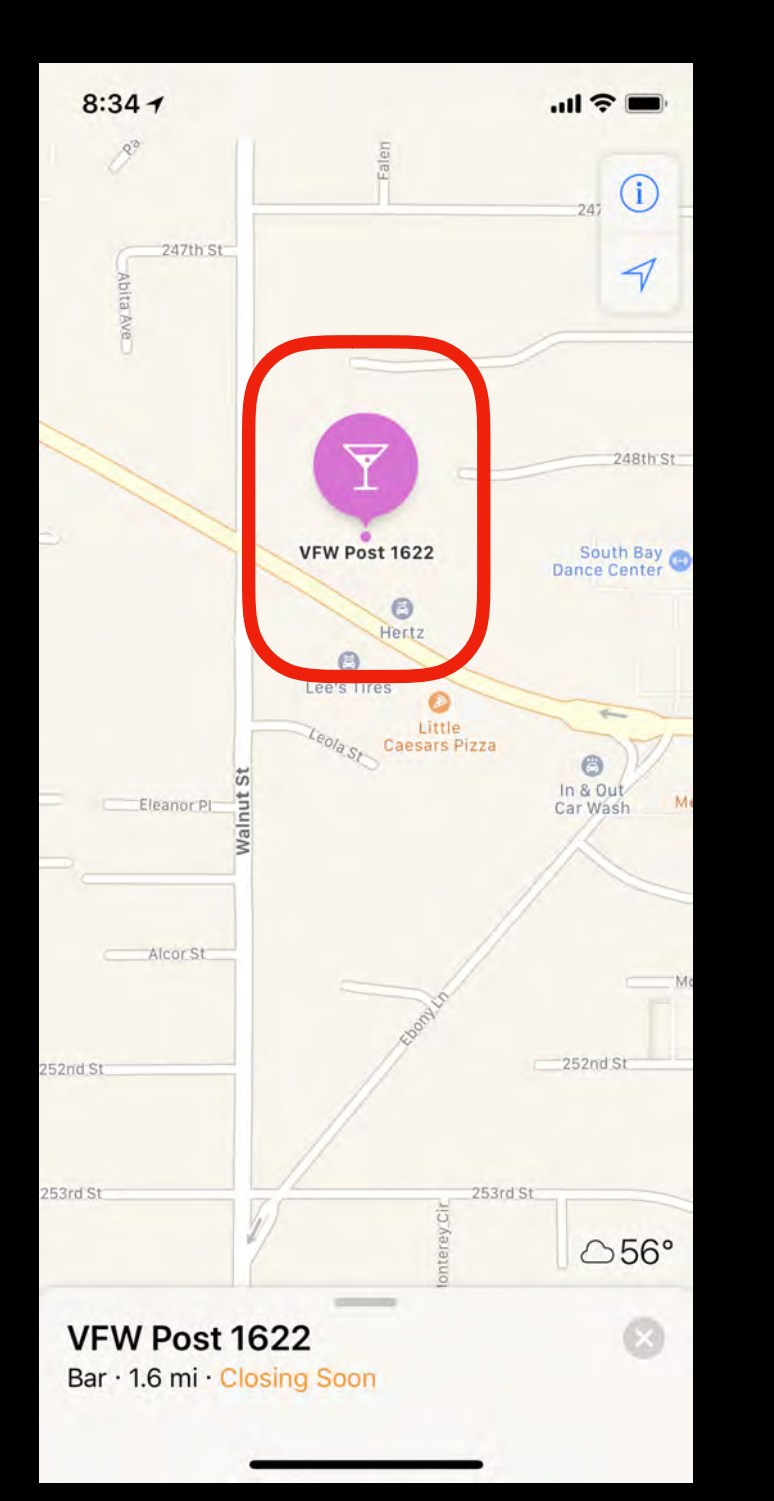

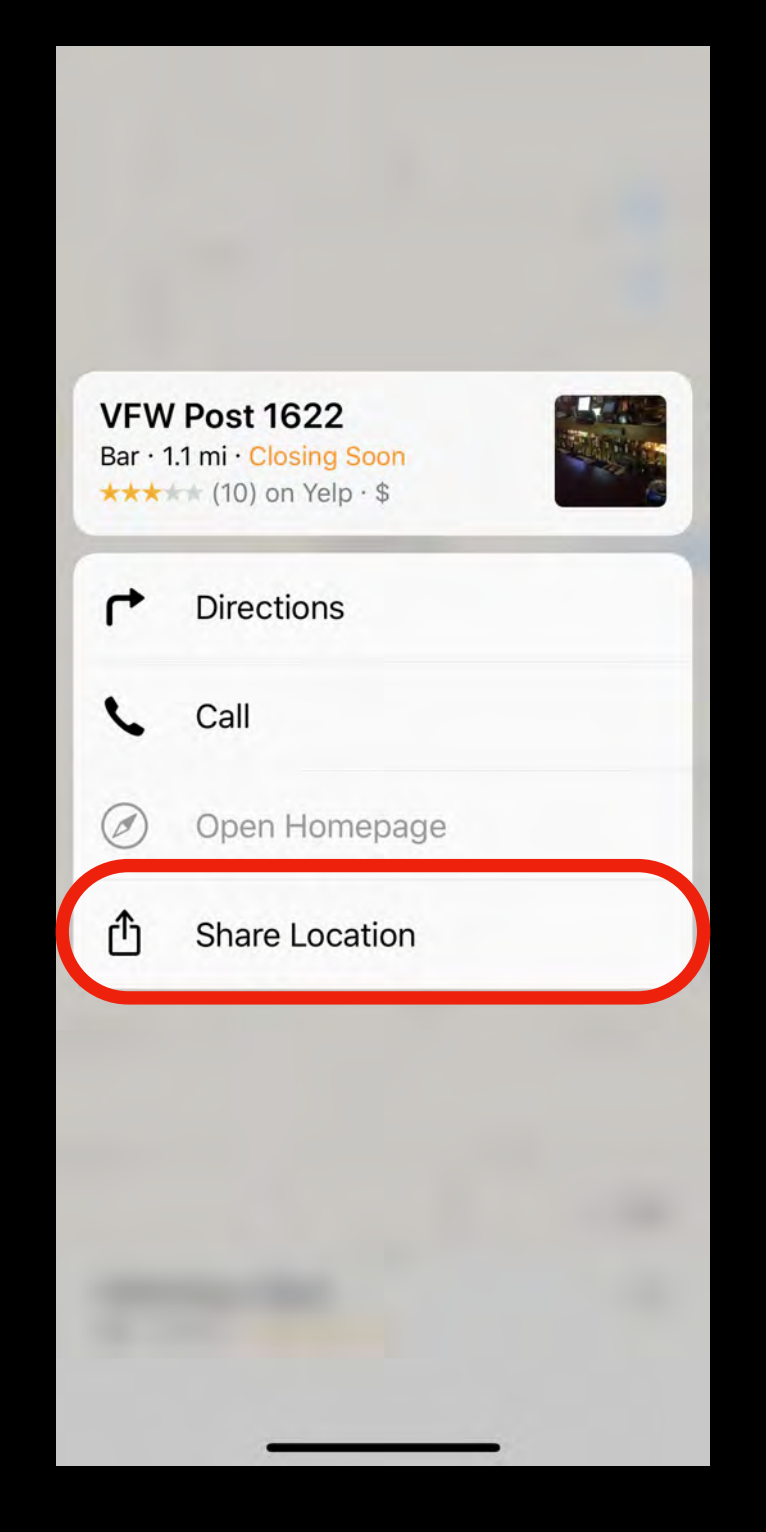

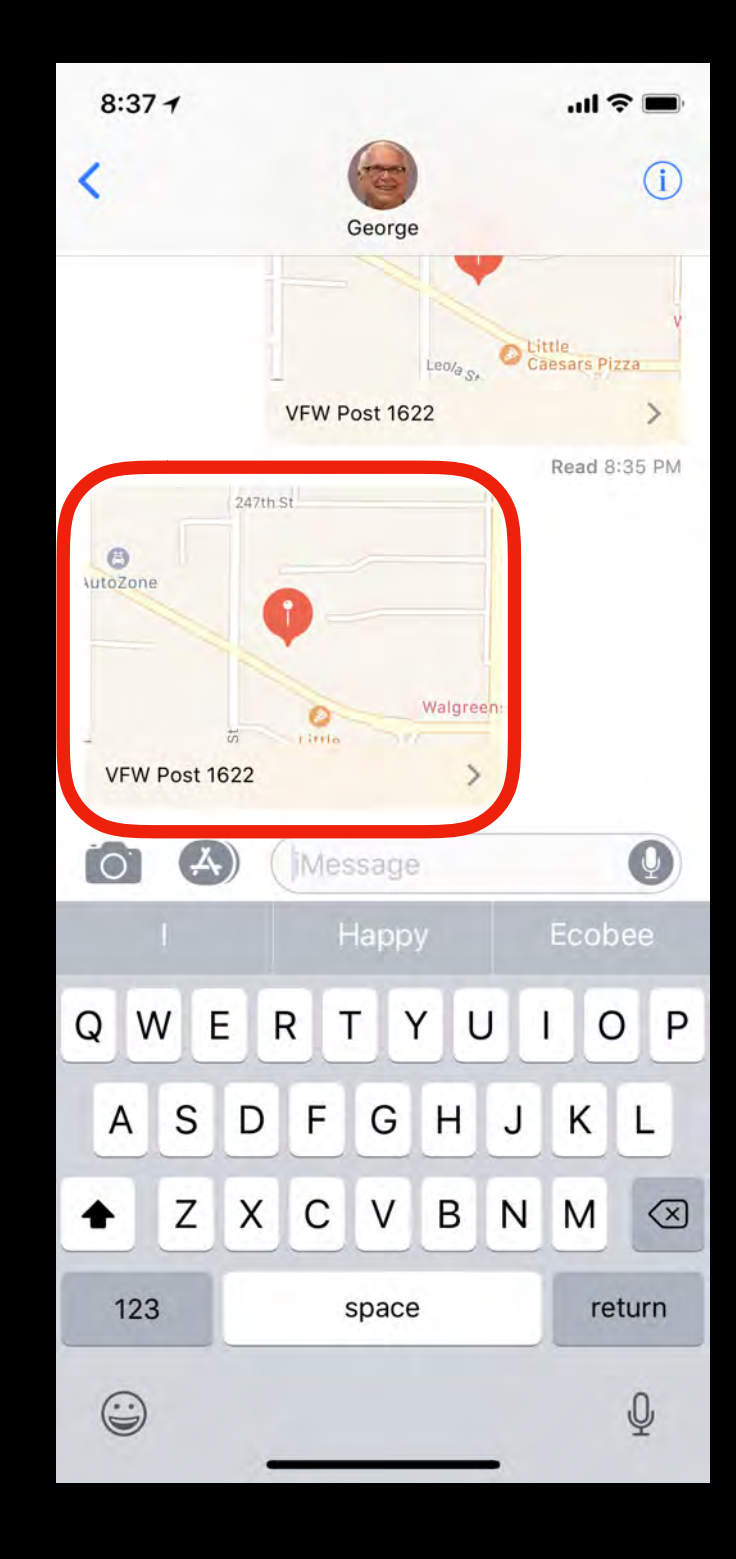

#### Maps App

#### **Share Location**

#### **Location in Messages App**

### iMessages with Apple Watch

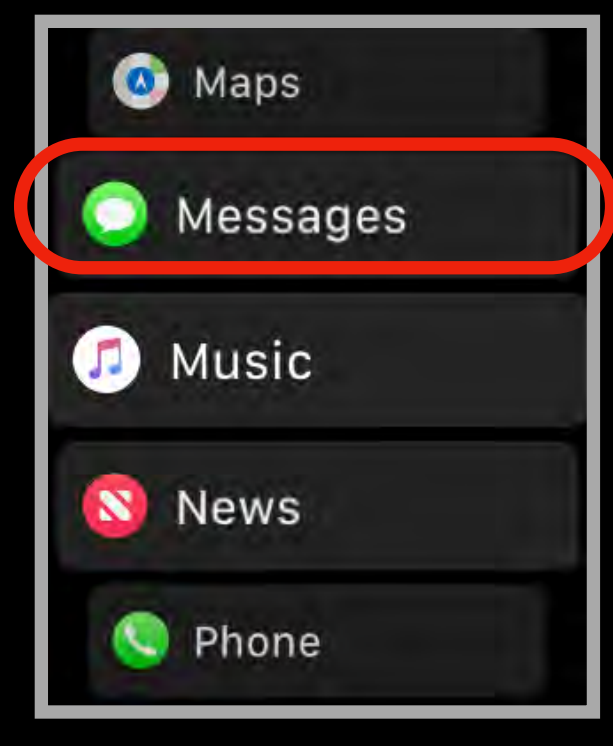

| Cancel |       | Send |
|--------|-------|------|
| н      |       |      |
|        |       |      |
|        |       |      |
|        |       |      |
|        |       |      |
|        | SPACE | (×   |

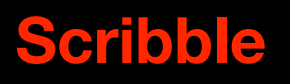

| George     | 11:08 |
|------------|-------|
| Hello!     |       |
| What's up? |       |
| On my way. |       |
| ОК         |       |

#### **Suggested Responses**

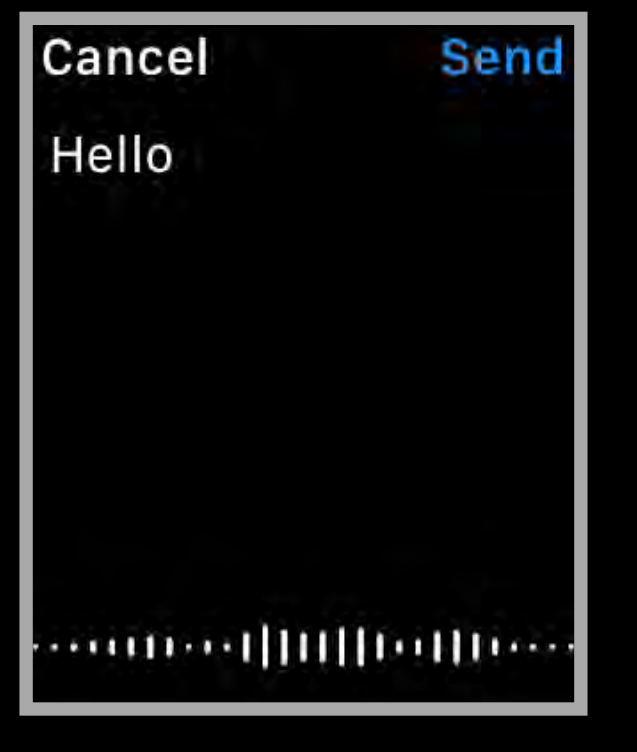

**Dictate Text** 

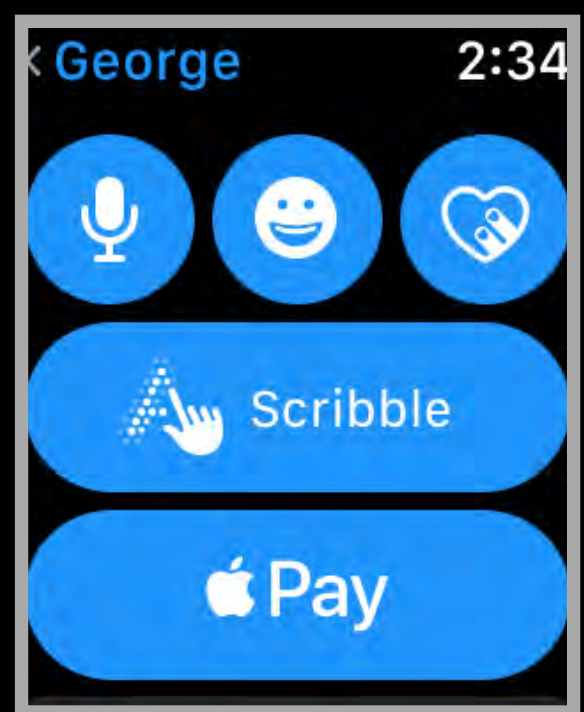

#### **Selections**

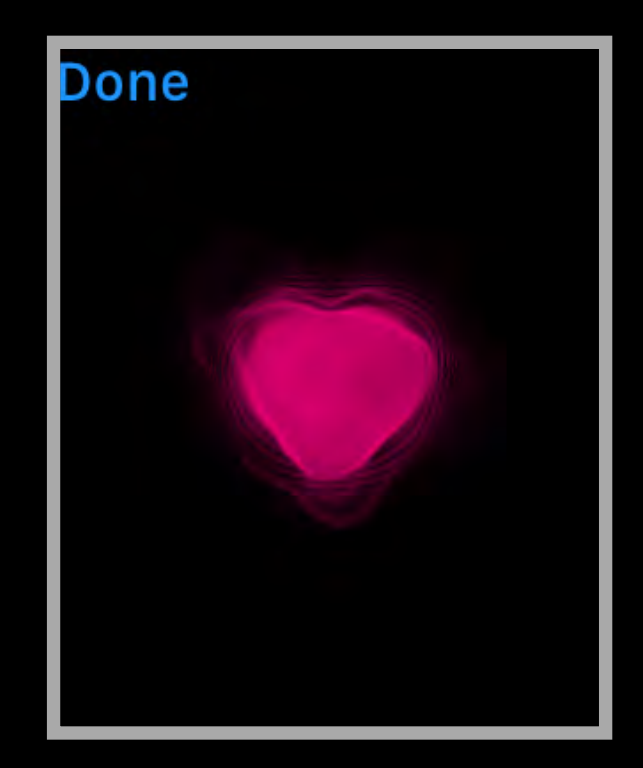

#### Heartbeat

# **Business Chat**

- New feature in iOS 11.3 and macOS 10.13.4
- Provides secure chat conversations with businesses
- Can be used for customer service, purchases, and much more
- Currently supported by Apple, Discover, Home Depot, Lowe's, Marriott, Hilton, 1-800 Flowers, and several others

# Using Business Chat

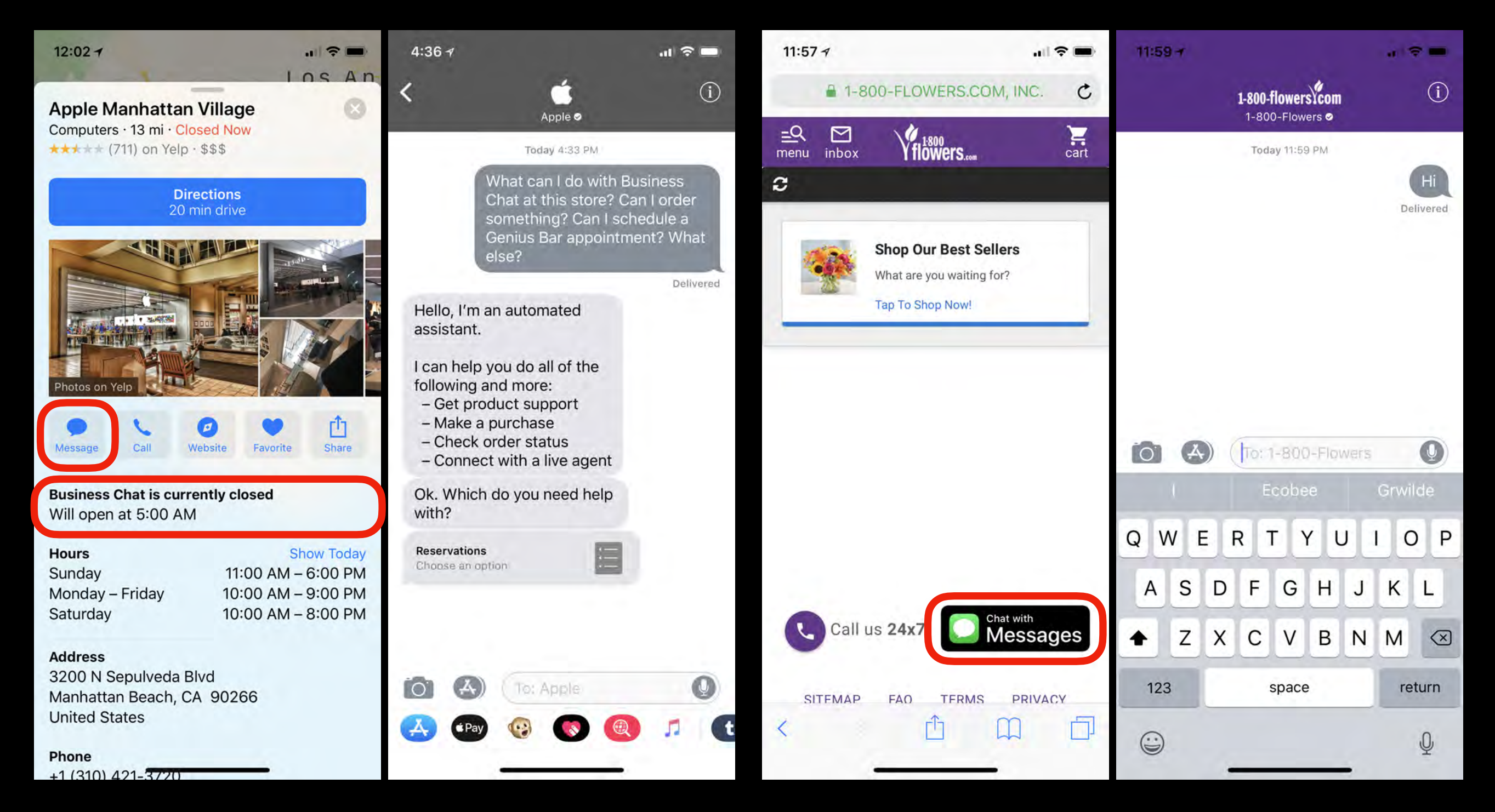

# Messages in iCloud???

- Messages in iCloud was announced by Apple almost a year ago but is still not in released versions of iOS 11 and macOS High Sierra
- Has been in several Beta versions and may be included in final releases of iOS 11.4 and macOS 10.13.5
- Messages in iCloud stores your iMessages in iCloud rather than on each individual device, potentially saving space on your devices
- Allows improved syncing among all of your devices
- Deleting a message from one device deletes it from all devices, and all of your messages can be downloaded to a new device

# Mobile Banking Using iPhone

### **Deposit Checks with iPhone**

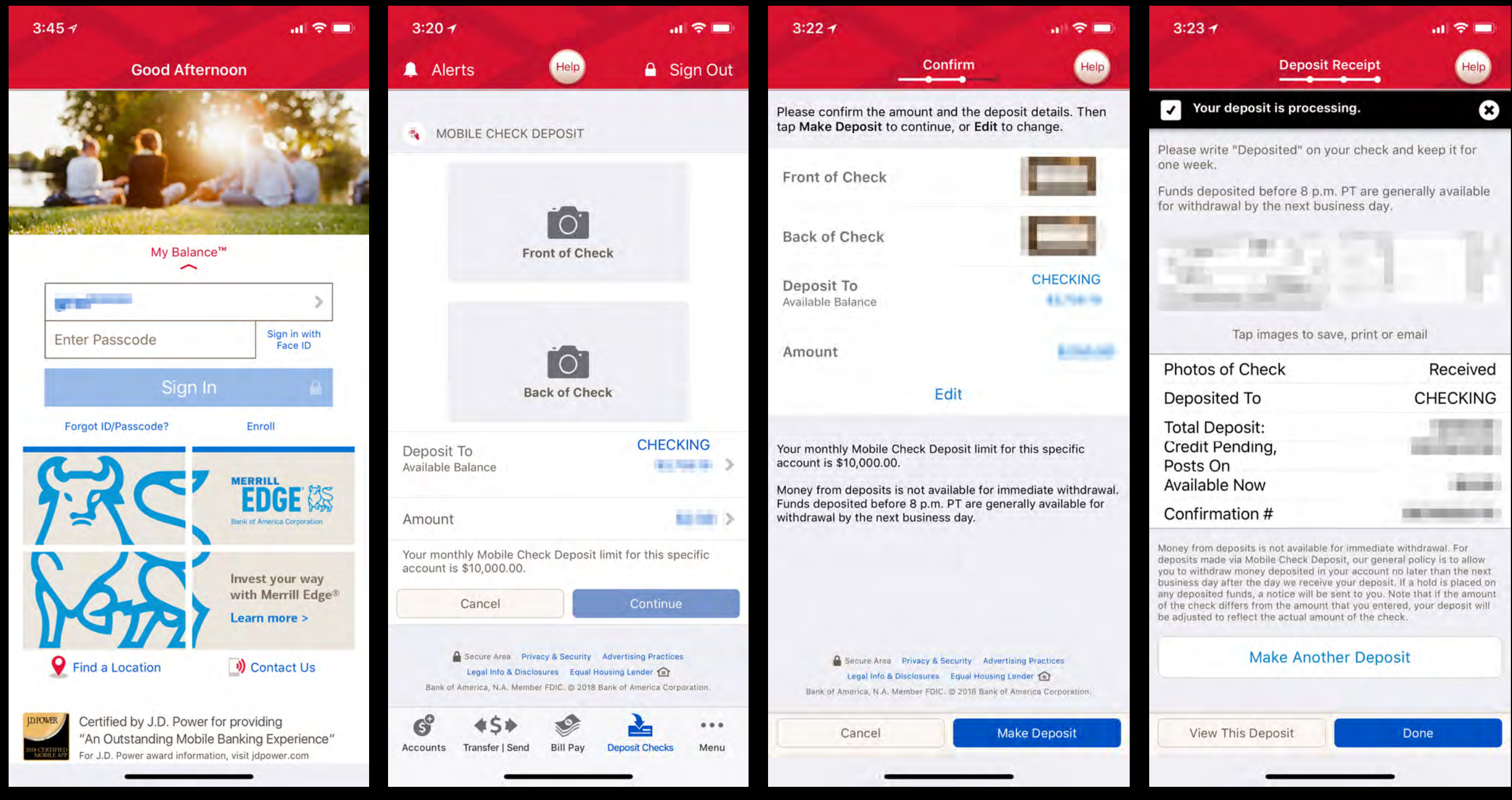

Open Mobile Banking App

#### Endorse Check & Photograph Front and Back

#### Select Account and Enter Amount

Complete Deposit & Get Receipt

### ATM Withdrawal Setup Using Mobile Banking

| 3:00 -                                           |                                                                                         | a) 🗢 🚍                                                    | 3:01 7                                    |                                                                                                    | a) 🗢 🚍                                           | 3:01 7                          |                                                                                                    | all 🗢 🚍                                                   | 3:01 7                                                                                                    |                                                                                          | al 🗢 🗖    |
|--------------------------------------------------|-----------------------------------------------------------------------------------------|-----------------------------------------------------------|-------------------------------------------|----------------------------------------------------------------------------------------------------|--------------------------------------------------|---------------------------------|----------------------------------------------------------------------------------------------------|-----------------------------------------------------------|----------------------------------------------------------------------------------------------------|------------------------------------------------------------------------------------------|-----------|
| <                                                | Amount                                                                                  | Help                                                      | <                                         | Receipt Type                                                                                                    | Help                                             | <                               | Confirm Details                                                                                                    | Help                                                      |                                                                                                    | Success                                                                                  |           |
| How much<br>Available Balance:                   | cash do you                                                                             | ı want?                                                   | Do you                                    | want a receipt?                                                                                                    |                                                  | Ok, doe                         | es this look right?                                                                                                   | 2                                                         |                                                                                                    |                                                                                          |           |
| \$20                                             | \$40                                                                                    | \$60                                                      | Email Rece<br>(I don't want<br>Paper Rece | ipt Only<br>a paper receipt.)                                                                                                    |                                                  | From:<br>Amount:                |                                                                                                    | CHECKING                                                  | Your of<br>for pick<br>A                                                                                    | ash is now ready<br>(up at any Bank<br>merica ATM.                                       | y<br>of   |
| \$100                                            | \$200                                                                                   | \$300                                                     | No Receipt                                | t                                                                                                    |                                                  | Email Rece<br>(I don't want a   | a paper receipt.)                                                                                                    | -                                                         |                                                                                                    |                                                                                          |           |
|                                                  | Other Amount                                                                            | t                                                         |                                           |                                                                                                    |                                                  | Your ability to<br>depend on th | o complete this withdrawal a<br>le available funds in your ac                                                         | at the ATM will<br>count at that time.                    | <ul> <li>Your ATM</li> <li>Complete<br/>smartphoi<br/>PLATINUM</li> <li>Need help<br/>Find a Loc</li> </ul> | withdrawal request will e<br>24 hours<br>withdrawal using your<br>te or<br>1 CHECKCARD - | expire in |
|                                                  |                                                                                         |                                                           |                                           |                                                                                                    |                                                  | Bank of Amer                    | ccure Area Privacy & Security Adve<br>egal Info & Disclosures Equal Housing<br>rrica, N.A. Member FDIC. © 2018 Bank o | rtising Practices<br>g Lender 😭<br>of America Corporation | A Sacuto (ras                                                                                               | Drivacy, R. Security Adverticing Dracti                                                  | cer       |
| Secure Are<br>Legal Info<br>Bank of America, N.A | a Privacy & Security Adver<br>& Disclosures Equal Housing<br>Member FDIC, © 2018 Bank o | rtising Practices<br>g Lender 🏠<br>of America Corporation | Bank of Ame                               | cure Area Privacy & Security Advertisi<br>egal Info & Disclosures Equal Housing Le<br>Irrica, N.A. Member FDIC, © 2018 Bank of A | ing Practices<br>ender 🙆<br>America Corporation. | Ca                              | ancel                                                                                                    | Finish                                                    |                                                                                                    | Close                                                                                    |           |

### ATM Withdrawals with Apple Pay

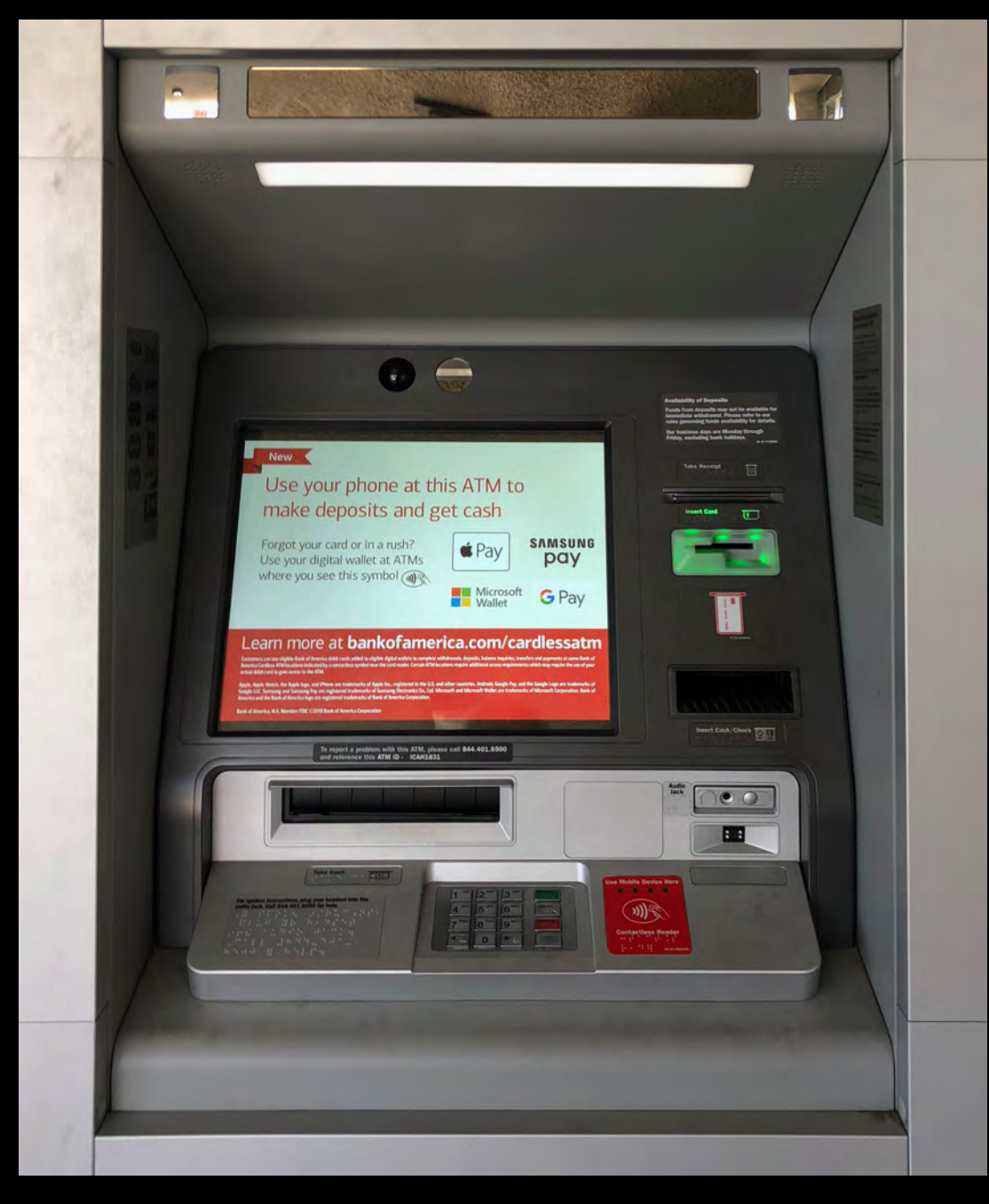

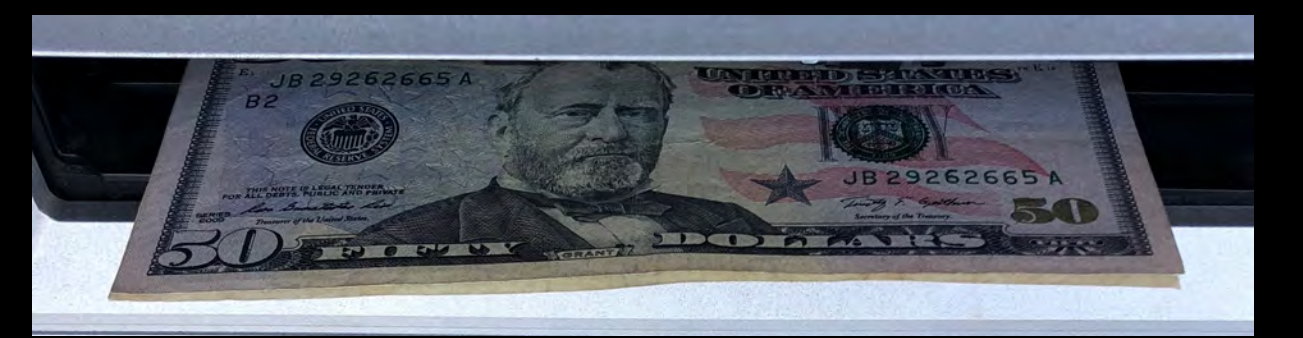

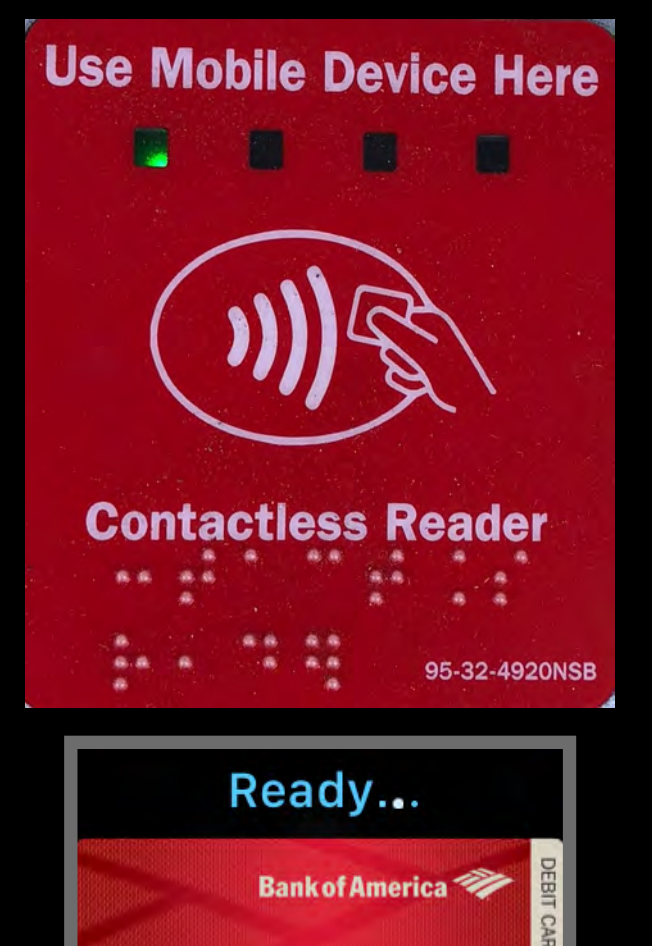

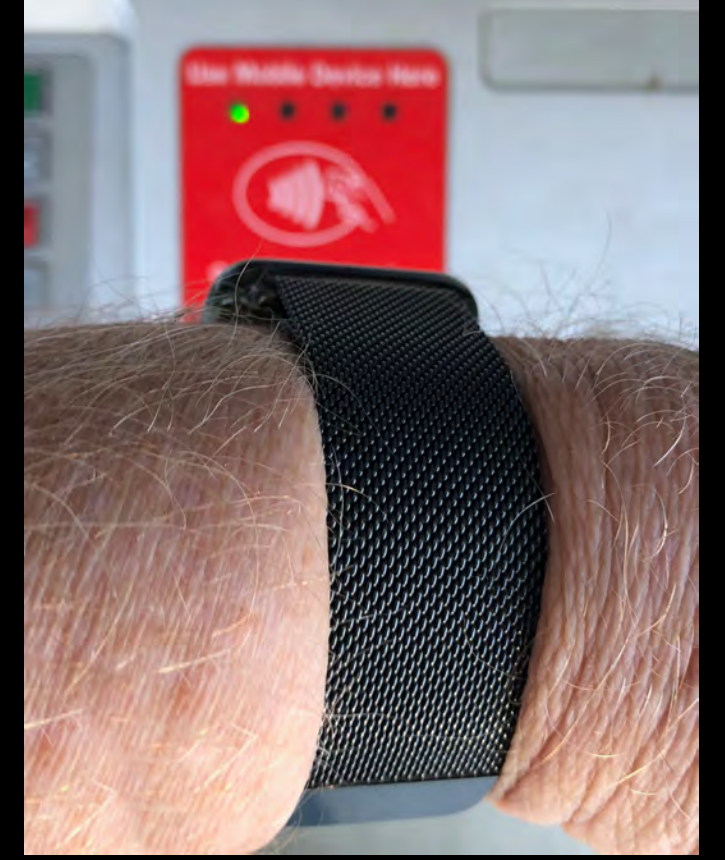

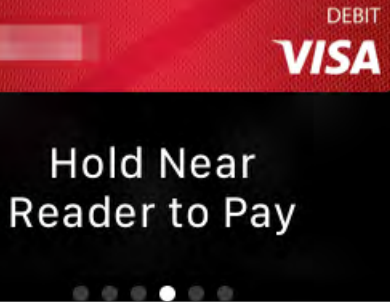

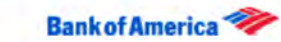

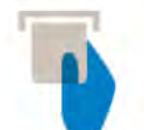

Hi, GEORGE, here are the details of your ATM withdrawal transaction on 04/17/2018

Withdrawal amount:

From:

PRIMARY CHECKING

Available balance:

INVALUE OF LON

100 H (100) (100)

alance.